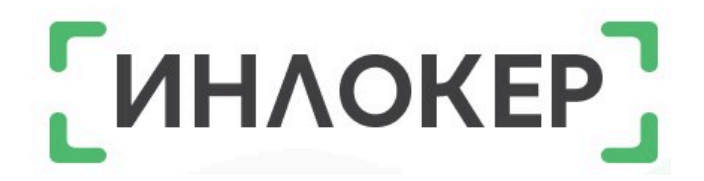

# ИНСТРУКЦИЯ

# Работа с личным кабинетом

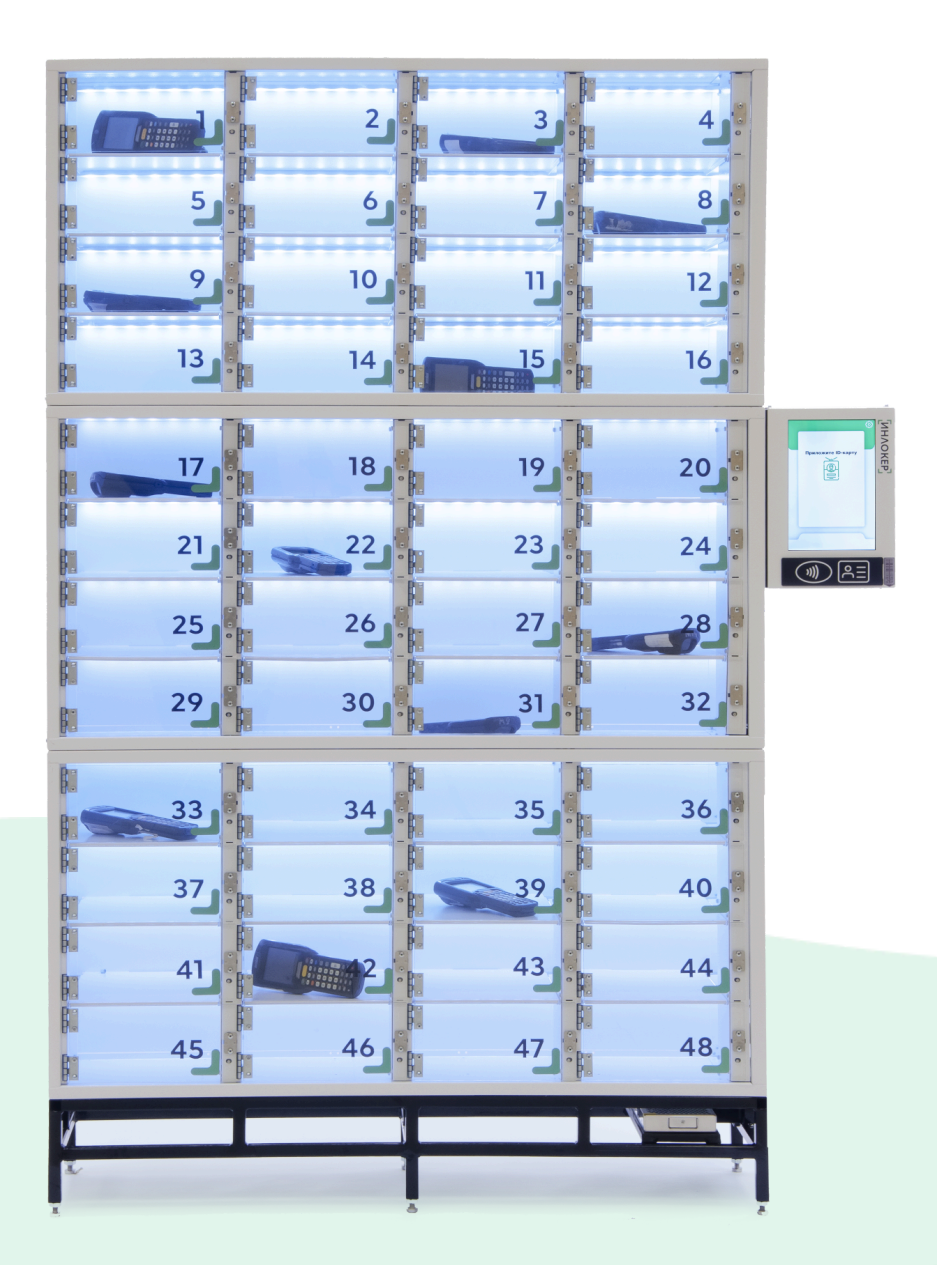

© ООО «Инфотех»

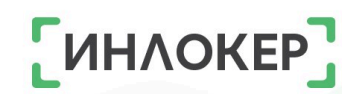

#### Оглавление

| ЗНАЧЕНИЕ КНОПОК                                        | 6  |
|--------------------------------------------------------|----|
| НАЧАЛО РАБОТЫ. СПРАВОЧНИКИ                             | 7  |
| ОБОРУДОВАНИЕ                                           | 7  |
| Типы оборудования                                      | 7  |
| Бренды оборудования                                    | 8  |
| Модели оборудования                                    | 8  |
| Повреждения                                            | 9  |
| ПОЛЬЗОВАТЕЛИ                                           | 10 |
| Организации пользователей                              | 10 |
| Должности пользователей                                | 11 |
| Смены пользователей                                    | 11 |
| ОБЪЕКТЫ                                                | 11 |
| Регионы                                                | 11 |
| ШКАФЫ                                                  | 12 |
| Типы ячеек                                             | 12 |
| СЕРВИС                                                 | 12 |
| Сервисы                                                | 12 |
| Запчасти                                               | 13 |
| Пополнение запчастей                                   | 13 |
| Ремонтработы                                           | 14 |
| ГЛАВА 1. ОБОРУДОВАНИЕ                                  |    |
| 1.1. Добавление оборудования                           |    |
| 1.1.1. Добавление оборудования на основе существующего | 20 |
| 1.1.2. Добавление нового оборудования                  | 21 |
| 1.1.3. Импорт оборудования из файла                    | 21 |
| 1.2. Экспорт оборудования                              | 22 |
| 1.3. Редактирование оборудования                       | 23 |
| 1.4. Профиль оборудования                              | 24 |
| 1.5. Группы оборудования                               |    |
| 1.5.1. Создание группы оборудования                    | 27 |
| 1.5.2. Редактирование группы оборудования              | 28 |
| 1.6. Смена статуса оборудования                        | 30 |
| 1.7. Блокировка оборудования                           |    |
| 1.8. Разблокировка оборудования                        | 31 |
| 1.9. История оборудования                              |    |
| 1.9.1. История одного оборудования                     |    |
| 1.9.2. Общая история                                   |    |
| 1.10. История батарей                                  | 35 |
| 1.10.1. Просмотр истории                               | 35 |
|                                                        |    |

| 1.10.2. Чистка истории                           |    |
|--------------------------------------------------|----|
| 1.11. Списанное оборудование                     |    |
| 1.11.1. Списание оборудования                    |    |
| 1.11.2. Отмена списания оборудования             |    |
| 1.11.3. Просмотр списанного оборудования         |    |
| 1.11.4. Просмотр акта списания оборудования      |    |
| 1.11.5. Просмотр истории списанного оборудования |    |
| 1.12. Удаление оборудования                      |    |
| ГЛАВА 2. ПОЛЬЗОВАТЕЛИ                            | 41 |
| 2.1. Добавление пользователя                     | 41 |
| 2.1.1. Добавление нового пользователя            | 41 |
| 2.1.2. Импорт пользователей из файла             | 42 |
| 2.2. Экспорт пользователей                       |    |
| 2.3. Профиль пользователя                        |    |
| 2.4. История пользователя                        |    |
| 2.4.1. Просмотр истории пользователя             | 47 |
| 2.4.2. Экспорт истории пользователя              |    |
| 2.5. Редактирование пользователя                 |    |
| 2.6. Смена роли пользователя                     | 48 |
| 2.7. Отправка сообщений                          |    |
| 2.8. Блокировка пользователя                     |    |
| 2.9. Разблокировка пользователя                  |    |
| 2.10. Чистка неактивных пользователей            | 51 |
| 2.11. Уволенные пользователи                     | 52 |
| 2.11.1. Увольнение пользователя                  | 52 |
| 2.11.2. Восстановление пользователя              |    |
| 2.11.3. Просмотр уволенных пользователей         | 54 |
| 2.11.4. Просмотр истории уволенных пользователей | 54 |
| 2.12. Удаление пользователя                      | 55 |
| ГЛАВА 3. ОБЪЕКТЫ                                 | 56 |
| 3.1. Создание объекта                            | 56 |
| 3.2. Редактирование объекта                      | 56 |
| 3.2.1. Редактирование                            | 56 |
| 3.2.2. Настройки объекта                         |    |
| 3.2.3. Подсветка шкафов на объекте               | 61 |
| 3.2.4. PIN коды объекта                          | 63 |
| 3.2.5. Резервирование оборудования на объекте    | 63 |
| 3.2.6. Рабочие смены объекта                     | 64 |
| 3.2.7. Организация объекта                       | 65 |
| 3.2.8. Настройка инфоэкрана объекта              | 66 |
| 3.3. Удаление объекта                            | 66 |
| ГЛАВА 4. ШКАФЫ                                   | 68 |

| 4.1. Созлание шкафа                                 |    |
|-----------------------------------------------------|----|
| 4.2. Профиль шкафа                                  |    |
| 4.3. Ячейки шкафа                                   |    |
| 4.3. История ячейки                                 |    |
| 4.3.2. Релактирование ячейки                        |    |
| 4.3.3. Привязка/отвязка пользователя к ячейке шкафа |    |
| 4.3.4. Смена статуса ячейки                         |    |
| 4.3.5. Создание виртуальной ячейки                  |    |
| 4.3.5. Удаление виртуальной ячейки                  |    |
| 4.4. Активность шкафа                               |    |
| 4.4.1. Просмотр истории активности шкафа            |    |
| 4.4.2. Чистка истории активности шкафа              |    |
| 4.5. Аварийное открытие ячеек шкафа                 |    |
| 4.6. Настройка интерфейса шкафа                     |    |
| 4.7. Редактирование шкафа                           | 80 |
| 4.8. Смена пароля шкафа                             |    |
| 4.9. Перезагрузка шкафа                             |    |
| 4.10. Отключение шкафа                              |    |
| 4.11. Удаление шкафа                                |    |
| ГЛАВА 5. СИСТЕМА                                    |    |
| 5.1. Проблемы                                       |    |
| 5.2. История                                        |    |
| 5.2.1. Активность ЛК                                |    |
| 5.2.2. Сообщения                                    |    |
| 5.3. Настройки                                      |    |
| 5.3.1. Зарядные устройства                          |    |
| 5.3.2. Организация                                  |    |
| 5.3.3. Логи                                         |    |
| ГЛАВА 6. МОДУЛЬ «МЕДОСМОТР»                         |    |
| Упрощенный режим                                    |    |
| Полный режим                                        |    |
| История медосмотра                                  |    |
| ГЛАВА 7. МОДУЛЬ «ТРАНСПОРТ»                         | 95 |
| Типы транспорта                                     |    |
| Бренды транспорта                                   |    |
| Модели транспорта                                   |    |
| Повреждения транспорта                              | 96 |
| Типы повреждений                                    |    |
| Повреждения                                         |    |
| Добавление транспорта                               |    |
| Добавление транспорта на основе существующего       |    |
| Добавление нового транспорта                        |    |
|                                                     |    |

| Настройка работы транспорта                                 |     |
|-------------------------------------------------------------|-----|
| Настройки режимов работы транспорта                         | 100 |
| Редактирование транспорта                                   | 101 |
| Профиль транспорта                                          | 102 |
| Группы транспорта                                           | 103 |
| Создание группы транспорта                                  | 103 |
| Привязка/отвязка транспорта                                 |     |
| Привязка пользователя                                       |     |
| История транспорта                                          |     |
| История одного транспорта                                   | 106 |
| Общая история                                               |     |
| События транспорта                                          |     |
| События одного транспорта                                   |     |
| Общие события                                               | 111 |
| Перезагрузка транспорта                                     | 113 |
| Удаление транспорта                                         | 113 |
| ГЛАВА 8. МОДУЛЬ «РАСХОДНЫЕ МАТЕРИАЛЫ»                       | 115 |
| Типы расходников                                            | 115 |
| Создание расходников                                        | 116 |
| Пополнение расходников                                      | 117 |
| Группы расходников                                          | 118 |
| Создание группы расходников                                 | 118 |
| Редактирование группы расходников                           | 118 |
| Удаление группы расходников                                 | 121 |
| Редактирование расходника                                   | 121 |
| История расходников                                         |     |
| История одного расходника                                   | 122 |
| Общая история                                               | 123 |
| Удаление расходника                                         | 125 |
| Выдача расходников по заявкам (заказам)                     | 125 |
| Выдача заказа без авторизации (по индивидуальному ПИН-коду) | 130 |
| ГЛАВА 9. МОДУЛЬ «ПОСЫЛКИ»                                   | 131 |
| ГЛАВА 10. ЧАСТО ЗАДАВАЕМЫЕ ВОПРОСЫ                          | 132 |
| ГЛАВА 11. ТЕХПОДДЕРЖКА                                      | 135 |

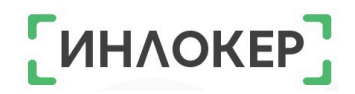

### ЗНАЧЕНИЕ КНОПОК

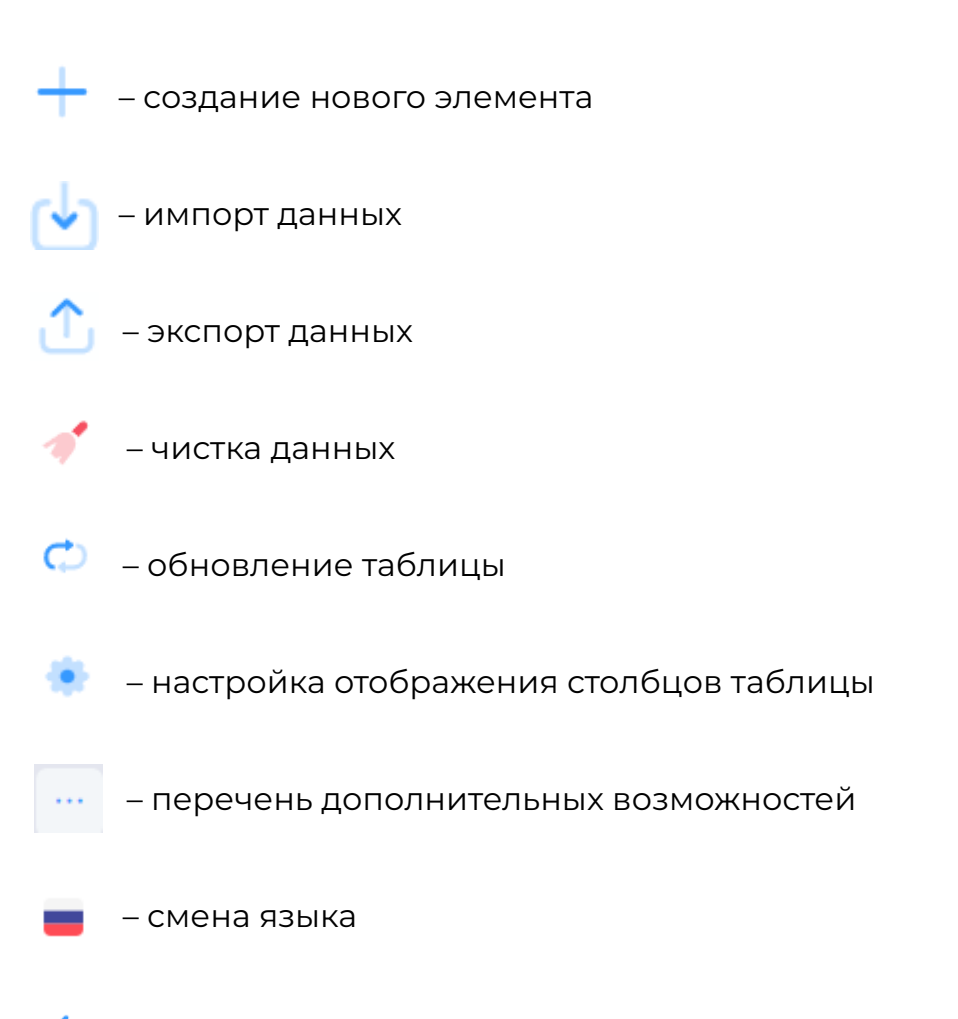

🔶 🛛 – переход на предыдущую страницу

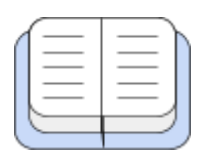

#### НАЧАЛО РАБОТЫ. СПРАВОЧНИКИ

Справочники являются незаменимым инструментом для организации и хранения информации. Они позволяют упорядочить и структурировать данные, облегчая доступ к ним и улучшая процессы работы с информацией.

Справочники упрощают множественное заполнение одних и тех же данных при создании и редактировании пользователей и оборудования, а также повышают эффективность и точность работы с информацией. Они помогают сократить дублирование данных и обеспечивают единообразие в хранении и использовании данных.

Благодаря справочникам можно быстро и легко получать необходимую информацию, делая процессы работы более эффективными и удобными. Важно правильно заполнить справочники перед началом работы в личном кабинете!

# ОБОРУДОВАНИЕ

Справочники для оборудования содержат информацию, на основе которой ведется учет оборудования в системе.

### Типы оборудования

• Зайти на вкладку «Оборудование», а затем на вкладку «Типы оборудования» в личном кабинете;

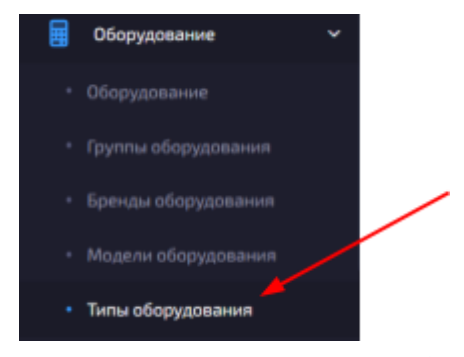

- Нажать на кнопку + в верхнем правом углу;
- Заполнить поле «Название»;

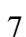

ΙΗΛΟΚΕΡ

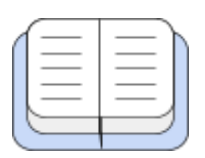

Нажать на кнопку «Создать».

# Бренды оборудования

• Зайти на вкладку «Оборудование», а затем на вкладку «Бренды оборудования» в личном кабинете;

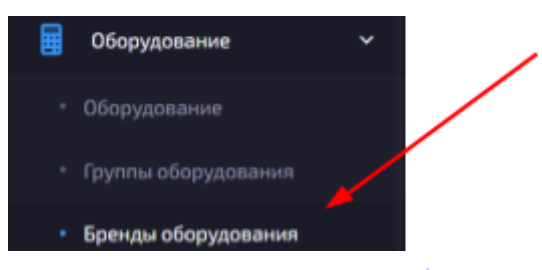

- Нажать на кнопку + в верхнем правом углу;
- Заполнить поле «Название»;
- Нажать на кнопку «Создать».

#### Модели оборудования

• Зайти на вкладку «Оборудование», а затем на вкладку «Модели оборудования» в личном кабинете;

| Ħ | Оборудование        | ~ |
|---|---------------------|---|
|   | Оборудование        |   |
|   | Группы оборудования |   |
|   | Бренды оборудования |   |
|   | Модели оборудования |   |

Нажать на кнопку + в верхнем правом углу;

В разделе «Основное»:

- Выбрать тип\* и бренд\*\* оборудования;
- Заполнить поля «Название» и «Порядок»;

В разделе «Зарядное устройство»:

• Выбрать зарядное устройство, если необходимо закрепить

его за моделью;

В разделе «Дополнительно»:

- Указать стоимость аренды, если это необходимо;
- Нажать на кнопку «Создать».
- \* Как создать тип оборудования см. выше

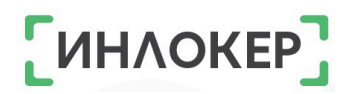

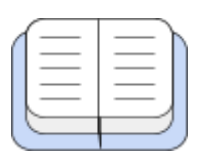

\*\* Как создать бренд оборудования <u>см. выше</u>

#### Повреждения

#### Типы повреждений

• Зайти на вкладку «Оборудование», а затем на вкладке «Повреждения» выбрать пункт «Типы повреждений» в личном кабинете;

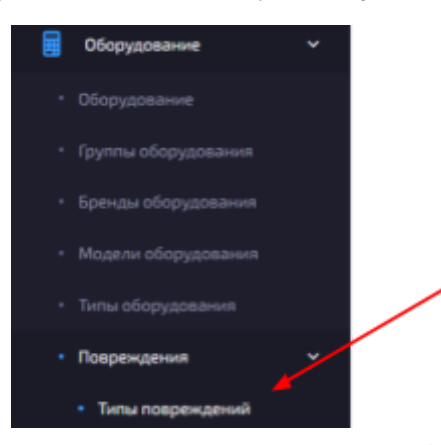

- Нажать на кнопку + в верхнем правом углу;
- Заполнить поля «Название» и «Порядок»;
- Нажать на кнопку «Создать».

#### Повреждения

• Зайти на вкладку «Оборудование», а затем на вкладке «Повреждения» выбрать пункт «Повреждения» в личном кабинете;

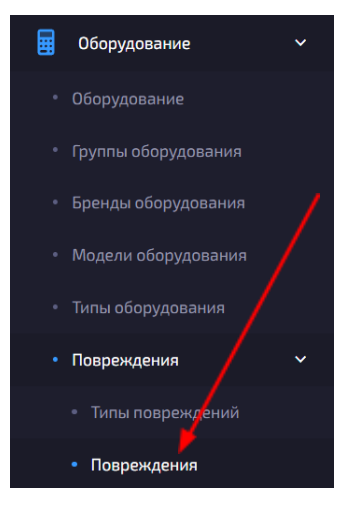

- Нажать на кнопку + в верхнем правом углу;
- Выбрать тип повреждения\*;
- Заполнить поля «Название» и «Порядок»;
- Выбрать тип\*\*, бренд\*\*\* и модель\*\*\*\* оборудования (если

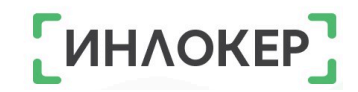

|  | ебуетса).     |
|--|---------------|
|  | <br>COYCICA), |

• Поставить галочку «Показывать в шкафу при возврате с повреждением» (если необходимо отображать данное повреждение в списке видов повреждений, отображаемом на главном модуле шкафа при возврате неисправного оборудования);

• Поставить галочку «Показывать администратору при создании акта сервиса» (если необходимо отображать данное повреждение только в списке видов повреждений, отображаемом в личном кабинете администратора при создании акта сервиса);

• Нажать на кнопку «Создать».

\* Как создать тип повреждения <u>см. выше</u>

- \*\* Как создать тип оборудования <u>см. выше</u>
- \*\*\* Как создать бренд оборудования <u>см. выше</u>

\*\*\*\* Как создать модель оборудования см. выше

# ПОЛЬЗОВАТЕЛИ

Справочники для пользователей содержат дополнительную информацию, такую как организации, смены и должности. Заполнять данные справочники необязательно.

# Организации пользователей

• Зайти на вкладку «Пользователи», а затем на вкладку «Организации пользователей» в личном кабинете;

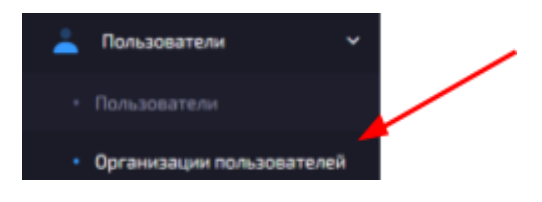

- Нажать на кнопку + в верхнем правом углу;
- Заполнить поле «Название»;
- Нажать на кнопку «Создать».

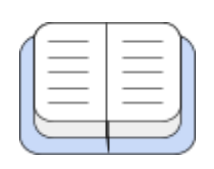

#### Должности пользователей

11

• Зайти на вкладку «Пользователи», а затем на вкладку «Должности пользователей» в личном кабинете;

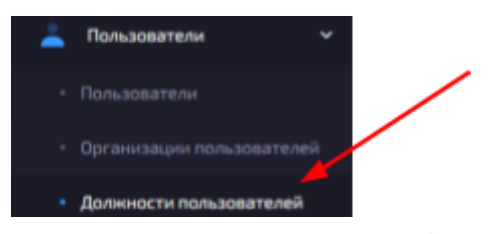

- Нажать на кнопку + в верхнем правом углу;
- Заполнить поле «Название»;
- Нажать на кнопку «Создать».

#### Смены пользователей

• Зайти на вкладку «Пользователи», а затем на вкладку «Смены пользователей» в личном кабинете;

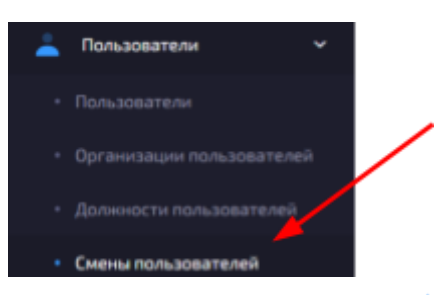

- Нажать на кнопку + в верхнем правом углу;
- Заполнить поле «Название»;
- Нажать на кнопку «Создать».

#### объекты

#### Регионы

Зайти на вкладку «Объекты», а затем на вкладку «Регионы»;

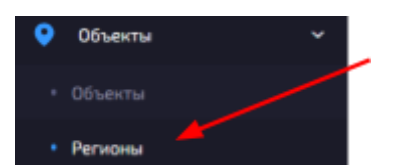

- Нажать на кнопку + в верхнем правом углу;
- Заполнить поле «Название»;

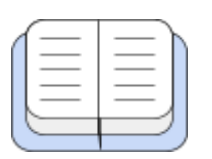

Нажать на кнопку «Создать».

# ШКАФЫ

### Типы ячеек

Типы ячеек определяют их размер и/или тип возможного содержимого. При загрузке оборудования или расходника обязательно учитывается тип ячейки.

• Зайти на вкладку «Шкафы», а затем на вкладку «Типы ячеек»;

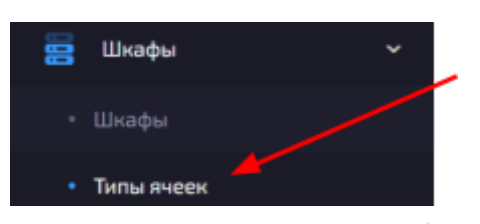

Нажать на кнопку + в верхнем правом углу;

• Заполнить поля «Название» и «Объем» (при необходимости заполнить поле «Описание»);

• Нажать на кнопку «Создать».

# СЕРВИС

### Сервисы

• Зайти на вкладку «Сервис», а затем на вкладку «Сервисы»;

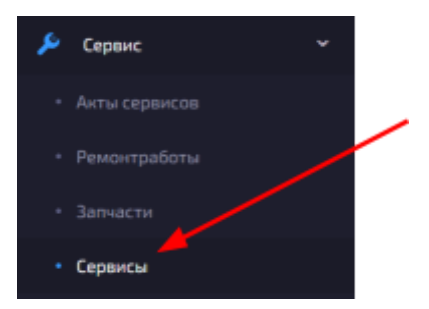

- Нажать на кнопку + в верхнем правом углу;
- Заполнить все необходимые поля\*;
- Нажать на кнопку «Создать».

\* Поля помеченные «\*» обязательно должны быть заполнены!

ͶΗΛΟΚΕ

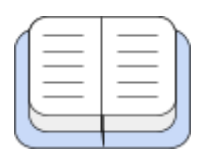

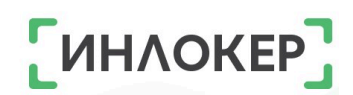

#### Запчасти

Справочник «Запчасти» заполняется Администратором при наличии собственного сервиса.

• Зайти на вкладку «Сервис», а затем на вкладку «Запчасти»;

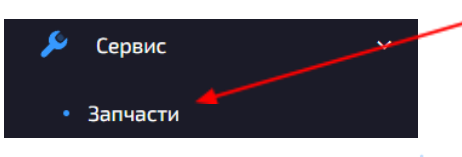

Нажать на кнопку + в верхнем правом углу;

В разделе «Основное»:

- Выбрать сервис\*, тип\*\*, бренд\*\*\* и модель\*\*\*\* оборудования;
- Заполнить поля «Название» и «Стоимость»;

В разделе «Дополнительно»:

- Добавить заметку (если требуется);
- Поставить галочку «Не используется» (если требуется);
- Нажать на кнопку «Создать».

\* Как создать сервис <u>см. выше</u>

- \*\* Как создать тип оборудования см. выше
- \*\*\* Как создать бренд оборудования см. выше
- \*\*\*\* Как создать модель оборудования см. выше

### Пополнение запчастей

• Зайти на вкладку «Сервис», а затем на вкладку «Запчасти» в личном кабинете;

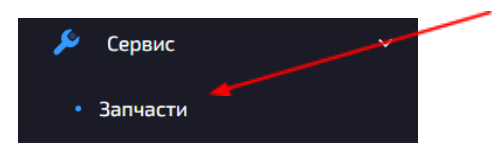

- Выбрать из списка запчасть\*, которую необходимо пополнить;
- Нажать на три точки слева от выбранной запчасти;
- Нажать на кнопку «Пополнить»;

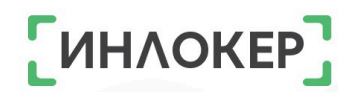

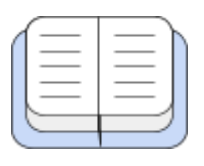

| ₩ | Пополнить | - |  |
|---|-----------|---|--|

РЕДАКТИРОВАНИЕ

🗹 Редактировать

🗙 Удалить

- Ввести количество запчастей;
- Нажать на кнопку «Пополнить».

\* Как создать запчасть см. выше

#### Ремонтработы

Справочник «Ремонтработы» заполняется Администратором при наличии собственного сервиса.

• Зайти на вкладку «Сервис», а затем на вкладку «Ремонтработы» в личном кабинете;

| × | Сервис       | ~ |
|---|--------------|---|
| - | Запчасти     | - |
| • | Ремонтработы | - |

Нажать на кнопку + в верхнем правом углу;

В разделе «Основное»:

- Выбрать сервис\* тип\*\*, бренд\*\*\* и модель\*\*\*\* оборудования;
- Заполнить поля «Название» и «Стоимость»;

В разделе «Запчасти»:

- Добавить запчасти (если это требуется):
  - о Нажать на кнопку «Добавить»;

| Новая ремонтработа              |                           |
|---------------------------------|---------------------------|
| Основное Запнасти Допалнительно |                           |
|                                 |                           |
|                                 | Нет привладиных запчастой |
|                                 |                           |

| 1- |      |
|----|------|
|    | — I) |
|    |      |
|    |      |
|    |      |
|    |      |
|    |      |

• Выбрать запчасти\*\*\*\*\* из списка;

| Запчаст | ги                                |
|---------|-----------------------------------|
| _       |                                   |
|         | Антенна Wi-Fi левая для Motorola  |
|         | Антенна Wi-Fi правая для Motorola |

• Нажать на кнопку «Сохранить»;

В разделе «Дополнительно»:

• Добавить заметку (если требуется);

• Поставить галочку «Не может быть отклонена» и/или «Не используется» (если требуется);

• Нажать на кнопку «Создать».

\*Как создать сервис <u>см. выше</u>

\*\*Как создать тип оборудования <u>см. выше</u>

\*\*\*Как создать бренд оборудования <u>см. выше</u>

\*\*\*\*Как создать модель оборудования см. выше

\*\*\*\*\*Если выбрать запчасть, то при ремонте оборудования будет учитываться их количество. Как создать запчасть <u>см. выше</u>.

ИНЛОКЕР

# ГЛАВА 1. ОБОРУДОВАНИЕ

# Статусы оборудования

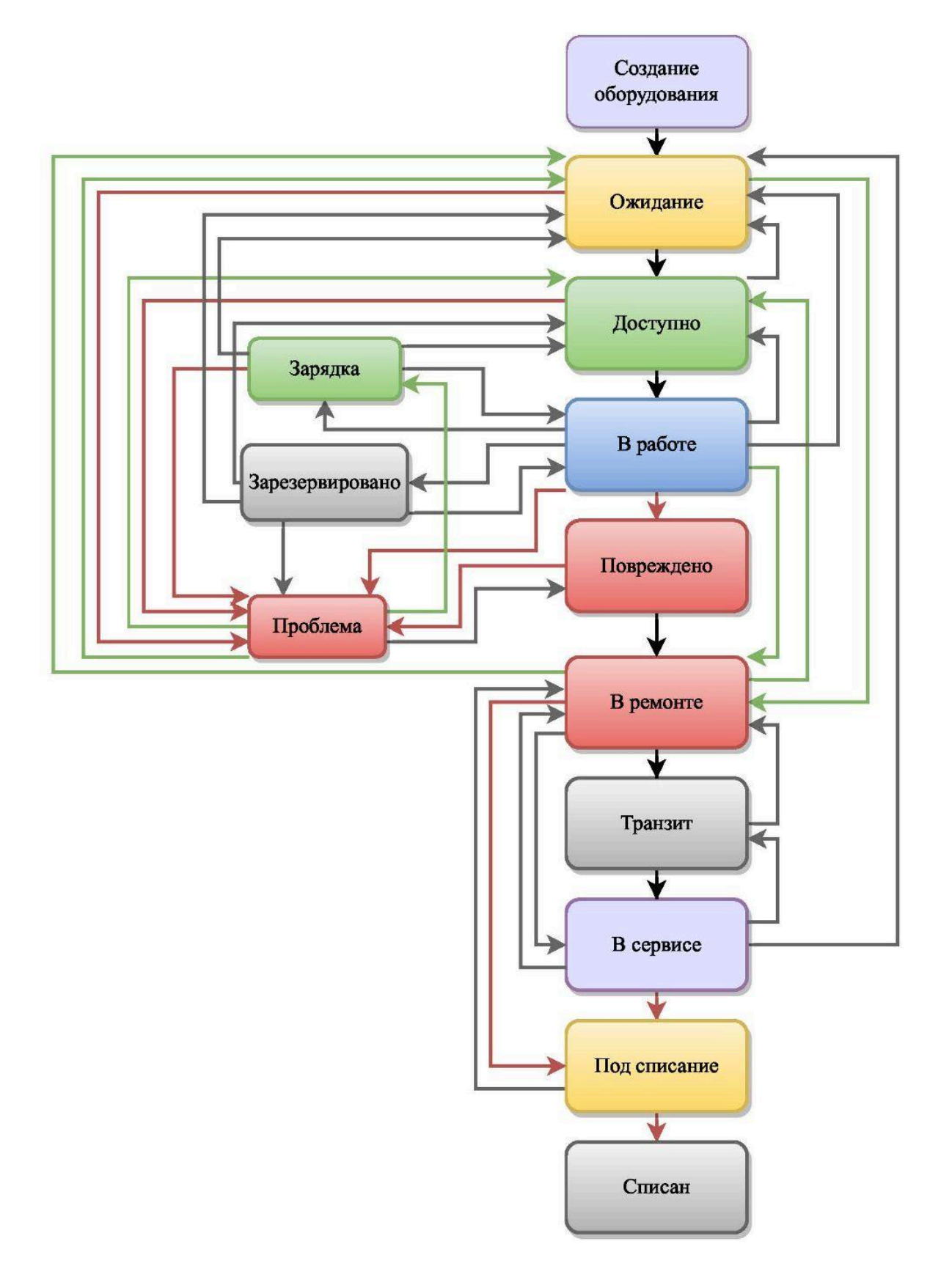

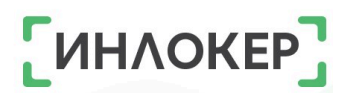

| Из статуса      | В статус        | Описание                                                                                                    |
|-----------------|-----------------|----------------------------------------------------------------------------------------------------|
| Ожидание        | Доступно        | Администратор загрузил оборудование в шкаф.<br>Оно доступно для работы.                                            |
| Ожидание        | Проблема        | Возникла проблема при загрузке оборудования в<br>шкаф.                                                             |
| Ожидание        | В ремонте       | Оборудование, ожидающее загрузки в шкаф,<br>нуждается в ремонте. Администратор сменил<br>статус в личном кабинете. |
| Доступно        | Ожидание        | Оборудование изъято из шкафа администратором.                                                                      |
| Доступно        | В работе        | Оборудование было выдано для работы.                                                                               |
| Доступно        | Проблема        | Возникла проблема. Оборудование находится в<br>шкафу.                                                              |
| В работе        | Ожидание        | Рабочий не сдал оборудование. Администратор поменял статус в личном кабинете.                                      |
| В работе        | Доступно        | Оборудование возвращено в шкаф после работы.                                                                       |
| В работе        | Зарезервировано | Оборудование возвращено в шкаф после работы<br>и зарезервировано за пользователем.                                 |
| В работе        | Зарядка         | Оборудование возвращено в шкаф после работы<br>и установлено на зарядку.                                           |
| В работе        | Проблема        | При возврате оборудования возникла проблема.                                                                       |
| В работе        | Повреждено      | При возврате оборудования в шкаф была указана<br>неисправность.                                                    |
| В работе        | В ремонте       | Рабочий не сдал оборудование, которое<br>нуждается в ремонте. Администратор поменял<br>статус в личном кабинете.   |
| Зарезервировано | Ожидание        | Зарезервированное оборудование изъято<br>администратором.                                                          |
| Зарезервировано | Доступно        | Истек срок резервирования оборудования, оно<br>доступно для выдачи.                                                |
| Зарезервировано | В работе        | Зарезервированное оборудование выдано в работу.                                                                    |

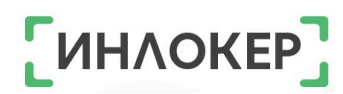

| Из статуса      | В статус     | Описание                                                                               |
|-----------------|--------------|----------------------------------------------------------------------------------------|
| Зарезервировано | Проблема     | Возникла проблема при получении/изъятии<br>зарезервированного оборудования.            |
| Зарядка         | Ожидание     | Оборудование, находящиеся в шкафу на зарядке,<br>было изъято администратором.          |
| Зарядка         | Доступно     | Оборудование зарядилось и готово к<br>использованию.                                   |
| Зарядка         | В работе     | Оборудование, находящиеся на зарядке, было<br>взято в работу.                          |
| Зарядка         | Проблема     | Возникла проблема при осуществлении зарядки или доступа к оборудованию.                |
| Проблема        | Ожидание     | Проблема решена, оборудование доступно к<br>загрузке в шкаф.                           |
| Проблема        | Доступно     | Проблема решена, оборудование находится в<br>шкафу и доступно для выдачи.              |
| Проблема        | Зарядка      | Проблема решена, оборудование находится в<br>шкафу на зарядке.                         |
| Проблема        | Повреждено   | Проблема решена, поврежденное оборудование находится в шкафу и ожидает ремонта.        |
| Повреждено      | Проблема     | Возникла проблема при изъятии неисправного оборудования на ремонт.                     |
| Повреждено      | В ремонте    | Администратор изъял неисправное оборудование на ремонт.                                |
| В ремонте       | Ожидание     | Оборудование отремонтировано и ожидает загрузки в шкаф.                                |
| В ремонте       | Доступно     | Оборудование отремонтировано и загружено в<br>шкаф с помощью кнопки «Ремонт на месте». |
| В ремонте       | Транзит      | Неисправное оборудование отправлено в сервис.                                          |
| В ремонте       | В сервисе    | Неисправное оборудование отправлено в ремонт<br>«Собственными силами».                 |
| В ремонте       | Под списание | Оборудование неисправно и его необходимо списать.                                      |
| Транзит         | В ремонте    | Оборудование прибыло из сервиса.                                                       |

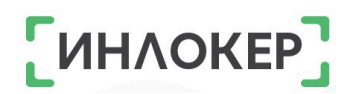

| Из статуса   | В статус     | Описание                                                                      |
|--------------|--------------|-------------------------------------------------------------------------------|
| Транзит      | В сервисе    | Оборудование принято сервисом.                                                |
| В сервисе    | Ожидание     | Оборудование отремонтировано «Собственными силами» и ожидает загрузки в шкаф. |
| В сервисе    | В ремонте    | Оборудование возвращено после сервисного ремонта.                             |
| В сервисе    | Транзит      | Оборудование отправлено из сервиса.                                           |
| В сервисе    | Под списание | Оборудование неисправно и его необходимо списать.                             |
| Под списание | В ремонте    | Оборудование можно спасти и его отправили на ремонт.                          |
| Под списание | Списан       | Оборудование списано.                                                         |

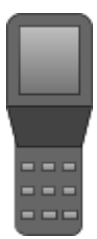

# 1.1. Добавление оборудования

# 1.1.1. Добавление оборудования на основе существующего

Зайти на вкладку «Оборудование» в личном кабинете;

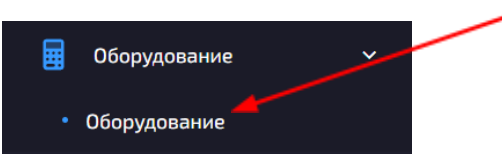

• Выбрать оборудование, на основе которого будет создано новое оборудование;

- Нажать на три точки слева от выбранного оборудования;
- Нажать на кнопку «Создать копию»;

| ~ |     | 58        | P12    |   |
|---|-----|-----------|--------|---|
| ~ | Q   | Профиль   |        | / |
| ~ | Ð   | История   |        |   |
| ~ | РЕД | АКТИРОВА  | НИЕ    |   |
| ~ | Ţ   | Сменить   | статус | / |
| ~ | Ľ   | Редактир  | овать  |   |
| ~ | G   | Создать к | опию   |   |

В разделе «Основное»:

• Заполнить поля «Идентификатор», «Серийный номер» и «Инвентарный номер»;

• Отредактировать остальные поля при необходимости;

В разделе «Группы»:

• Изменить группу оборудования (если требуется);

В разделе «Зарядное устройство»:

• Изменить зарядное устройство (если требуется);

• Нажать на кнопку «Создать». Созданное оборудование находится в статусе «Ожидание».

ͶΗΛΟΚΕ

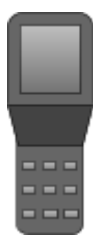

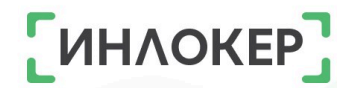

# 1.1.2. Добавление нового оборудования

Зайти на вкладку «Оборудование» в личном кабинете;

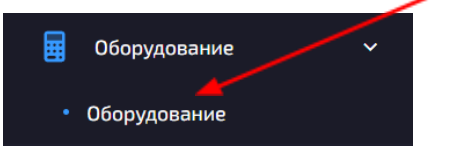

Нажать на кнопку + в верхнем правом углу;

В разделе «Основное»:

Заполнить все необходимые поля\*;

В разделе «Группы»:

• Выбрать группу оборудования (если требуется);

В разделе «Зарядное устройство»:

Выбрать зарядное устройство (если требуется);

• Нажать на кнопку «Создать». Созданное оборудование находится в статусе «Ожидание».

\* Поля помеченные «\*» обязательно должны быть заполнены!

Как создать бренд оборудования <u>см. Начало работы.</u> <u>Справочники.Оборудование.</u>

Как создать модель оборудования <u>см. Начало работы.</u> <u>Справочники.Оборудование</u>.

Как создать тип оборудования <u>см. Начало работы.</u> Справочники.Оборудование.

Как создать объект см. 3.1.

Как создать группу оборудования см. 1.5.1.

# 1.1.3. Импорт оборудования из файла

• Зайти на вкладку «Оборудование» в личном кабинете;

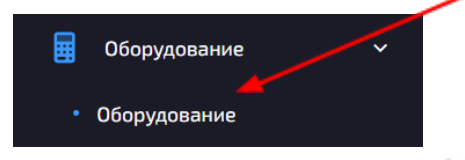

- Нажать на кнопку 💌 в верхнем правом углу;
- Нажать на кнопку «Скачать файл шаблона»;

| 22                                                                                                    | [ИНЛОКЕР] |
|----------------------------------------------------------------------------------------------------|-----------|
| Импорт оборудования                                                                                                    |           |
|                                                                                                    |           |
| Вы можете импортиронать данные из файлов следующих типов: .json, .csv, .xls, .xlsx<br>Скачать файл шаблона (Светло серые поля не обязательны) |           |

• Заполнить поля NUMBER, SERIAL\_NUMBER и INVENTORY\_NUMBER;

• Сохранить файл;

• Вернуться к импорту оборудования и нажать на кнопку «Обзор»; \*Файл для импорта

| Выберите файл | Обзор |
|---------------|-------|

- Выбрать нужный файл;
- Заполнить остальные поля\*;

• Нажать на кнопку «Импорт». Созданное оборудование находится в статусе «Ожидание».

\* Как создать бренд оборудования <u>см. Начало работы.</u> <u>Справочники.Оборудование.</u>

Как создать модель оборудования <u>см. Начало работы.</u> <u>Справочники.Оборудование</u>.

Как создать тип оборудования <u>см. Начало работы.</u> <u>Справочники.Оборудование</u>.

Как создать объект <u>см. 3.1.</u>

Как создать группу оборудования <u>см. 1.5.1</u>.

# 1.2. Экспорт оборудования

• Зайти на вкладку «Оборудование» в личном кабинете;

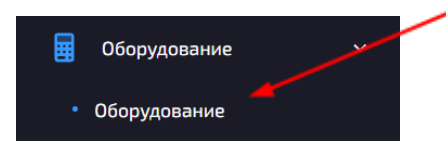

- Нажать на кнопку 🗅 в верхнем правом углу;
- Выбрать тип файла и объект\*;
- Нажать на кнопку «Экспорт»
- \* Как создать объект <u>см. 3.1.</u>

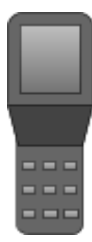

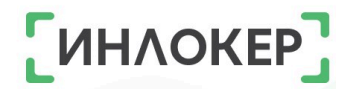

# 1.3. Редактирование оборудования

Зайти на вкладку «Оборудование» в личном кабинете;

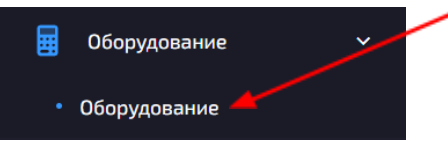

- Выбрать оборудование из списка;
- Нажать на три точки слева от выбранного оборудования;
- Нажать на кнопку «Редактировать»;

| O | 🔎 Профиль       |  |
|---|-----------------|--|
| 5 | 🕙 История       |  |
| С | РЕДАКТИРОВАНИЕ  |  |
|   | 🗹 Редактировать |  |

В разделе «Основное»:

Отредактировать необходимые поля с основной информацией\*;

В разделе «Группы»:

• Отредактировать группу оборудования (если требуется);

В разделе «Зарядное устройство»:

• Отредактировать зарядное устройство (если требуется);

В разделе «Комплект»:

- Создать комплект оборудования (если требуется);
- Нажать на кнопку «Обновить».
- \* Редактирование для оборудования, находящегося в статусе «Доступно», «В работе» или «Проблема» ограничено

Как создать бренд оборудования <u>см. Начало работы.</u> <u>Справочники.Оборудование.</u>

Как создать модель оборудования <u>см. Начало работы.</u> <u>Справочники.Оборудование</u>.

Как создать тип оборудования <u>см. Начало работы.</u> <u>Справочники.Оборудование</u>.

Как создать объект <u>см. 3.1.</u>

Как создать группу оборудования см. 1.5.1.

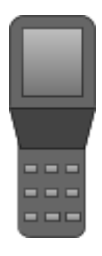

# 1.4. Профиль оборудования

S18 (Symbol MC32N0 (2D)) Профиль

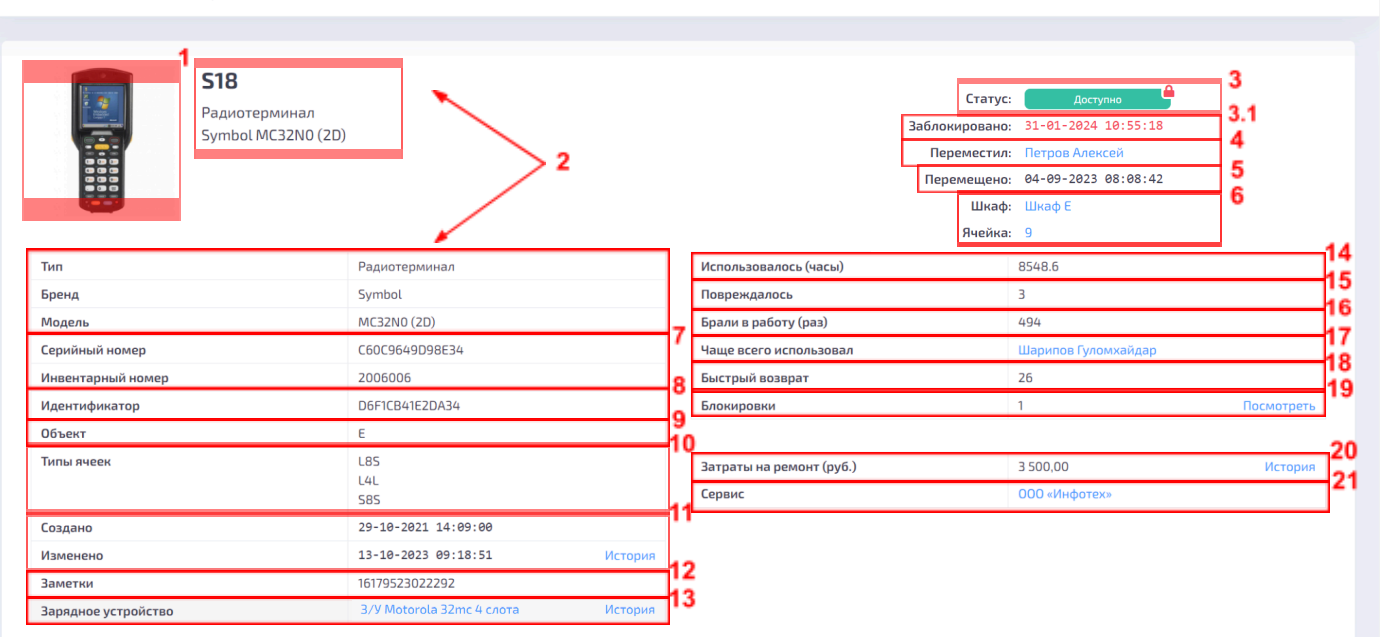

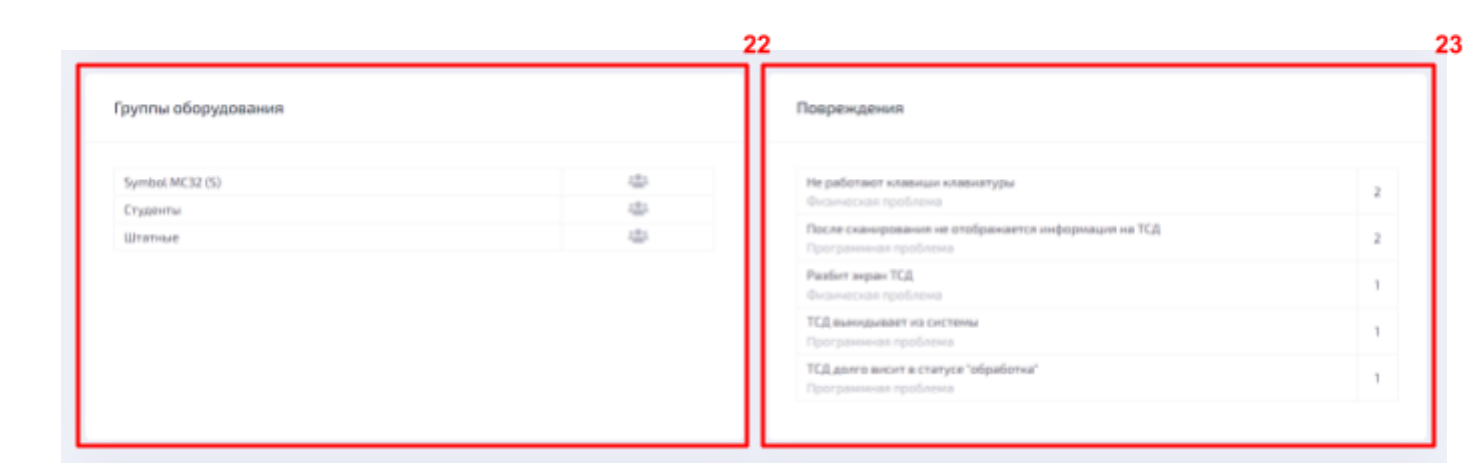

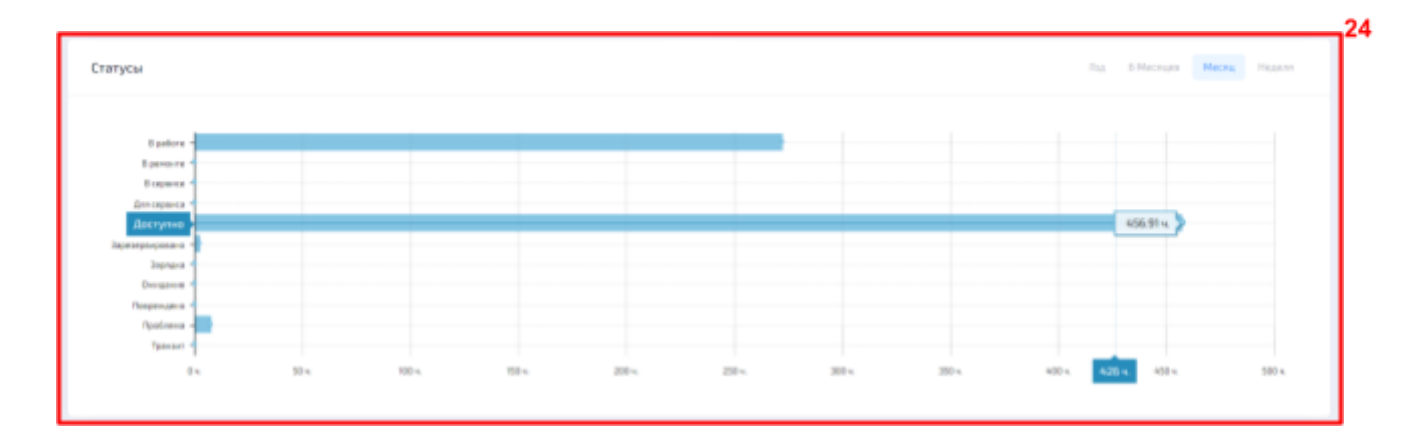

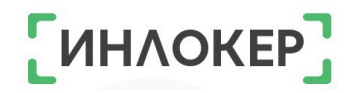

←

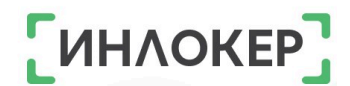

В профиле можно посмотреть подробную информацию и статистику об оборудовании, а именно:

 Фото. Добавить фото можно при редактировании модели оборудования;

2. Номер, тип, бренд и модель оборудования (данные создаются в соответствующих справочниках и добавляются при создании оборудования);

3. Текущий статус оборудования;

3.1. Если оборудование заблокировано, то появляется поле с **датой и временем блокировки** (подробнее о блокировке оборудования можно посмотреть <u>тут</u>);

4. **Пользователь**, который переместил оборудование в текущий статус. Можно перейти к просмотру пользователя;

5. Дата и время, когда оборудование было перемещено в текущий статус;

Б. Данные шкафа и ячейки, если оборудование находится в шкафу.
Можно перейти к просмотру ячеек шкафа;

#### 7. Серийный и инвентарный номер;

8. **Идентификатор.** Уникальный номер, по которому шкаф идентифицирует оборудование;

9. Объект;

10. Тип ячеек;

 Дата и время создания и последнего изменения. Можно посмотреть Историю изменений:

| вность ЛК              |         |               |                         |                |                                                                                                    |                        |                        | ¢   |
|------------------------|---------|---------------|-------------------------|----------------|----------------------------------------------------------------------------------------------------|------------------------|------------------------|-----|
| бщий поиск:<br>О Поиск |         |               |                         |                |                                                                                                    |                        |                        |     |
| Лог                    | Событие | Тип объекта   | Объект                  | Редактор       | Атрибуты                                                                                                    | Создана ↑↓             | Обновлена ↑↓           | ID  |
| equipment              | updated | App\Equipment | S18<br>Symbol MC3 Радио | Домрачев Денис | ['old'; ['comments': ['damage': 'He работают клавиши клавиатуры'], 'moved_at': '24-11-2023 11:13-34',<br>''status_dt's, ''updated_at': '24-11-2023 11:13:34', 'status_previous_id's [), 'artibutes'; ['comments'; [<br>'damage': 'He pa6oranor клавиши клавиатуры', 'repair': null, 'moved_at'; '30-11-2023 09:12:06',<br>''status_id's', 'updated_at': '30-11-2023 09:12:06', 'status_previous_id': 6] ]                        | 30-11-2023<br>09:12:06 | 30-11-2023<br>09:12:06 | 50  |
| equipment              | updated | App\Equipment | S18<br>Symbol MC3 Радио | Кочергин Игорь | ['old'; ['comments': ['damage': 'Не работают клавиши клавиатуры'], 'moved_at': '20-06-2023 11:04:41',<br>''status_id': 6, 'updated_at': '20-06-2023 11:04:41', 'moved_by_id': 1766, 'repair_comment': 'Pемонт на<br>месте', 'status_previous_id': 5], 'attributes', ['comments':  'tamage': 'He paforaor клавиши<br>клавиатуры', 'moved_by_id': 793, 'repair_comment': null, 'status_previous_id': 6])                           | 20-06-2023<br>17:18:05 | 20-06-2023<br>17:18:05 | 484 |
| equipment              | updated | App\Equipment | S18<br>Symbol MC3 Радио | Домрачев Денис | [*old": [*moved_at": "24-10-2022 13:19:44", "status_id": 8, "updated_at": "24-10-2022 13:19:44",<br>"repair_comment": "Pasiforo зашитное стекло сканикрующего модулл", "status_previous_id": 6 ),<br>"attributes": [woved_at": "24-10-2022 13:2020", "status_id": 1, "updated_at": "24-10-2022 13:2020",<br>"repair_comment": "Pasiforo зашитное стекло сканикрующего модуля/in/in3akeia crekna",<br>"status_previous_id": 8 )). | 24-10-2022<br>13:20:20 | 24-10-2022<br>13:20:20 | 44  |

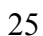

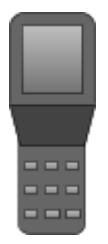

#### 12. Заметки;

13. Зарядное устройство. Можно перейти к просмотру зарядного устройства или Истории батарей:

| гория батарей |           |        |                           |               |                      | 🛷 🔿 🐐                  |
|---------------|-----------|--------|---------------------------|---------------|----------------------|------------------------|
|               |           |        |                           |               |                      |                        |
| Объект        | Шкаф      | Ячейка | Оборудование              |               | Менял(а)             | Поменяно 1             |
| A             | Шкаф А(2) | 13     | SZ4<br>Symbol MC32N0 (20) | Радиотерминал | Кабирзода Фахриддини | 01-09-2023<br>19:02:02 |
| A             | Шкаф А(2) | 17     | S24<br>Symbol MC32N0 (2D) | Радиотерминал | Бырин Алексей        | 31-08-2023<br>20:47:26 |
| A             | Шкаф А(2) | 18     | S24<br>Symbol MC32N0 (2D) | Радиотерминал | Бозоров Амирали      | 30-08-2023<br>18:02:01 |
| A             | Шкаф А(2) | 19     | SZ4<br>Symbol MC32N0 (2D) | Радиотерминал | Аминов Файзулло      | 30-08-2023<br>07:42:31 |
| A             | Шкаф А(2) | 19     | 524<br>Symbol MC32N0 (20) | Радиотерминал | Бырин Алексей        | 28-08-2023<br>23:00:44 |

#### 14. Количество часов использования;

#### 15. Количество повреждений;

16. Количество использования оборудования в работе;

# Пользователь, который использовал оборудование чаще всего. Можно перейти к просмотру пользователя;

#### 18. Количество быстрых возвратов;

19. **Блокировки оборудования.** Можно посмотреть Истории блокировок:

| [ S18 ] Радиотерминал Symbol | MC32N0 (2D) | История блон           | ировок      | 💉 🔿 🌸 |
|------------------------------|-------------|------------------------|-------------|-------|
|                              |             |                        |             |       |
| Общий поиск:                 | Событие:    | ~                      |             |       |
| Блокировал                   | Блокировка  | Время ↑↓               | Комментарий |       |
| Клименко Диана               | ۵           | 31-01-2024<br>10:55:18 |             |       |
| Клименко Диана               |             | 30-01-2024<br>17:23:48 |             |       |
| Клименко Диана               | <b>e</b>    | 23-11-2023<br>15:17:43 |             |       |
| Клименко Диана               | <b>A</b>    | 23-11-2023<br>15:17:37 |             |       |

20. Затраты на ремонт (в рублях). Можно посмотреть Историю ремонтов;

| Акты сер | висов |               |                                                        |                   |               |        |           |                        | ¢ + «                  |
|----------|-------|---------------|--------------------------------------------------------|-------------------|---------------|--------|-----------|------------------------|------------------------|
|          |       |               |                                                        |                   |               |        |           |                        |                        |
|          | ID ↑↓ | Сервис        | Детали                                                 |                   |               | Статус | Стоимость | Создан 斗               | Изменен ↑↓             |
|          | 64    | 000 «Инфотех» | <b>S18</b><br>SN: C60C9649D98E34<br>Symbol MC32N0 (2D) |                   | Радиотерминал | Закрыт | 3500.00   | 24-10-2022<br>13:19:26 | 16-11-2023<br>13:13:31 |
| 10 🗧     | ;     |               |                                                        | Записи 1 - 1 из 1 |               |        |           |                        | < 1 >                  |

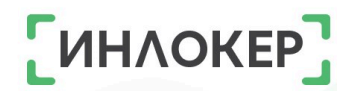

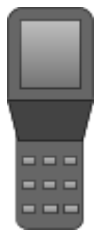

21. **Сервис**, к которому прикреплено оборудование. Можно перейти к просмотру сервиса;

22. **Группы оборудования**, в которые включено данное оборудование. Можно перейти к просмотру пользователей группы оборудования;

23. Повреждения оборудования (количество, вид и тип);

24. **Статусы** оборудования (количество времени, проведенного в каждом статусе).

# Как зайти в профиль оборудования:

• Зайти на вкладку «Оборудование» в личном кабинете;

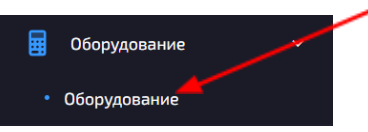

- Выбрать оборудование из списка;
- Нажать на три точки слева от выбранного оборудования;
- Нажать на кнопку «Профиль».

| 🔎 Профиль 🚄 |  |
|-------------|--|
| 🕒 История   |  |

# 1.5. Группы оборудования

### 1.5.1. Создание группы оборудования

• Зайти на вкладку «Оборудование», а затем на вкладку «Группы

оборудования» в личном кабинете;

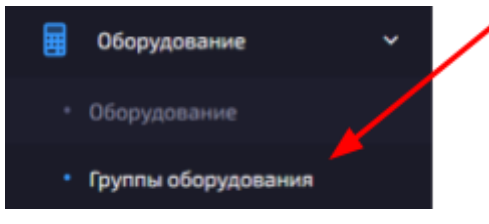

- Нажать на кнопку + в верхнем правом углу;
- Заполнить поля «Название», «Объект»\*, «Тип оборудования»\*\*;
- Нажать на кнопку «Сохранить».

\*Как создать объект <u>см. 3.1.</u>

\*\*Как создать тип оборудования см. Начало работы. Справочники

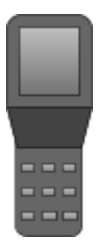

# 1.5.2. Редактирование группы оборудования

# 1.5.2.1. Привязка/отвязка оборудования

• Зайти на вкладку «Оборудование», а затем на вкладку «Группы

оборудования» в личном кабинете;

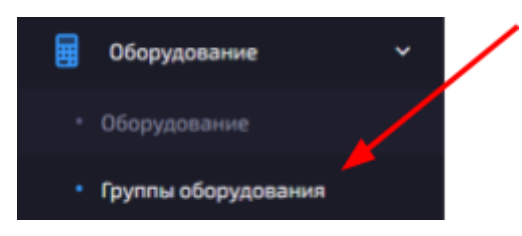

- Выбрать группу оборудования из списка;
- Нажать на три точки слева от выбранной группы

# оборудования;

Нажать на кнопку «Редактировать»;

| 1 A             |  |
|-----------------|--|
| РЕДАКТИРОВАНИЕ  |  |
| 🕑 Редактировать |  |
| 🗙 Удалить       |  |

- Перейти в раздел «Оборудование»;
- Выбрать нужное оборудование:

| Ofapril | 10MDR |       | Epera;                |   | Статус             |   | B rpynne: |   |                |        |        |
|---------|-------|-------|-----------------------|---|--------------------|---|-----------|---|----------------|--------|--------|
| ,O n    | DAD4  |       | Bce.                  | ~ | В работя, Доступно | ~ | Box.      | ~ | Сброс фильтров |        |        |
|         | /     |       |                       |   |                    |   |           |   |                |        |        |
|         | 0.1   | Howep | Модель                |   |                    |   |           |   |                | Статус | Группы |
|         | 31    | M47   | Motorola MC30905 (10) |   |                    |   |           |   |                | Acque  | 3      |
|         | 35    | MSS   | Motorola MC30905 (10) |   |                    |   |           |   |                | Axyne  | z      |
|         | 39    | M60   | Motorola MC30905 (10) |   |                    |   |           |   |                | Acryne | 2      |
|         | 41    | M62   | Motorola MC30905 (10) |   |                    |   |           |   |                | Annyne | 3      |

# Или всё оборудование:

| 00+00+04    | OSogyar |       | 0/16.00 | 0212.14               |    |                     |   |           |   |                    |           |        |
|-------------|---------|-------|---------|-----------------------|----|---------------------|---|-----------|---|--------------------|-----------|--------|
| Оберні панс | 11      | /     |         | Брени                 |    | Cranyo              |   | 8 rpyrne: |   |                    |           |        |
| ₽ neo       | /       |       |         | Bor                   | w. | 8 patiens, Доступно | ~ | 0.4       | ~ | Cliptic desnurposi |           |        |
|             | 10 ti   | Номер |         | Magaine               |    |                     |   |           |   |                    | Cranyc    | Группы |
| •           | 31      | M67   |         | Motorola MC30905 (10) |    |                     |   |           |   |                    | Acceptor  | 3      |
| •           | 35      | MS5   |         | Motorola MC30905 (10) |    |                     |   |           |   |                    | Антутов   | 2      |
| •           | 39      | M60   |         | Motorola MC30905 (10) |    |                     |   |           |   |                    | Актупна   | 2      |
| •           | 41      | M62   |         | Motorola MC30905 (10) |    |                     |   |           |   |                    | Averyment | 3      |

\* Как создать оборудование см. 1.1.

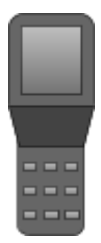

# 1.5.2.2. Привязка пользователя

Зайти на вкладку «Оборудование», а затем на вкладку «Группы

оборудования» в личном кабинете;

|   | Оборудование        | ~ / |
|---|---------------------|-----|
| • | Оборудование        |     |
| • | Группы оборудования |     |

Выбрать группу оборудования из списка;

• Нажать на три точки слева от выбранной группы оборудования;

• Нажать на кнопку «Редактировать»;

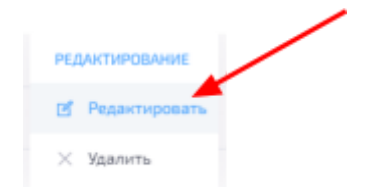

Перейти в раздел «Пользователи»;

• Выбрать нужных пользователей:

| Основное    | Оборудова | ние Пользователи |          |      |               |    |            |    |
|-------------|-----------|------------------|----------|------|---------------|----|------------|----|
| Общий поиси | 6         | Pank             |          | Блок | ировна:       |    | B rpynne:  |    |
| О Поиск.    |           | Bce              | Ÿ        | Bo   |               | ¥  | Bce        |    |
|             | 10 11     | Фамилия          | Heen     | ti.  | Отчество      | ţ1 | HID        | ţ. |
|             | 20        | Брикульская      | Onura    |      | Аленсандровна |    | 0000660723 |    |
|             | 29        | Галкин           | Игорь    |      | Николаевич    |    | 000054FCB1 |    |
|             | 40        | Давтян           | Auor     |      | Беникович     |    | 0000790F3A |    |
|             | 85        | Осконбаев        | Алтынбек |      | Абдикеримович |    | 0000880562 |    |

#### Или выбрать всех пользователей:

| Основное Обо   | рудование | Пользователи |    |          |    |              |    |      |           |    |
|----------------|-----------|--------------|----|----------|----|--------------|----|------|-----------|----|
| Общий поиск:   |           | Ралы         |    |          | Бл | окировка:    |    |      | B rpynne: |    |
| <b>Р</b> Поиск |           | Bce          |    | v        |    | lce          |    | ~    | Bce       |    |
| ٢              | ID 11     | Фамилия      | ţ1 | Имя      | ţ1 | Отчество     | ţŢ | HID  |           | ţ, |
| <b></b>        | 7         | Алибаба      |    | Василий  |    | Алибабаевич  |    | 0000 | 670BC0    |    |
| <b></b>        | 13        | Айталиев     |    | Саматбек |    | Дыйканович   |    | 0000 | 8488E9    |    |
|                | 18        | Бакулина     |    | Светлана |    | Владимировна |    | 0000 | 7C7CD0    |    |

\* Как создать пользователя см. 2.1.

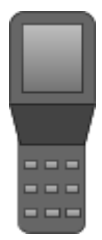

# 1.6. Смена статуса оборудования

Сменить статус оборудования возможно только из статуса «В работе» в статус «Ожидание», из статуса «В работе» в статус «В ремонте» или из статуса «Ожидание» в статус «В ремонте»!

Зайти на вкладку «Оборудование» в личном кабинете;

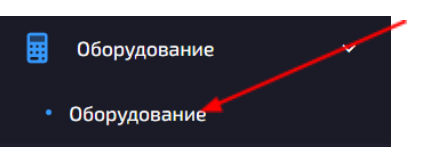

• Выбрать оборудование со статусом «В работе» или «Ожидание» из списка;

- Нажать на три точки слева от выбранного оборудования;
- Нажать на кнопку «Сменить статус»;

| ,O  | Профиль     | /   |
|-----|-------------|-----|
| 3   | История     |     |
| PEJ | AKTUPOBAHU  | /   |
| ۵   | Сменить ста | пус |

- Из статуса «В работе»\* в статус «Ожидание»:
  - Выбрать новый статус;
  - При необходимости заблокировать пользователя,

который работал с этим оборудованием;

- Нажать на кнопку «Сменить».
- Из статуса «В работе»\* в статус «В ремонте»:
  - Выбрать новый статус;
  - Выбрать повреждение;
  - При необходимости заблокировать пользователя, который работал с этим оборудованием;
  - Нажать на кнопку «Сменить».
- Из статуса «Ожидание» в статус «В ремонте»:
  - Выбрать новый статус;
  - Выбрать повреждение;
  - Нажать на кнопку «Сменить».

\* Если Вы меняете статус, подразумевается, что рабочий не сдал оборудование должным образом.

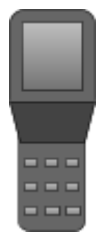

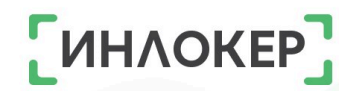

# 1.7. Блокировка оборудования

Заблокировать можно только оборудование, находящиеся в статусе «Доступно» или «В работе»!

Зайти на вкладку «Оборудование» в личном кабинете;

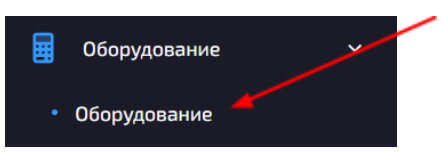

• Выбрать оборудование со статусом «В работе» или «Доступно»

из списка;

- Нажать на три точки слева от выбранного оборудования;
- Нажать на кнопку «Блокировать»;

Профиль
История
РЕДАКТИРОВАНИЕ
Блокировать

- Написать комментарий при необходимости;
- Подтвердить блокировку. Заблокированное оборудование

доступно **только для изъятия** Администратором или Администратором объекта.

### 1.8. Разблокировка оборудования

• Зайти на вкладку «Оборудование» в личном кабинете;

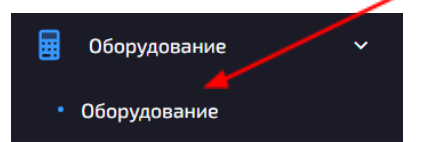

- Выбрать заблокированное оборудование из списка;
- Нажать на три точки слева от выбранного оборудования;
- Нажать на кнопку «Разблокировать»;

| 🔎 Профиль        |  |
|------------------|--|
| 🕒 История        |  |
| РЕДАКТИРОВАНИЕ   |  |
| 🔒 Разблокировать |  |

• Написать комментарий при необходимости;

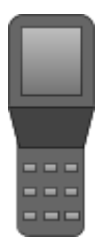

• Подтвердить разблокировку.

# 1.9. История оборудования

# 1.9.1. История одного оборудования1.9.1.1. Просмотр истории

• Зайти на вкладку «Оборудование» в личном кабинете;

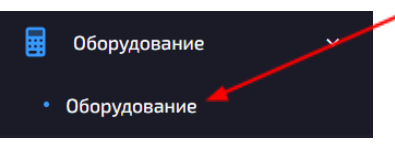

- Выбрать оборудование из списка;
- Нажать на три точки слева от выбранного оборудования;
- Нажать на кнопку «История».

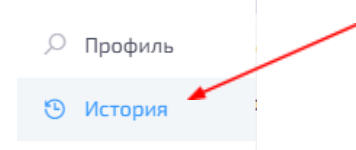

# 1.9.1.2. Экспорт истории

• Зайти на вкладку «Оборудование» в личном кабинете;

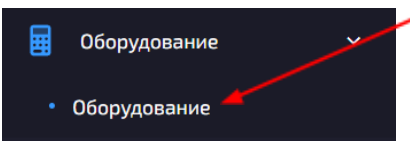

- Выбрать оборудование из списка;
- Нажать на три точки слева от выбранного оборудования;
- Нажать на кнопку «История»;

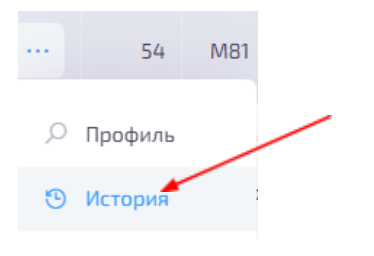

- Нажать на кнопку 🗂 в верхнем правом углу;
- Выбрать тип файла и период;
- Нажать на кнопку «Экспорт».

ͶΗΛΟΚΕ

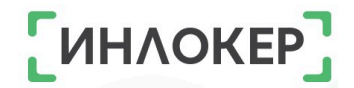

# 1.9.1.3. Чистка истории

• Зайти на вкладку «Оборудование» в личном кабинете;

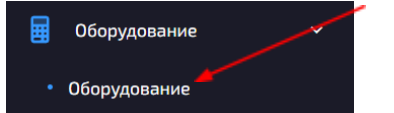

- Выбрать оборудование из списка;
- Нажать на три точки слева от выбранного оборудования;
- Нажать на кнопку «История»;

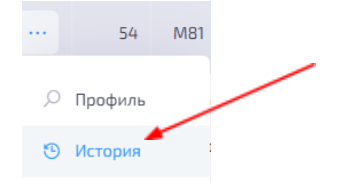

- 🔹 Нажать на кнопку 🍼 в верхнем правом углу;
- Выбрать период;
- Нажать на кнопку «Очистить».

### 1.9.2. Общая история

#### 1.9.2.1. Просмотр истории

• Зайти на вкладку «Оборудование», а затем на вкладку «История» в личном кабинете.

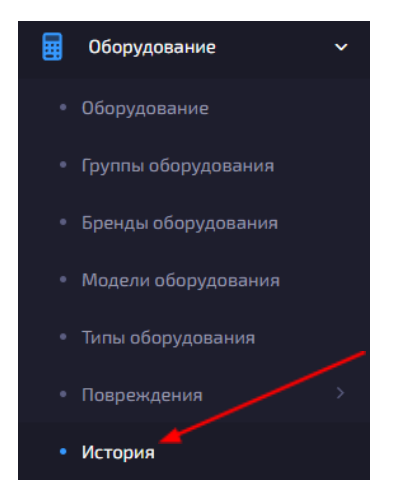

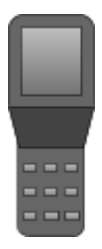

#### 1.9.2.2. Экспорт истории

Зайти на вкладку «Оборудование», а затем на вкладку «История» в личном кабинете;

| Оборудование 🗸 🗸    |
|---------------------|
| Оборудование        |
| Группы оборудования |
| Бренды оборудования |
| Модели оборудования |
| Типы оборудования   |
| Повреждения >       |
| История             |

- Нажать на кнопку 🗅 в верхнем правом углу;
- Выбрать тип файла и период;
- Нажать на кнопку «Экспорт».

#### 1.9.2.3. Чистка истории

Зайти на вкладку «Оборудование», а затем на вкладку «История» в личном кабинете;

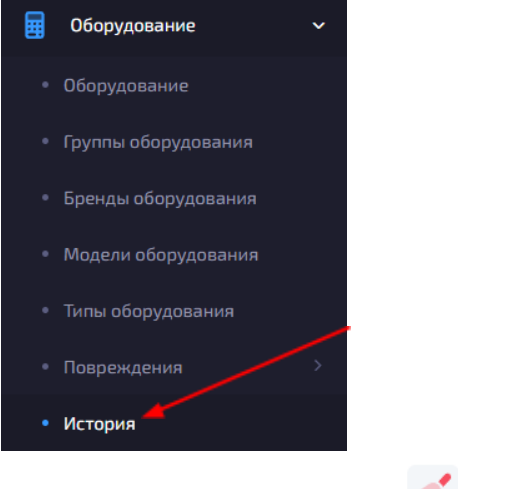

Нажать на кнопку 🍼 в верхнем правом углу;

- Выбрать период;
- Нажать на кнопку «Очистить».

ΝΗΛΟΚΕ

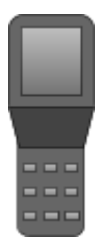

# ΓИΗΛΟΚΕΡ

# 1.10. История батарей

#### 1.10.1. Просмотр истории

Зайти на вкладку «Оборудование», а затем на вкладку «История батарей» в личном кабинете.

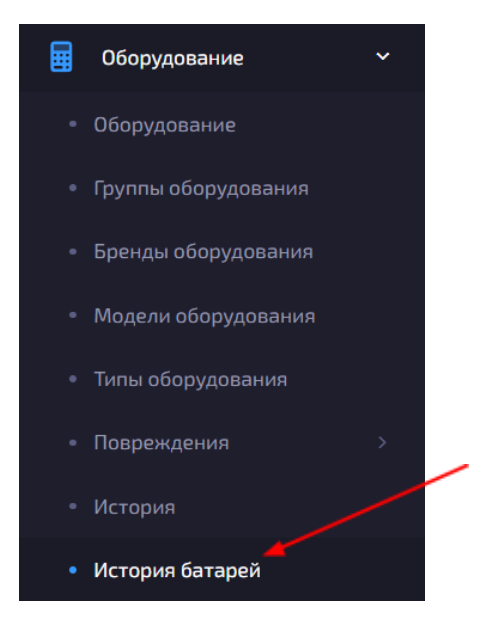

#### 1.10.2. Чистка истории

Зайти на вкладку «Оборудование», а затем на вкладку «История» в личном кабинете;

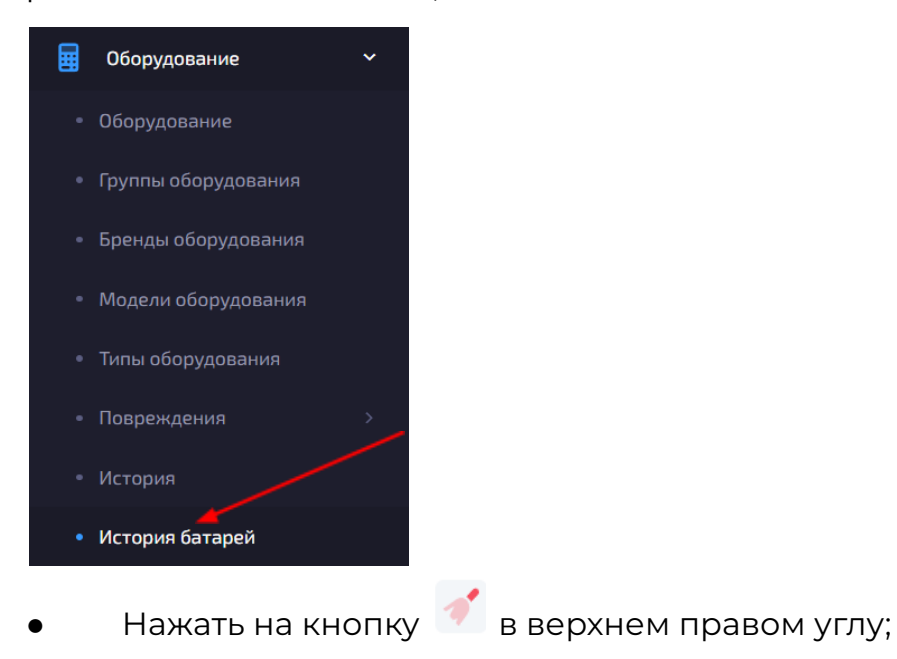

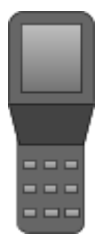

- Выбрать период;
- Нажать на кнопку «Очистить».

# 1.11. Списанное оборудование

### 1.11.1. Списание оборудования

Списать оборудование возможно только из статуса «Под списание»!

Зайти на вкладку «Оборудование» в личном кабинете;

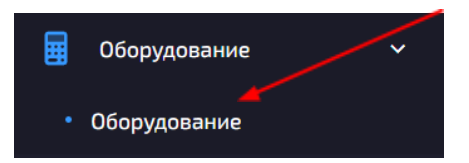

- Выбрать оборудование со статусом «Под списание» из списка;
- Нажать на три точки слева от выбранного оборудования;
- Нажать на кнопку «Списать»;

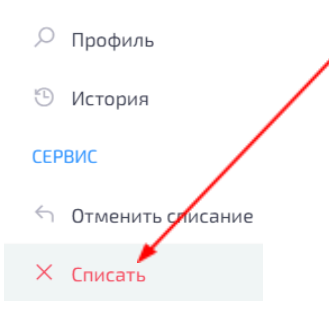

• Нажать на кнопку «Обзор» и загрузить акт списания;

ИНЛОКЕ
|                                   | 37                                                              |   |
|-----------------------------------|-----------------------------------------------------------------|---|
| S25 (Symbol MC32N0 (2D)) Crucanae |                                                                 | ¢ |
|                                   | Данное оборудование будет списано!                              |   |
| Tim                               | Радиотерминал                                                   |   |
| Маралы                            | Symbol MC32N0 (20)                                              |   |
| Homep:                            | \$25                                                            |   |
| Серилий номер:                    | C6232749D90E34                                                  |   |
| Déver:                            | A                                                               |   |
| * Ант стисания:                   | Выберите файл<br>Допустиние типи файлав. РОК. MS Wand, MS Excel |   |
| Комментарий:                      |                                                                 |   |

- Добавить комментарий при необходимости;
- Нажать на кнопку «Списать». Оборудование перейдет в статус

«Списан» и будет отображаться в разделе «Списанное».

## 1.11.2. Отмена списания оборудования

# Отменить списание оборудования возможно только из статуса «Под списание»!

Зайти на вкладку «Оборудование» в личном кабинете;

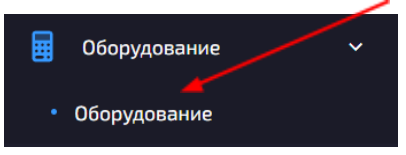

- Выбрать оборудование со статусом «Под списание» из списка;
- Нажать на три точки слева от выбранного оборудования;
- Нажать на кнопку «Отменить списание». Оборудование перейдет в статус «В ремонте».

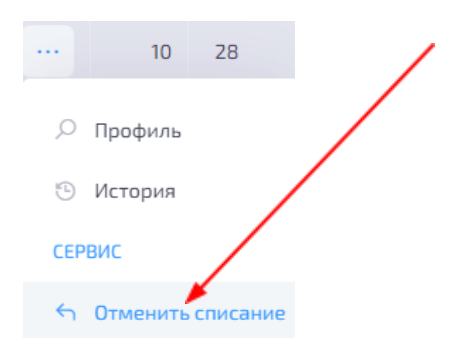

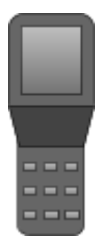

## [ИНЛОКЕР]

## 1.11.3. Просмотр списанного оборудования

• Зайти на вкладку «Оборудование», а затем на вкладку «Списанное» в личном кабинете.

| Оборудование 🗸 🗸    |  |
|---------------------|--|
| Оборудование        |  |
| Группы оборудования |  |
| Бренды оборудования |  |
| Модели оборудования |  |
| Типы оборудования   |  |
| Повреждения >       |  |
| История             |  |
| История батарей     |  |
| Списанное           |  |

## 1.11.4. Просмотр акта списания оборудования

• Зайти на вкладку «Оборудование», а затем на вкладку «Списанное» в личном кабинете;

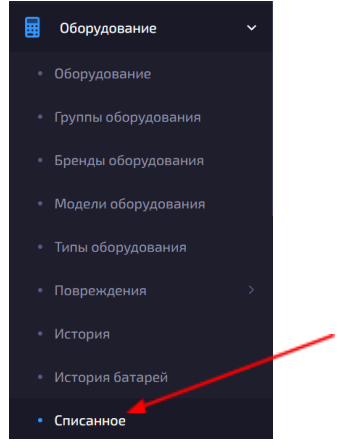

- Выбрать оборудование из списка;
- Нажать на три точки слева от выбранного оборудования;
- Нажать на кнопку «Скачать акт списания».

🛓 Скачать акт списания

• История

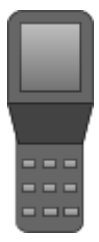

## 1.11.5. Просмотр истории списанного оборудования

• Зайти на вкладку «Оборудование», а затем на вкладку «Списанное» в личном кабинете;

| • | Типы оборудования |   |
|---|-------------------|---|
|   | Повреждения >     |   |
|   | История           | / |
|   | История батарей   |   |
|   | Списанное         |   |

- Выбрать оборудование из списка;
- Нажать на три точки слева от выбранного оборудования;
- Нажать на кнопку «История».

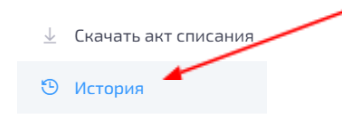

## 1.12. Удаление оборудования

Удалить оборудование возможно только если оно находится в статусе «Списан» или «Ожидание»! Удалить оборудование, у которого есть история нельзя!

Оборудование в статусе «Ожидание»:

Зайти на вкладку «Оборудование» в личном кабинете;

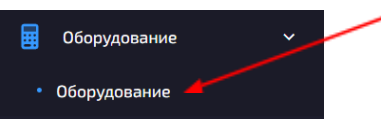

- Выбрать оборудование из списка;
- Нажать на три точки слева от выбранного оборудования;
- Нажать на кнопку «Удалить»;

РЕДАКТИРОВАНИЕ

Редактировать
 Создать копию
 Удалить

• Подтвердить удаление.

Оборудование в статусе «Списан»:

ͶΗΛΟΚΕ

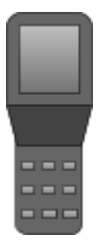

• Зайти на вкладку «Оборудование», а затем на вкладку

ИНЛОКЕР

«Списанное» в личном кабинете;

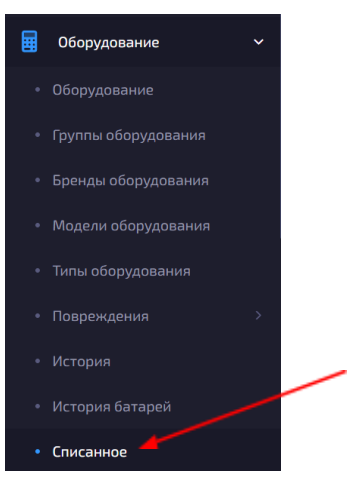

- Выбрать оборудование из списка;
- Нажать на три точки слева от выбранного оборудования;
- Нажать на кнопку «Удалить»;

РЕДАКТИРОВАНИЕ

РедактироватьУдалить

• Подтвердить удаление.

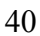

## ГЛАВА 2. ПОЛЬЗОВАТЕЛИ

| Роль                     | Есть<br>ЛК | Работает с<br>оборудованием | Работает с<br>транспортом | Работает с<br>расходниками | Работает с<br>посылками | Привязан<br>к объекту | Возможность<br>редактирования |
|--------------------------|------------|-----------------------------|---------------------------|----------------------------|-------------------------|-----------------------|-------------------------------|
| Администратор            |            |                             |                           |                            |                         |                       |                               |
| Администратор<br>объекта |            |                             |                           |                            |                         |                       |                               |
| Медик                    |            |                             |                           |                            |                         |                       |                               |
| Менеджер                 |            |                             |                           |                            |                         |                       |                               |
| Пакетообмен              |            |                             |                           |                            |                         |                       |                               |
| Рабочий                  |            |                             |                           |                            |                         |                       |                               |
| Сервис                   |            |                             |                           |                            |                         |                       |                               |

#### 2.1. Добавление пользователя

#### 2.1.1. Добавление нового пользователя

• Зайти на вкладку «Пользователи» в личном кабинете;

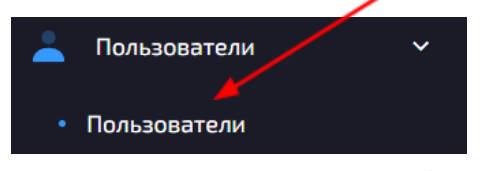

- Нажать на кнопку + в верхнем правом углу;
- Выбрать роль создаваемого пользователя;
- Заполнить все необходимые поля\*;
- Нажать на кнопку «Создать».

#### \* Поля помеченные «\*» обязательно должны быть заполнены!

Как создать организацию пользователя <u>см. Начало работы.</u> <u>Справочники. Пользователи</u>

Как создать должность <u>см. Начало работы. Справочники.</u> <u>Пользователи</u>

Как создать смену пользователя <u>см. Начало работы. Справочники.</u> <u>Пользователи</u>

Как создать группу оборудования см. 1.5.1.

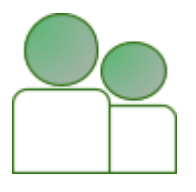

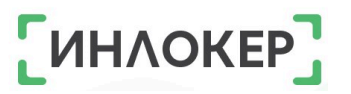

## 2.1.2. Импорт пользователей из файла

## Импортировать можно только пользователей с ролью Рабочий!

Зайти на вкладку «Пользователи» в личном кабинете;

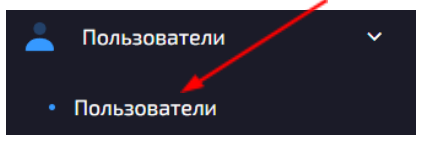

- Нажать на кнопку 🖄 в верхнем правом углу;
- Нажать на кнопку «Скачать файл шаблона»

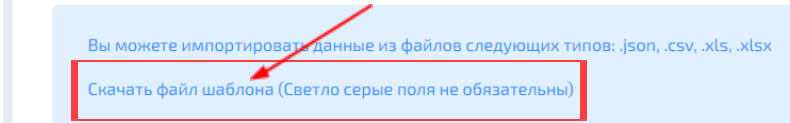

- Очистить примеры полей в файле;
- Заполнить поля LASTNAME, FIRSTNAME и HID, а также

остальные поля при необходимости;

- Сохранить файл;
- Вернуться к импорту пользователей и нажать на кнопку «Обзор»;

\* Файл для импорта

| Выберите файл | Обзор |
|---------------|-------|
|               |       |

- Выбрать нужный файл;
- Заполнить остальные поля\*;
- Нажать на кнопку «Импорт».

\*Как создать объект <u>см. 3.1.</u>

Как создать группу оборудования см. 1.5.1.

## 2.2. Экспорт пользователей

• Зайти на вкладку «Пользователи» в личном кабинете;

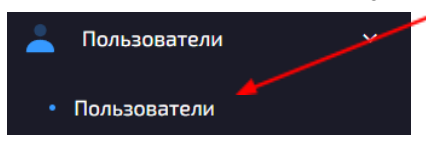

- Нажать на кнопку 🕮 в верхнем правом углу;
- Выбрать тип файла, объект\* и роль;
- Нажать на кнопку «Экспорт»

\*Как создать объект <u>см. З.1.</u>

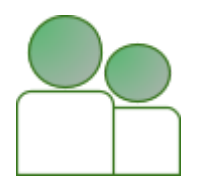

## 2.3. Профиль пользователя

| Рабочин 2                                           | Владимир           |                             |    |                         | Заблокирован: 09-08-2023 15:19:3<br>Активен: 28-04-2023 16:40:4 | 3<br>6<br>4   |
|-----------------------------------------------------|--------------------|-----------------------------|----|-------------------------|-----------------------------------------------------------------|---------------|
|                                                     |                    |                             |    |                         | Работает с: P13<br>Motorola MC 9090 (1D+)                       | Радиотерми    |
| Фамилия                                             | Биличак            |                             | р  | В работе (часы)         | 1899.6                                                          |               |
| Имя                                                 | Владимир           |                             |    | Чаще всего использовал  | P13                                                             | 190           |
| Отчество                                            | Николаевич         |                             |    |                         | Motorola MC 9090 (1D+)                                          | Радиотерминал |
| HID                                                 | 0000B4B956         |                             | 7  |                         | M92                                                             | 3             |
| Объект                                              | A                  |                             | 8  |                         | Motorola MC31905(2D)                                            | Радиотерминал |
| Может работать на любом объекте                     |                    | 8                           | 9  |                         | P11<br>Motorola MC3090                                          | Радиотерминас |
| Может выбирать оборудование                         |                    | <b></b>                     | 10 |                         | 0                                                               | гаднотерминал |
| Организация                                         |                    |                             | 11 | в резерве (минуты)      | 1                                                               | Статистича    |
| Должность                                           |                    |                             |    | Повреждения             | 1                                                               | Статистика    |
| Смена                                               |                    |                             |    | Бариирории              | د<br>د                                                          | Посмотреть    |
| Создан                                              | 04-04-2020 09:25:0 | 12                          | 12 | Лантов ноо водь зование | د<br>0                                                          | посмотреть    |
| Изменен                                             | 09-08-2023 12:20:3 | 09-08-2023 12:20:35 История |    | длительное пользование  | U                                                               |               |
| <b>нтеграция</b><br>EXT ID<br>ID правила интеграции | TH014974<br>2      |                             | 2  | 0                       |                                                                 |               |
| Группы оборудования                                 |                    |                             |    | 21<br>Группы расходнико | в                                                               |               |
|                                                     | Объект             | Оборудование                |    | Название                | Объект                                                          | Расходники    |
| Название                                            | E                  | 69                          |    | Лазерные картрилжи -    | E E                                                             | 5             |
| Название                                            | E                  | 0.5                         |    | лазерные картриджи -    |                                                                 |               |
| Название<br>Все на объекте Е<br>Личные вещи тер. Е  | E                  | 10                          |    |                         |                                                                 |               |

В профиле можно посмотреть подробную информацию о пользователе, а именно:

1. **Фото.** Установить фото можно при редактировании пользователя в разделе «Дополнительно»;

2. Роль (при наличии отображается email);

3. Если пользователь заблокирован, то отображается дата и

время блокировки (подробнее про блокировку пользователей см. тут);

4. Дата и время последней активности пользователя;

5. Работает с (если пользователь в данный момент работает с

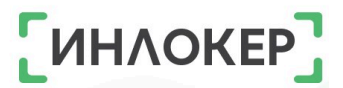

оборудование, то отображаются данные оборудования). Можно перейти к просмотру оборудования;

6. **ФИО**;

7. **HID** (идентификационный номер, по которому шкаф распознает пользователя);

8. **Объект** (отображается только у пользователей с ролями Рабочий, Менеджер или Администратора объекта);

9. **Может работать на любом объекте** (если стоит галочка, значит опция подключена, если стоит крестик опция не подключена/не может быть подключена);

10. **Может выбирать оборудование** (если стоит галочка, значит опция подключена, если стоит крестик опция не подключена/не может быть подключена);

11. **Организация, Должность, Смена** (данные поля выбираются из справочников при создании или редактировании пользователя. Если поля пустые, значит эти данные не указаны);

12. **Создан, Изменен** (дата и время создания и изменения пользователя в личном кабинете). Можно перейти к просмотру Истории изменений:

| Общий г                                 | юиск:                                        |                                     |                                                |                                              |                                                                                                    |                                                                 |                                                                   |                        |
|-----------------------------------------|----------------------------------------------|-------------------------------------|------------------------------------------------|----------------------------------------------|----------------------------------------------------------------------------------------------------|-----------------------------------------------------------------|-------------------------------------------------------------------|------------------------|
| р <sub>П</sub>                          | риск                                         |                                     |                                                |                                              |                                                                                                    |                                                                 |                                                                   |                        |
| Лог                                     | Событие                                      | Тип объекта                         | Объект                                         | Редактор                                     | Атрибуты                                                                                                    | <b>Создана</b> ↑                                                | џ Обновлена ↑↓                                                    |                        |
| user                                    | updated                                      | App\User                            | Биличак Владимир                               | Домрачев Денис                               | { "old": { "updated_at": "22-06-2023 08:46:47" }, "attributes": { "updated_at": "22-06-2023 14:13:12" } }                                                                                                  | 22-06-2023<br>14:13:12                                          | 3 22-06-2023<br>2 14:13:12                                        | 4                      |
| user                                    | updated                                      | App\User                            | Биличак Владимир                               | Парфенов Артем                               | { "old": { "updated_at": "01-06-2023 14:52:24" }, "attributes": {<br>"updated_at": "02-06-2023 10:45:38" } }                                                                                               | 02-06-2023                                                      | 3 02-06-2023<br>3 10:45:38                                        | 2                      |
| user                                    | updated                                      | App\User                            | Биличак Владимир                               | Парфенов Артем                               | { "old": { "updated_at": "01-06-2023 10:36:51" }, "attributes": { "updated_at": "01-06-2023 10:44:12" } }                                                                                                  | 01-06-2023                                                      | 3 01-06-2023<br>2 10:44:12                                        | 4                      |
|                                         |                                              |                                     |                                                |                                              |                                                                                                    |                                                                 |                                                                   |                        |
| еност<br>16ций п<br>,О п;<br>Лаг        | ь ЛК<br>онон:<br>нос.<br>Событие             | Типобъекта                          | Объект                                         | Редиктор                                     | Атрибуты                                                                                                    | Создение 11                                                     | Обновлени 11                                                      | 0                      |
| вност<br>Ющий п<br>,О па<br>Лат<br>user | ь ЛК<br>онон:<br>ток<br>Событие<br>updated   | Тип объекта<br>Арр\Шиег             | Объект<br>Биличан Владимир                     | Редистор<br>Домрания Данес                   | Атрябуты<br>['told': {'updated_at': '22-06-2023 08-46:47"], 'attributes': {<br>'updated_at': '22-06-2023 14:13:12" }]                                                                                      | Саздання 11<br>22-06-2023<br>14:13:12                           | Обновлена Т.<br>22-06-2023<br>14/(3/12                            | C<br>10 (<br>4853)     |
| BHOCT<br>Days R n<br>Dar<br>Dar<br>User | b JIK<br>OHOE:<br>WOL-<br>Updated<br>updated | Тип объекта<br>Арр\Шиег<br>Арр\Шиег | Объект<br>Биличан Владимир<br>Биличан Владимир | Редистор<br>Домрания Данис<br>Парфеноя Адтем | Атребуты<br>[*tdf::{*updated_ath*22-06-2023.08-46:47*],*attributes*:{<br>*updated_ath*22-06-2023.14:13:12*]}<br>[*udf::{updated_ath*0=0-2023.14:52:04*],*attributes*:{<br>*updated_ath*0=2-023.10:45:38*}} | Сондлена 11<br>22-06-2023<br>14:1312<br>102-06-2023<br>10:45-38 | Обновленна †1<br>22-06-2023<br>14-(3-12<br>02-06-2023<br>12-65-38 | 10 1<br>48530<br>47934 |

44

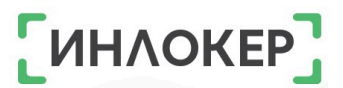

13. **В работе** (часы) (количество часов работы пользователя с оборудованием);

14. **Чаще всего использовал** (оборудования, которые пользователь использовал в работе чаще всего). Можно перейти к просмотру оборудования;

15. **В резерве** (минуты) (количество минут резервирования оборудования за пользователем);

16. **Повреждения** (количество оборудования, которое пользователь сдал поврежденным. Если количество больше 0, то можно посмотреть Статистику:

| Статистика повреждений                | ×                    |            |
|---------------------------------------|----------------------|------------|
|                                       |                      | История    |
| Повреждение                           | Тип                  | Количество |
| ТСД долго висит в статусе "обработка" | Программная проблема | 1          |
|                                       |                      |            |
|                                       |                      | Закрыть    |

В статистики повреждений можно посмотреть Историю:

| О Оборудование                                | О Шкаф |            | <b>Р</b> Ячей | ка                     | Bce        | ~          | Повреждено | ~            | Сброс фильтров            |
|-----------------------------------------------|--------|------------|---------------|------------------------|------------|------------|------------|--------------|---------------------------|
| Оборудование                                  | Объект | Шкаф       | Ячейка        | Перемещено ț           | Из статуса | В статус   | Время      | Комментар    | ий                        |
| <b>Р17</b><br>Motorola MC 9090 (1D Радиотерми | E      | Шкаф Е (2) | 27            | 14-08-2023<br>08:31:27 | В работе   | Повреждено | 01:46:54   | ТСД долго ви | сит в статусе "обработка" |
| Р17<br>Motorola MC 9090 (1D Радиотерми        | E      | Шкаф Е (2) | 27            | 14-08-2023<br>08:31:27 | В работе   | Поврежденс | 01:46:54   | ТСД долго ви | сит в статусе "обработка  |

17. **Количество проблем**, возникших у пользователя. Если количество больше 0, то можно Посмотреть подробнее:

| Про | блемы |        |            |        |                                              |                  |                                          |                        |                        | ¢ *                    |
|-----|-------|--------|------------|--------|----------------------------------------------|------------------|------------------------------------------|------------------------|------------------------|------------------------|
|     |       |        |            |        |                                              |                  |                                          |                        |                        |                        |
|     |       | Объект | Шкаф       | Ячейка | Оборудование                                 | Пользователь     | Тип                                      | Решена ↑↓              | Создана ↑↓             | Изменена ↑↓            |
|     |       | E      | Шкаф Е (2) | 23     | P15<br>Motorola MC 9090 (1D+)с Радиотерминал | Биличак Владимир | Ячейка не закрыта                        | 27-08-2023<br>20:17:14 | 26-08-2023<br>20:15:23 | 27-08-2023<br>20:17:14 |
|     |       | E      | Шкаф Е (2) |        | P1<br>Motorola MC 9090 (1D+)с Радиотерминал  | Биличак Владимир | Рабочий не может вернуть<br>оборудование | 21-10-2022<br>15:02:58 | 21-10-2022<br>15:02:18 | 21-10-2022<br>15:02:58 |
|     |       | E      | Шкаф Е (2) |        | P15<br>Motorola MC 9090 (1D+)c Радиотерминал | Биличак Владимир | Рабочий не может вернуть<br>оборудование | 20-10-2022<br>14:54:51 | 20-10-2022<br>14:54:29 | 20-10-2022<br>14:54:51 |

18. **Количество блокировок** пользователя. Если количество больше 0, то можно посмотреть Историю блокировок:

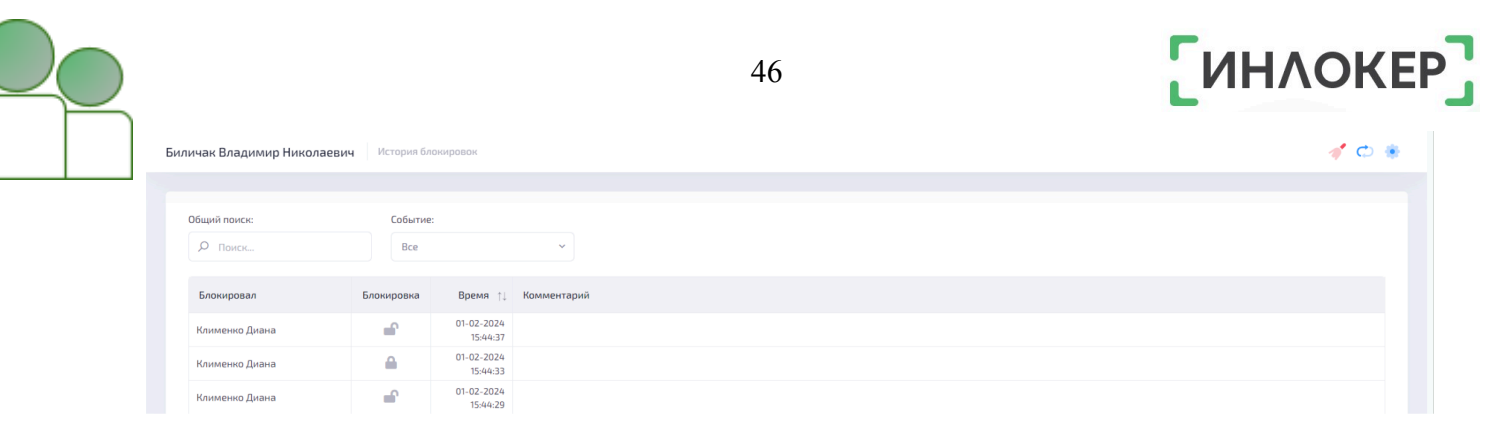

- 19. Длительное использование оборудования;
- 20. Интеграция со сторонними системами;

21. **Группы оборудования**, в которые включен данный пользователь. Можно перейти к просмотру оборудования группы оборудования;

22. **Группы расходников**, в которые включен данный пользователь. Можно перейти к просмотру расходников группы расходников.

#### Как зайти в профиль пользователя:

Зайти на вкладку «Пользователи» в личном кабинете;

Пользователи
 Пользователи

- Выбрать пользователя из списка;
- Нажать на три точки слева от выбранного пользователя;
- Нажать на кнопку «Профиль».

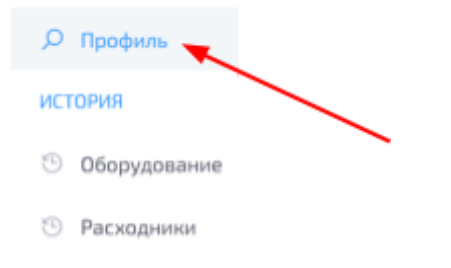

## 2.4. История пользователя

У пользователей существует четыре вида историй\*:

- История оборудования;
- История расходников (если включен модуль);

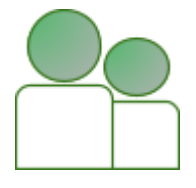

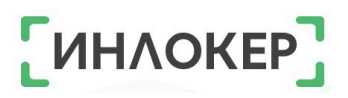

- История транспорта (если включен модуль);
- История посылок (если включен модуль).

\* В зависимости от роли, каждый пользователь имеет разный набор историй:

• Администратор, Администратор объекта, Менеджер (все истории);

- Рабочий (история оборудования, расходников и транспорта);
- Пакетообмен (история посылок);
- Сервис (история оборудования и история посылок)

## 2.4.1. Просмотр истории пользователя

• Зайти на вкладку «Пользователи» в личном кабинете;

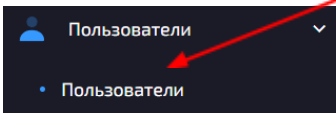

- Выбрать пользователя из списка;
- Нажать на три точки слева от выбранного пользователя;
- Нажать на одну из кнопок с необходимой историей.

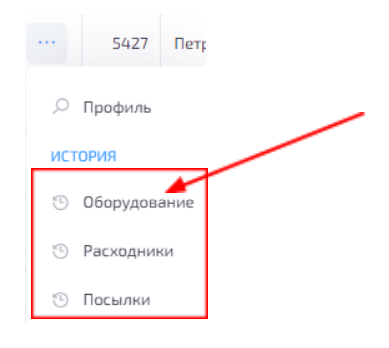

## 2.4.2. Экспорт истории пользователя

Экспортировать можно только историю оборудования и историю расходников!

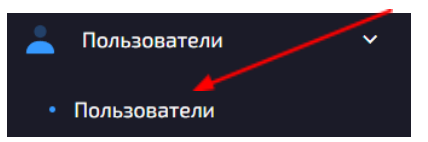

- Выбрать пользователя из списка;
- Нажать на три точки слева от выбранного пользователя;
- Нажать на одну из кнопок с необходимой историей;

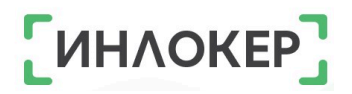

|     | 5427      | Петр |
|-----|-----------|------|
| Q   | Профиль   |      |
| ист | ория      |      |
| 9   | Оборудова | ание |
| Ð   | Расходник | ки   |
| 9   | Посылки   |      |

- Нажать на кнопку 🗅 в верхнем правом углу;
- Выбрать тип файла и период;
- Нажать на кнопку «Экспорт».

#### 2.5. Редактирование пользователя

Редактирование пользователя, который ДАННЫЙ МОМЕНТ работает с оборудованием ограничено!

Зайти на вкладку «Пользователи» в личном кабинете;

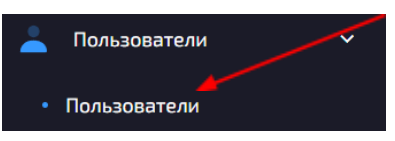

- Выбрать пользователя из списка;
- Нажать на три точки слева от выбранного пользователя;
- Нажать на кнопку «Редактировать»;

РЕДАКТИРОВАНИЕ

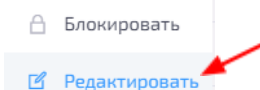

- Отредактировать необходимые поля в разных разделах;
- Нажать на кнопку «Обновить».

#### 2.6. Смена роли пользователя

Роль пользователя можно сменить только если на ДАННЫЙ МОМЕНТ он НЕ работает с оборудованием!

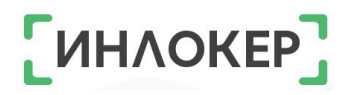

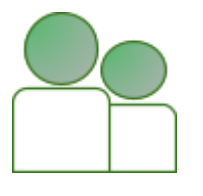

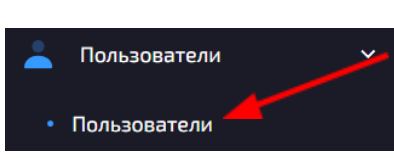

- Выбрать пользователя из списка;
- Нажать на три точки слева от выбранного пользователя;
- Нажать на кнопку «Смена роли»;

#### РЕДАКТИРОВАНИЕ

- 🔒 Блокировать
- 🗹 Редактировать

🔗 Смена роли

- Выбрать новую роль;
- Заполнить дополнительные поля для выбранной роли;
- Нажать на кнопку «Сменить».

## 2.7. Отправка сообщений

Чтобы отписаться от сообщений, присылаемых пользователю на email, необходимо:

1 вариант. Отписаться авторизованному пользователю

• Нажать на своё имя, расположенное в верхнем правом углу

рядом с кнопкой выбора языка;

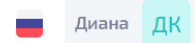

Нажать на кнопку «Сообщения»;

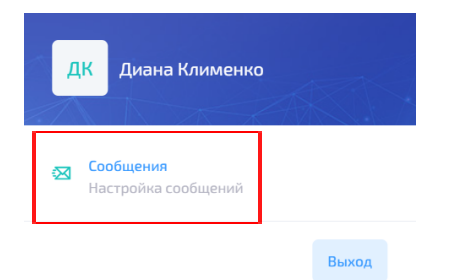

- Выбрать сообщения, от которых необходимо отписаться;
- Нажать на кнопку «Обновить».

2 вариант.

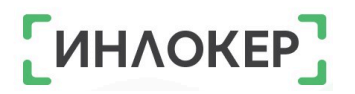

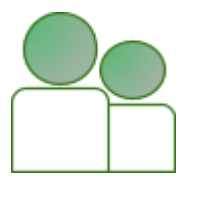

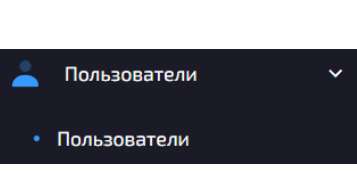

- Выбрать пользователя из списка;
- Нажать на три точки слева от выбранного пользователя;
- Нажать на кнопку «Сообщения»;

#### РЕДАКТИРОВАНИЕ

Блокировать
 Редактировать
 Сообщения

- Выбрать сообщения, от которых необходимо отписаться;
- Нажать на кнопку «Обновить».

#### 2.8. Блокировка пользователя

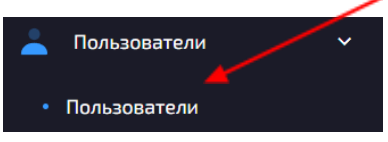

- Выбрать пользователя из списка;
- Нажать на три точки слева от выбранного пользователя;
- Нажать на кнопку «Блокировать»;

| 🔎 Профиль      |   |
|----------------|---|
| ИСТОРИЯ        | / |
| 🖲 Оборудование |   |
| 🖲 Расходники   |   |
| РЕДАКТИРОВАНИЕ |   |
| 🔒 Блокировать  |   |

- Написать комментарий при необходимости;
- Подтвердить блокировку.

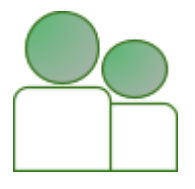

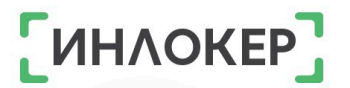

## 2.9. Разблокировка пользователя

Зайти на вкладку «Пользователи» в личном кабинете;

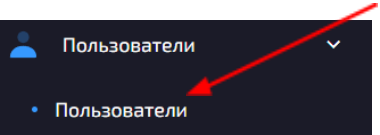

• Выбрать заблокированного пользователя из списка (для поиска заблокированных пользователей можно воспользоваться фильтром);

| ьзовател      | И         |          |      |         |    |             |    |                                 |                       |          |                       |        |                       |               |      | C   | Þ + 🕑 🗓 🛷       |
|---------------|-----------|----------|------|---------|----|-------------|----|---------------------------------|-----------------------|----------|-----------------------|--------|-----------------------|---------------|------|-----|-----------------|
| Общий поис    | ск:       | P        | оль: |         |    | Регион:     |    | 06                              | бъек                  | т:       |                       |        | Рабо                  | отает с:      |      | Б.  | локировка:      |
| <i>Р</i> Поис | к         |          | Bce  |         | ~  | Bce         |    | ~                               | Bce                   |          |                       | ~      | Bo                    | ce            | ~    |     | Bce ~           |
| Сбро          | с фильтро | B        |      |         |    |             |    |                                 |                       |          |                       |        |                       |               |      |     | Все<br>Активные |
|               | ID ↑↓     | Фамилия  | ↑↓   | Имя     | ţ↓ | Отчество    | ↑↓ | Email                           | $\uparrow \downarrow$ | HID      | $\uparrow \downarrow$ | EXT ID | $\uparrow \downarrow$ | Роль          | Объе | ект | Заблокированные |
| <b>×</b>      | 1         | Трофимов |      | Алексей | E  | Владимирови | ч  | alexey_trofimov@inf-<br>tec.ru  |                       | 0000B17A | 11                    |        |                       | Администратор |      |     |                 |
| <b>~</b>      | 2         | Казарцев |      | Кирилл  | E  | Васильевич  |    | kirill_kazartsev@inf-<br>tec.ru |                       | 0000AF1F | EA                    |        |                       | Администратор |      |     |                 |

- Нажать на три точки слева от выбранного пользователя;
- Нажать на кнопку «Разблокировать»;

РЕДАКТИРОВАНИЕ

- РазблокироватьРедактировать
- 🗞 Смена роли
- Написать комментарий при необходимости;
- Подтвердить разблокировку.

#### 2.10. Чистка неактивных пользователей

• Зайти на вкладку «Пользователи» в личном кабинете;

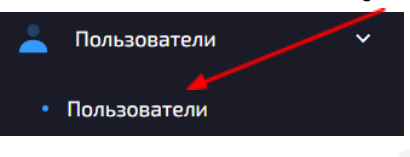

Нажать на кнопку 🧖 в верхнем правом углу;

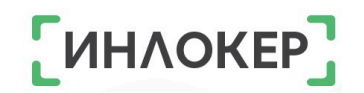

• Выбрать роль, время, которое пользователь был без

активности (в месяцах) и, при необходимости, объект;

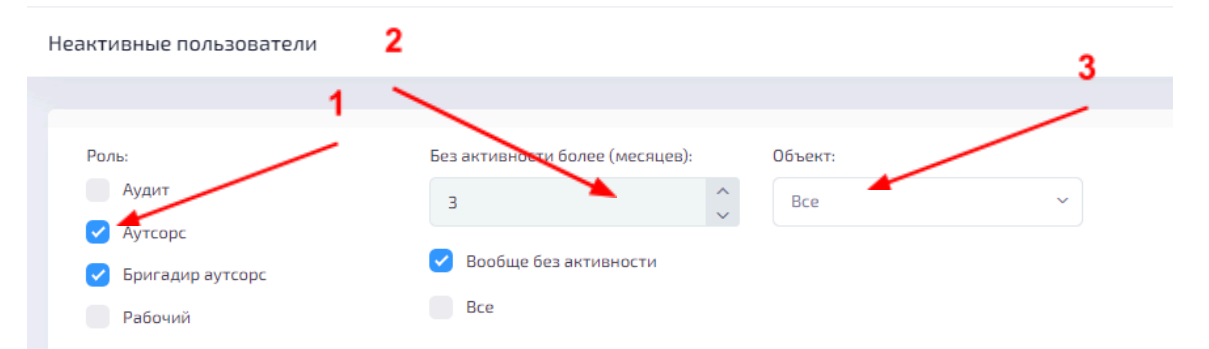

#### Выбрать нужных пользователей из списка

| ID 11 | Фамилия ↑↓  | П₩Я        | Отчество ↑↓   | Роль             | Объект |
|-------|-------------|------------|---------------|------------------|--------|
| 5496  | Ходжигоряев | Данзан     | Александрович | Аутсорс          |        |
| 5474  | Хуснияров   | Марат      | Варисович     | Аутсорс          |        |
| 5473  | Нестеркина  | Евгения    | Андреевна     | Аутсорс          |        |
| 5472  | Олимов      | Самариддин | Саидбегович   | Аутсорс          |        |
| 5412  | Замыслов    | Евгений    | Геннадьевич   | Бригадир аутсорс |        |
| 1717  | Гавриленко  | Вадим      | Александрович | Аутсорс          |        |
| 1716  | Хочаев      | Умед       | Абдурахимович | Аутсорс          |        |
| 1715  | Осмонбаев   | Аманкул    | Оморович      | Аутсорс          |        |
| 1714  | Новиков     | Иван       | Дмитриевич    | Аутсорс          |        |
| 1713  | Колтунов    | Владимир   | Васильевич    | Аутсорс          |        |

#### Или всех пользователей из списка;

| ID ↑↓ | Фамилия ↑↓  | Имя ↑↓     | Отчество ↑↓   | Роль             | Объект |
|-------|-------------|------------|---------------|------------------|--------|
| 5496  | Ходжигоряев | Данзан     | Александрович | Аутсорс          |        |
| 5474  | жуснияров   | Марат      | Варисович     | Аутсорс          |        |
| 5473  | Нестеркина  | Евгения    | Андреевна     | Аутсорс          |        |
| 5472  | Олимов      | Самариддин | Саидбегович   | Аутсорс          |        |
| 5412  | Замыслов    | Евгений    | Геннадьевич   | Бригадир аутсорс |        |

Нажать на кнопку «Уволить».

#### 2.11. Уволенные пользователи

#### 2.11.1. Увольнение пользователя

Уволить пользователя можно только если на ДАННЫЙ МОМЕНТ он НЕ работает с оборудованием!

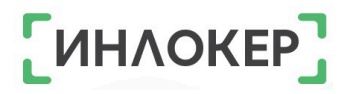

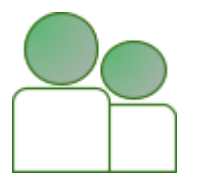

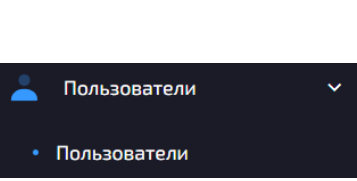

- Выбрать пользователя из списка;
- Нажать на три точки слева от выбранного пользователя;
- Нажать на кнопку «Уволить»;

| 🔎 Профиль       |
|-----------------|
| ИСТОРИЯ         |
| 🕒 Оборудование  |
| РЕДАКТИРОВАНИЕ  |
| 🖰 Блокировать   |
| 🗹 Редактировать |
| 🔗 Смена роли    |
| 🔏 Уволить 🚩     |

• Подтвердить увольнение. Уволенные пользователи находятся в разделе «Уволенные».

#### 2.11.2. Восстановление пользователя

• Зайти на вкладку «Пользователи», а затем на вкладку «Уволенные» в личном кабинете;

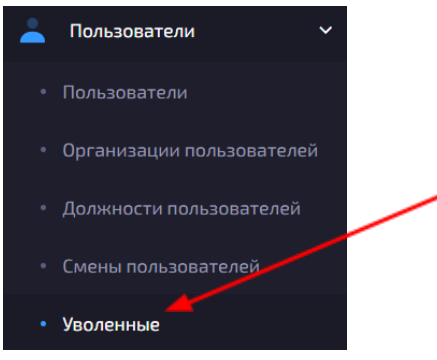

- Выбрать пользователя из списка;
- Нажать на три точки слева от выбранного пользователя;
- Нажать на кнопку «Восстановить»;

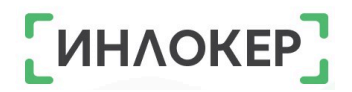

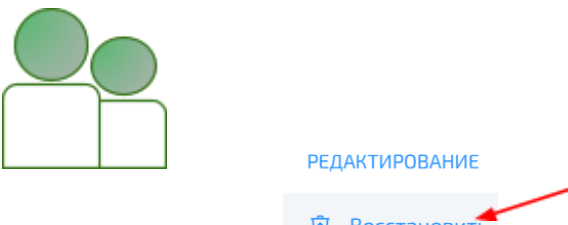

- РЕДАКТИРОВАНИЕ

   D
   Восстановить

   ×
   Удалить
- Подтвердить восстановление.

## 2.11.3. Просмотр уволенных пользователей

• Зайти на вкладку «Пользователи», а затем на вкладку «Уволенные» в личном кабинете.

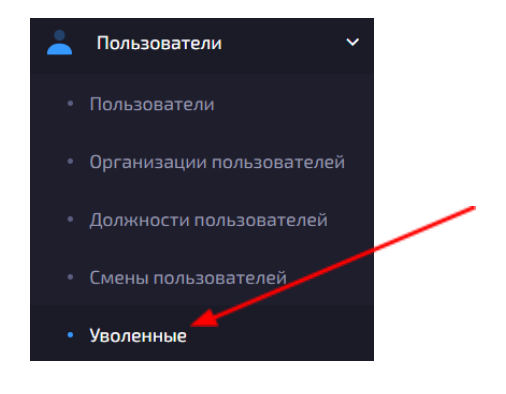

## 2.11.4. Просмотр истории уволенных пользователей

• Зайти на вкладку «Пользователи», а затем на вкладку «Уволенные» в личном кабинете;

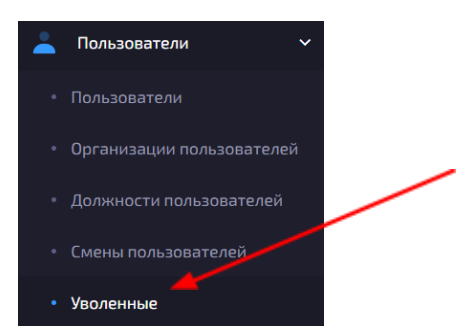

- Выбрать пользователя из списка;
- Нажать на три точки слева от выбранного пользователя;
- Нажать на одну из кнопок с необходимой историей.

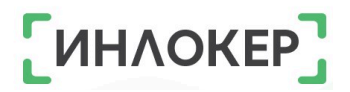

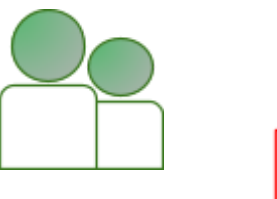

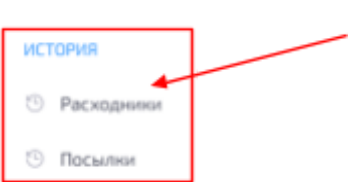

## 2.12. Удаление пользователя

#### Удалить можно только уволенных пользователей!

• Зайти на вкладку «Пользователи», а затем на вкладку

«Уволенные»\* в личном кабинете;

| 👗 Пользователи 🗸 🗸          |  |
|-----------------------------|--|
| • Пользователи              |  |
| • Организации пользователей |  |
| • Должности пользователей   |  |
| • Смены пользователей       |  |
| • Уволенные                 |  |

- Выбрать пользователя из списка;
- Нажать на три точки слева от выбранного пользователя;
- Нажать на кнопку «Удалить»;

РЕДАКТИРОВАНИЕ Восстановить Удалить

• Подтвердить удаление.

\*Как уволить пользователей см. 2.11.1.

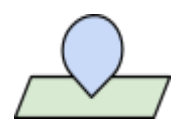

#### 56

## ГЛАВА 3. ОБЪЕКТЫ

## 3.1. Создание объекта

• Зайти на вкладку «Объекты» в личном кабинете;

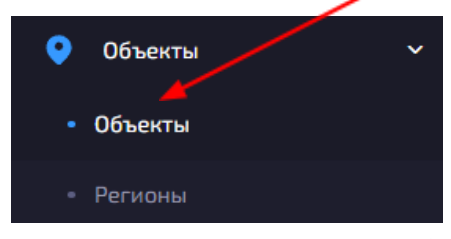

- Нажать на кнопку + в верхнем правом углу;
- Ввести название;
- Указать регион\*;
- При необходимости выбрать существующий объект для копирования его настроек;
  - Нажать на кнопку «Создать».

\*Как создать регион см. Начало работы. Справочники

## 3.2. Редактирование объекта

После создания объекта, можно отредактировать его настройки.

Настройки для всех шкафов на объекте едины!!!

## 3.2.1. Редактирование

Зайти на вкладку «Объекты» в личном кабинете;

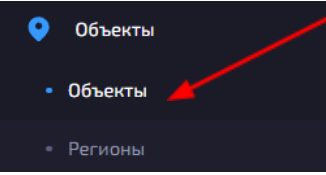

- Выбрать из списка объект;
- Нажать на три точки слева от выбранного объекта;
- Нажать на кнопку «Редактировать»;

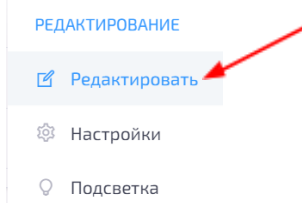

• Отредактировать название и/или регион;

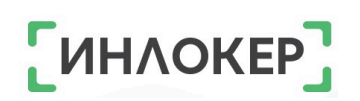

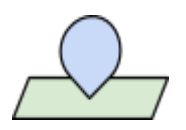

нажать кнопку «Обновить».

\*Как создать регион см. Начало работы. Справочники

## 3.2.2. Настройки объекта

• Зайти на вкладку «Объекты» в личном кабинете;

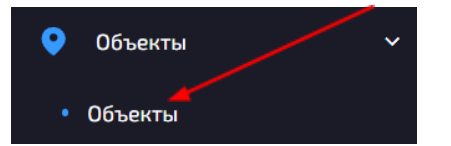

Выбрать из списка объект;

• Нажать на три точки слева от выбранного объекта;

Нажать на кнопку «Настройки»;

| 1 A             |  |
|-----------------|--|
| РЕДАКТИРОВАНИЕ  |  |
| 🗹 Редактировать |  |
| 🕸 Настройки     |  |
|                 |  |

• Настроить необходимые параметры шкафа:

В разделе «Шкаф»:

 <u>Использовать сканер</u> (если функция включена, то во всех шкафах объекта будет использоваться сканер для идентификации оборудования; по умолчанию функция включена).

 <u>Тип сканера</u> (если предыдущая функция включена необходимо выбрать тип сканера из списка; по умолчанию выбирается сканер штрихкодов).

• <u>Использовать PIN код</u> (если функция включена, то для идентификации рабочего используется PIN код; по умолчанию функция выключена).

• <u>Длина PIN кода</u> (если предыдущая функция включена, необходимо ввести длину PIN кода – целое число больше или равное 4 и меньше или равное 10; по умолчанию – 4).

 <u>Работать автономно</u> (Если включена данная функция, то шкаф может работать автономно - при отключении от сети
 Интернет будут функционировать базовые функции работы с

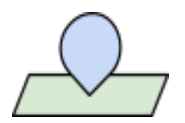

оборудованием)

 <u>Подтверждение закрытия ячейки</u> (если функция включена, используется триггер закрытия ячейки для подтверждения транзакции; по умолчанию функция включена).

ИНЛОКЕР

 <u>Использовать микрофон</u> (если функция включена, то система использует микрофон для аудиозаписи во время регистрации повреждения оборудования).

 <u>Доступ к настройкам шкафа по пропуску</u> (Если функция включена, то кнопка настроек (шестеренка в правом верхнем углу экрана главного модуля) будет отключена, а доступ к настройкам получат только Администраторы после идентификации).

В разделе «Таймеры»:

 <u>Задержка экрана (мс)</u> (В этом поле необходимо указать время подсветки экрана главного модуля при отсутствии активности в миллисекундах, значение должно быть целым числом больше или равно 0 и меньше или равно 10000; по умолчанию значение – 3000).

<u>Таймер открытой ячейки (сек)</u> (В этом поле необходимо указать время ожидания закрытия ячейки, если ячейка не будет закрыта в течение этого времени, то система зарегистрирует проблему, значение должно быть целым числом больше или равно 0 и меньше или равно 60; по умолчанию значение – 60).

<u>Таймер забытого оборудования (мин)</u> (время в минутах,
 в течение которого пользователь может открыть ячейку с
 забытым оборудованием, целое число больше или равно 0; по
 умолчанию значение – 0).

В разделе «JS Шаблоны»:

- НІД шаблон пропуска (выбрать из списка).
- <u>ВАРСОДЕ шаблон пропуска (выбрать из списка).</u>

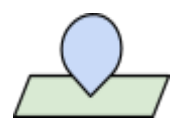

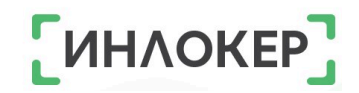

• Шаблон метки (выбрать из списка).

• Шаблон сканера штрихкода (выбрать из списка).

В разделе «Оборудование»:

• <u>Резервировать ячейку</u> (если функция включена, то ячейка резервируется за пользователем).

 <u>Выбор случайной ячейки</u> (если функция включена, то во время возврата оборудования будет открываться любая свободная ячейка, иначе открывается первая свободная ячейка; по умолчанию функция включена).

• Использовать оборудование на зарядке

 <u>Группировать оборудование по моделям</u> (если функция включена, то при выдаче оборудование рабочим будет предложен выбор модели оборудования; по умолчанию функция выключена).

• <u>Регистрировать повреждения</u> (если функция включена, то при возврате оборудования система будет регистрировать повреждения оборудования; по умолчанию функция включена).

<u>Отключить смену идентификатора оборудования</u> (если включена эта функция, то отключается кнопка «Сменить ШК/метку»).

Отслеживание быстрого возврата (если функция 0 включена, то система отслеживает быстрый возврат оборудования, данная функция позволяет выявить оборудование неисправное без указания на его повреждение; по умолчанию функция выключена).

• <u>Количество возвратов</u> (если предыдущая функция включена, то необходимо ввести максимальное количество возвратов оборудования, целое число больше или равно 2; по умолчанию значение – 5).

• <u>Лимит времени (мин)</u> (если функция «Количество возвратов» включена, то необходимо ввести минимальное

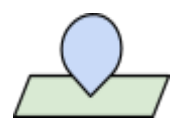

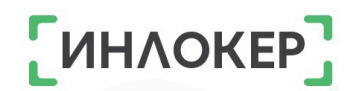

количество времени использования в минутах, целое число больше или равно 2; по умолчанию значение – 5).

• <u>Привилегированное использование оборудования</u> (если функция включена, то Менеджер может брать оборудование в работу, по умолчанию функция выключена).

• <u>Максимальное количество</u> (если предыдущая функция включена, то необходимо ввести максимальное количество оборудования, которое менеджер может взять в работу, целое число больше или равно 1; по умолчанию значение – 5).

• <u>Дополнительное сообщение при возврате</u> (если функция включена, при возврате оборудования в шкаф будет отображаться специальное сообщение на экране шкафа).

• Содержимое дополнительного сообщения

В разделе «Баннер»:

• <u>Показывать баннер</u> (если функция включена, то при отсутствии действия на экране главного модуля в течение 5 минут включается баннер).

 <u>Загрузка картинки на баннер</u> (если предыдущая функция включена, то на экране будет отбражаться загруженная картинка: СТРОГО формат png, разрешение 800 x 1280 ).

В разделе «Дополнительно»:

• <u>Включить генератор QR-кода</u> (если функция включена, то для возврата оборудования система генерирует QR-код).

о <u>Шаблон генератора QR-кода</u> (выбрать из списка).

<u>Частота обновления QR-кода (мс)</u> (целое число больше или равно 0 и меньше или равно 600000; по умолчанию значение – 3000).

 <u>Автоописание ячеек</u> (если включена эта функция, то ячейки нумеруются автоматически; по умолчанию функция включена).

• <u>Тип ячейки по умолчанию</u> (выбрать из списка).

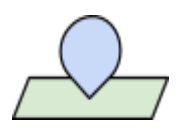

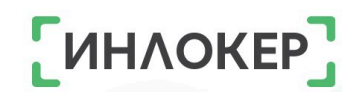

 <u>Последовательная нумерация ячеек</u> (по умолчанию функция выключена).

 <u>Начать с номера</u> (целое число больше или равно 1; по умолчание значение 1).

• <u>Длина PIN кода заказа расходника</u> (при необходимости получить расходник по персональной заявке и при отсутствии идентификации пользователя создается уникальный PIN код для получения посылки; целое число больше или равно 6 и меньше или равно 10; по умолчанию значение 6).

Нажать на кнопку «Обновить».
 Как создать объект <u>см. 3.1.</u>

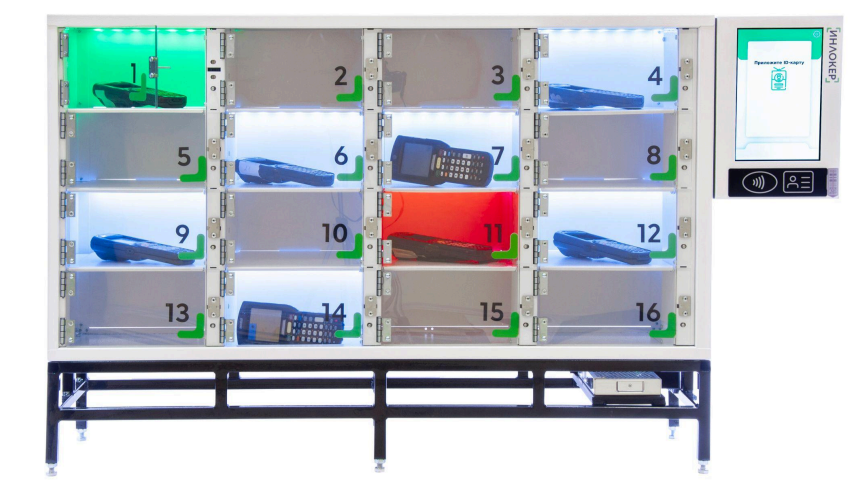

## 3.2.3. Подсветка шкафов на объекте

Зайти на вкладку «Объекты» в личном кабинете;

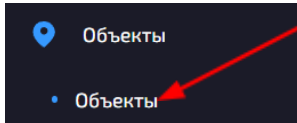

- Выбрать из списка объект, на котором находится шкаф;
- Нажать на три точки слева от выбранного объекта;
- Нажать на кнопку «Подсветка»;

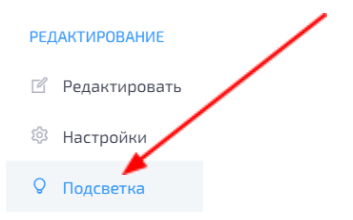

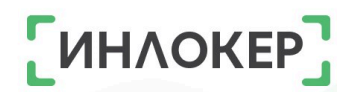

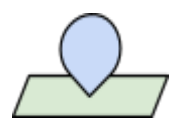

Настроить необходимые параметры подсветки шкафа:

В каждом из нижеперечисленных пунктов необходимо выбрать цвет на шкале (стрелочками отображается выбранный цвет) и, при необходимости, мерцание.

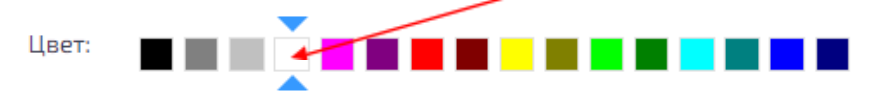

Возврат исправного оборудования (по умолчанию цвет – белый).

• Возврат поврежденного оборудования (по умолчанию цвет – красный).

• Выбрано НЕТ при дополнительном сообщении (по умолчанию цвет – красный).

• Оборудование доступно (по умолчанию цвет – белый).

 Оборудование зарезервировано (по умолчанию цвет – желтый).

 Оборудование заряжается (по умолчанию цвет – красный).

 Оборудование повреждено (по умолчанию цвет – красный).

• Ошибка ячейки (по умолчанию цвет – красный).

• Пустая ячейка (по умолчанию цвет – черный).

 Ячейка зарезервирована (по умолчанию цвет – темно-серый).

• Ячейка открыта (по умолчанию цвет – зеленый).

Нажать на кнопку «Обновить».

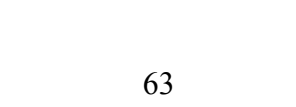

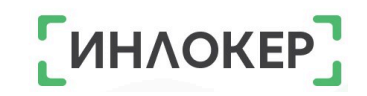

## 3.2.4. PIN коды объекта

PIN коды не работают, если в настройках объекта включена функция «Доступ к настройкам шкафа по пропуску».

Зайти на вкладку «Объекты» в личном кабинете;

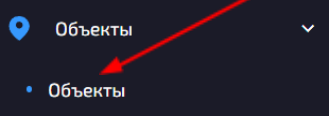

- Выбрать из списка объект, на котором находится шкаф;
- Нажать на три точки слева от выбранного объекта;

• Нажать на кнопку «PIN коды»;

РЕДАКТИРОВАНИЕ

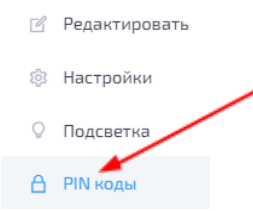

• Настроить параметры PIN кода для объекта

• PIN код доступа к настройкам шкафа (PIN код состоит из подряд идущих от 4 до 6 цифр; PIN код по умолчанию – 1234).

• PIN код доступа в сервисное меню (PIN код состоит из подряд идущих от 4 до 6 цифр; PIN код по умолчанию – 111111).

• Нажать на кнопку «Обновить».

## 3.2.5. Резервирование оборудования на объекте

Зайти на вкладку «Объекты» в личном кабинете;

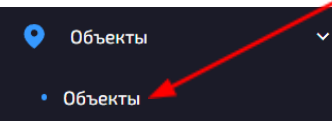

- Выбрать из списка объект, на котором находится шкаф;
- Нажать на три точки слева от выбранного объекта;
- Нажать на кнопку «Резервирование»;

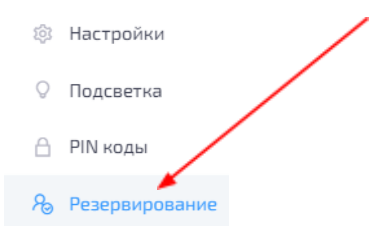

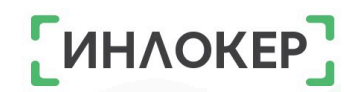

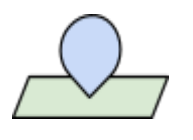

• Настроить необходимые параметры резервирования оборудования:

• <u>Резервирование оборудования</u> (по умолчанию функция выключена).

 <u>Максимальное количество в резерве</u> (целое число больше или равно 0; по умолчанию значение – 0).

<u>Общее время резервирования (минуты)</u> (целое число больше или равно 1; по умолчанию значение – 5).

 <u>Использовать только общее время</u> (по умолчанию функция включена).

• Новый интервал (по умолчанию интервалов нет).

Резервирование доступно в пределах заданных интервалов времени. Если интервалы не определены, резервирование выполняется всегда с использованием общего времени.

Вы не можете определить интервал, который пересекает полночь, вместо этого добавьте два интервала.

- Время резервирования.
- о <u>Интервал.</u>
- Нажать на кнопку «Обновить».

Как создать объект <u>см. 3.1.</u>

## 3.2.6. Рабочие смены объекта

Зайти на вкладку «Объекты» в личном кабинете;

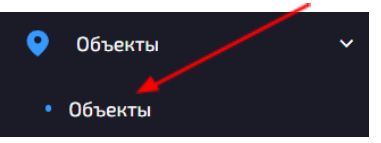

- Выбрать из списка объект;
- Нажать на три точки слева от выбранного объекта;
- Нажать на кнопку «Рабочие смены»;

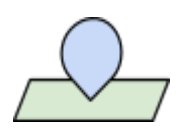

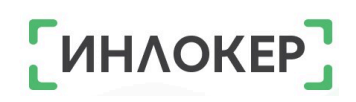

| Ľ  | Редактировать  |   |
|----|----------------|---|
| 礅  | Настройки      |   |
| Q  | Подсветка      | / |
| ۵  | PIN коды       |   |
| Ro | Резервирование |   |
| ٩  | Рабочие смены  |   |

РЕДАКТИРОВАНИЕ

- Настроить рабочие смены:
- Максимальное время на смену (минуты) (целое число больше

65

или равно 0; по умолчанию значение – 0).

- Смена.
- Рабочие смены (по умолчанию смены не созданы).

## 3.2.7. Организация объекта

• Зайти на вкладку «Объекты» в личном кабинете;

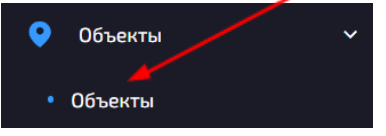

- Выбрать из списка объект;
- Нажать на три точки слева от выбранного объекта;
- Нажать на кнопку «Организация»;

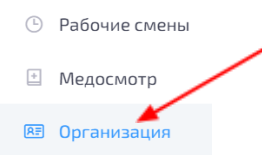

- Настроить данные организации объекта;
- Нажать на кнопку «Обновить».

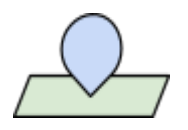

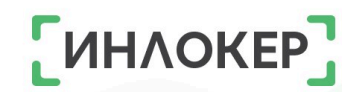

## 3.2.8. Настройка инфоэкрана объекта

Инфоэкран отражает актуальное состояние ячеек и оборудования в шкафу. Посмотреть инфоэкран может только пользователь с ролью Менеджер. Настроить инфоэкран может только пользователь с ролью Администратор:

Зайти на вкладку «Объекты» в личном кабинете;

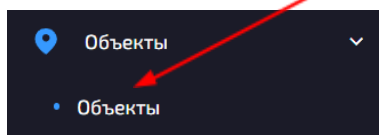

- Выбрать из списка объект;
- Нажать на три точки слева от выбранного объекта;
- Нажать на кнопку «Инфоэкран»;

Резервирование
 Рабочие смены
 Медосмотр
 Организация
 Инфоэкран

• Настроить необходимые параметры;

• Нажать на кнопку «Обновить».

## 3.3. Удаление объекта

• Зайти на вкладку «Объекты» в личном кабинете;

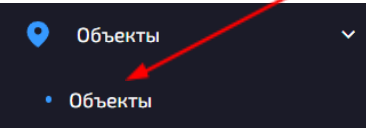

- Выбрать из списка объект;
- Нажать на три точки слева от выбранного объекта;
- Нажать на кнопку «Удалить»\*;

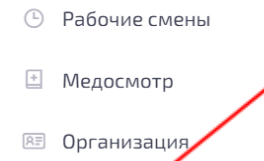

Удалить

• Подтвердить удаление.

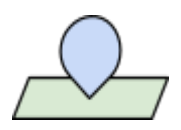

\* Удалить объект можно только если он нигде не используется!

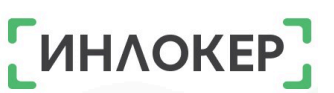

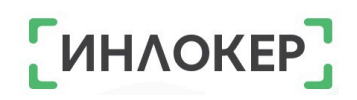

|            |    | 2  | 3   | 4   |  |
|------------|----|----|-----|-----|--|
| B          | 5. | 6. | 7.  | 8.0 |  |
| 81<br>81   |    |    |     |     |  |
|            | 9  | 10 | ي ق | 12  |  |
| pu<br>Bil  | 13 | 14 | 15  | 16  |  |
|            | 17 | 18 | 19  | 20  |  |
|            | 21 | 22 | 23  | 24  |  |
| jan<br>Rij | 25 | 26 | 27  | 28  |  |
| Ri<br>Ri   | 29 | 30 | 31  | 32  |  |
|            | 33 | 34 | 35  | 36  |  |
|            | 37 | 38 | 39  | 40  |  |
| BI I       | 41 | 2  | 43  | 44  |  |
| R.         | 45 | 46 | 47  | 48  |  |
| V          |    | 1  |     |     |  |
| L          |    |    |     |     |  |

| B         |    |    |     |      |   |
|-----------|----|----|-----|------|---|
|           |    | 21 | 3   | 4    | 8 |
| 81        |    | 6  | 7   | 0    |   |
| B         | 2  | 2  |     |      |   |
| 8.        | 9  | 10 | 11. | 12 . |   |
|           |    |    |     |      |   |
| Poil Poil | 13 | 14 | 15  | 16   |   |
| lko.      |    |    |     |      |   |
| (III      | 17 | 10 | 10  | 20   |   |
|           |    |    | יני | 20   |   |
| R.        | 21 | 22 | 23  | 24   |   |
| 8         |    |    |     |      |   |
| 8         | 25 | 26 | 27  | 28   |   |
| 8         | R  | A  | F.  | -    |   |
| 81        | 29 | 30 | 31  | 32   |   |
| 16        | -  | 1  |     |      |   |
| V         |    |    |     |      |   |
|           |    |    |     |      |   |

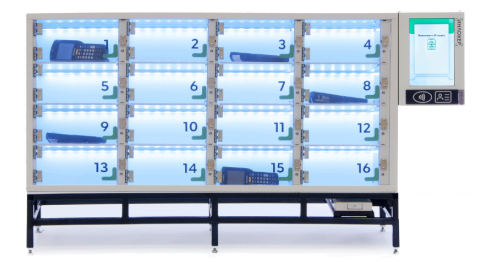

ГЛАВА 4. ШКАФЫ

## 4.1. Создание шкафа

• Зайти на вкладку «Шкафы» в личном кабинете;

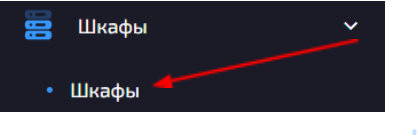

- Нажать на кнопку + в верхнем правом углу;
- Заполнить все необходимые поля\*;
- Нажать на кнопку «Создать».

\* Поля помеченные «\*» обязательно должны быть заполнены!

Как создать объект <u>см. 3.1.</u>

## 4.2. Профиль шкафа

| Икаф А Количество ячее                                              | <mark>e 48</mark>                                                                                                    | Статус: Готов<br>Активен: 01-12-2023 09:07:30                                                                                                    |      |
|---------------------------------------------------------------------|----------------------------------------------------------------------------------------------------|----------------------------------------------------------------------------------------------------|------|
|                                                                     |                                                                                                    |                                                                                                    |      |
| Серийный номер                                                      | CAB-A02                                                                                                    | Количество открытий 107766                                                                                                    |      |
| Серийный номер<br>Описание                                          | САВ-АО2<br>1 Боевой шкаф на терминале А                                                                                        | Количество открытий 107766<br>Количество аварийных открытий 0                                                                                                    | Ист  |
| Серийный номер<br>Описание<br>FW Ver                                | САВ-АО2<br>1 Боевой шкаф на терминале А                                                                                        | Количество открытий         107766           Количество аварийных открытий         0           Чаще всего открывалась         21 (Ячейка 21)                                | Ист  |
| Серийный номер<br>Описание<br>FW Ver<br>I Радрес                    | САВ-А02<br>1 Боевой шкаф на терминале А<br>Eth V4: 192.168.10.67<br>Eth V4: fe80-dec/fca0.cc8f71d                              | Количество открытий         107766           Количество аварийных открытий         0           Чаще всего открывалась         21 (Ячейка 21)           Проблемы         234 | Ист  |
| Серийный номер<br>Описание<br>FW Ver<br>IP адрес<br>Объект          | САВ-А02<br>1 Боевой шкаф на терминале А<br>Eth V4: 192.168.10.67<br>Eth V5: fe80-dec.fca0.cc8f.71d<br>A                        | Количество открытий         107766           Количество аварийных открытий         0           Чаще всего открывалась         21 (Ячейка 21)           Проблемы         234 | Исти |
| Серийный номер<br>Описание<br>FW Ver<br>IP адрес<br>Объект<br>Содан | САВ-А02<br>1 Боевой шкаф на терминале А<br>Eth V4: 192.168.10.67<br>Eth V5: f80::dec:fca0.cc8f:7Id<br>А<br>19-03-2021 15:07:15 | Количество открытий         107766           Количество аварийных открытий         0           Чаще всего открывалась         21 (Ячейка 21)           Проблемы         234 | Ист  |

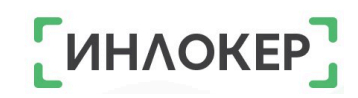

|   |       | $\sim$ |
|---|-------|--------|
|   |       |        |
|   | <br>  |        |
|   | <br>_ |        |
|   |       |        |
|   |       |        |
|   |       |        |
| _ |       |        |
|   |       |        |

| Ячейки            |                                 |    | Содержимое                                   |    |
|-------------------|---------------------------------|----|----------------------------------------------|----|
| Свободна          | Ячейка свободна                 | 20 | Исправное оборудование, доступное в работу   | 21 |
| Загружена         | Ячейка загружена                | 27 | Поврежденное оборудование, требующее ремонта | 0  |
| Зарезервирована   | Ячейка пуста и зарезервирована  | 1  | Расходники                                   | 6  |
| Заблокирована     | Ячейка заблокирована            | 0  | Посылки                                      | 0  |
| Повреждена        | Ячейка повреждена               | 0  |                                              |    |
| Имеет виртуальные | Ячейка имеет виртуальные ячейки | 0  |                                              |    |
| Виртуальная       | Виртуальная ячейка              | 0  |                                              |    |

В профиле можно посмотреть подробную информацию о пользователе, а именно:

1. Название шкафа;

2. Количество ячеек в шкафу (появляется если шкаф подключен

к Личному кабинету/был подключен);

3. Текущий статус шкафа;

4. Дата и время последнего взаимодействия со шкафом;

5. Серийный номер шкафа (используется для подключения шкафа к Личному кабинету);

- 6. Описание шкафа;
- 7. Версия прошивки шкафа;

8. IP адрес шкафа (появляется если шкаф подключен к Личному кабинету/был подключен);

9. Объект, за которым закреплен шкаф;

 Дата и время создания и последнего изменения данных о шкафе;

11. Количество открытий ячеек;

12. Количество аварийных открытий ячеек. Можно перейти к просмотру Истории аварийных открытий:

| Ячейки История аварийного открытия |        |           |          |             |             |                        |  |
|------------------------------------|--------|-----------|----------|-------------|-------------|------------------------|--|
|                                    |        |           |          |             |             |                        |  |
|                                    |        |           |          |             |             |                        |  |
|                                    | Объект | Шкаф ↑↓   | Адрес †↓ | Название ↑↓ | Описание 11 | Открыта ↑↓             |  |
|                                    | тест   | RUSKLIMAT | 2200     | 22          | Ячейка 22   | 19-10-2023<br>15:01:30 |  |
|                                    | тест   | RUSKLIMAT | 2100     | 21          | Ячейка 21   | 23-10-2023<br>11:18:54 |  |
|                                    | тест   | RUSKLIMAT | 1900     | 19          | Ячейка 19   | 06-10-2023<br>12:00:22 |  |

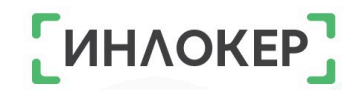

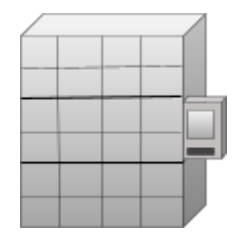

13. Ячейка, которая открывалась чаще всего;

14. Проблемы, возникшие при работе со шкафом. Можно перейти к просмотру Истории проблем:

| облемы |        |           |        |                         |            |                 |                                          |                        |
|--------|--------|-----------|--------|-------------------------|------------|-----------------|------------------------------------------|------------------------|
|        |        |           |        |                         |            |                 |                                          |                        |
|        | Объект | Шкаф      | Ячейка | Оборудование            |            | Пользователь    | Тип                                      | Решена ↑↓              |
|        | тест   | RUSKLIMAT |        | <b>999</b><br>Метка NFS | Сдать теле | Алибаба Василий | Рабочий не может<br>вернуть оборудование | 31-10-2023<br>12:20:17 |
|        | тест   | RUSKLIMAT | 1      | 111<br>Urovo RT40(2D)   | Радиотерм  |                 | Ячейка не отвечает                       | 31-10-2023<br>12:01:21 |
|        | тест   | RUSKLIMAT |        | 222                     |            | Алибаба Василий | Рабочий не может                         | 11-10-2023             |

15. Данные о ячейках;

16. Данные о содержимом шкафа.

## 4.3. Ячейки шкафа

Кнопка «Ячейки» НЕ отображается у шкафов со статусом «Не подключен»!

## 4.3.1. История ячейки

У ячеек существует три вида историй:

- История оборудования;
- История расходников;
- История посылок.

## 4.3.1.1. Просмотр истории

• Зайти на вкладку «Шкафы» в личном кабинете;

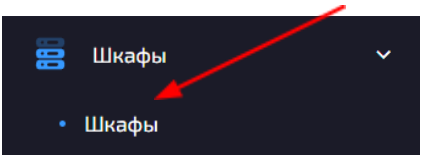

- Выбрать нужный шкаф из списка;
- Нажать на три точки слева от выбранного шкафа;
- Нажать на кнопку «Ячейки»;

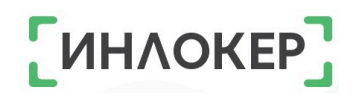

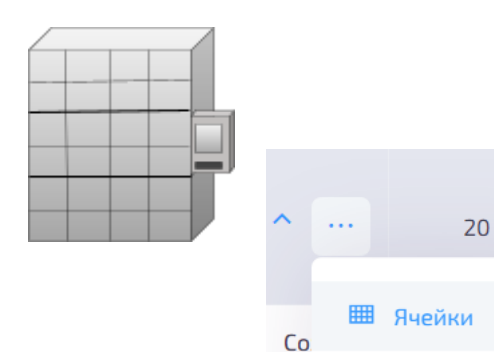

• Выбрать нужную ячейку из списка;

CAB0

- Нажать на три точки слева от выбранной ячейки;
- Нажать на одну из кнопок с необходимой историей.

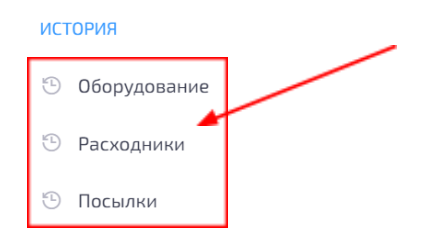

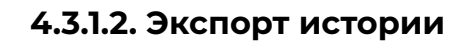

Экспортировать можно только историю оборудования и историю расходников!

• Зайти на вкладку «Шкафы» в личном кабинете;

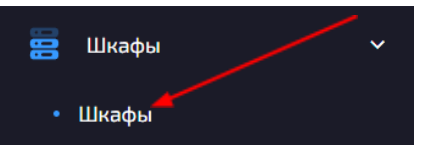

- Выбрать нужный шкаф из списка;
- Нажать на три точки слева от выбранного шкафа;
- Нажать на кнопку «Ячейки»;

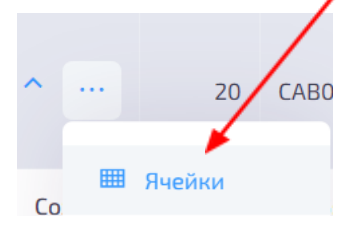

- Выбрать нужную ячейку из списка;
- Нажать на три точки слева от выбранной ячейки;
- Нажать на одну из кнопок с необходимой историей.

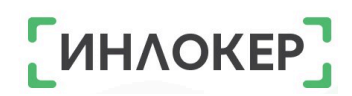

| $\square$ |  |   |
|-----------|--|---|
|           |  |   |
|           |  |   |
|           |  | Ē |
|           |  |   |
|           |  |   |
|           |  |   |
|           |  |   |

| ИСТ | ория         |  |
|-----|--------------|--|
| 9   | Оборудование |  |
| 9   | Расходники   |  |
| Ð   | Посылки      |  |

- Нажать на кнопку 🗅 в верхнем правом углу;
- Выбрать тип файла и период;
- Нажать на кнопку «Экспорт»

## 4.3.2. Редактирование ячейки

## Редактирование ячейки имеющей виртуальную ячейку или

#### содержимое ограничено!

Зайти на вкладку «Шкафы» в личном кабинете;

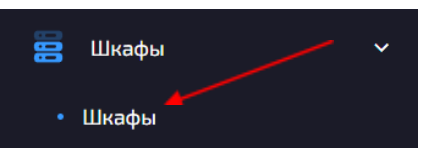

- Выбрать нужный шкаф из списка;
- Нажать на три точки слева от выбранного шкафа;
- Нажать на кнопку «Ячейки»;

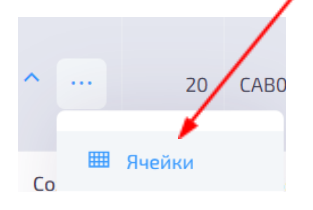

- Выбрать нужную ячейку списка;
- Нажать на три точки слева от выбранной ячейки;
- Нажать на кнопку «Редактировать»;

#### история

| 🕒 Оборудование  |  |
|-----------------|--|
| 🕒 Расходники    |  |
| 🕙 Посылки       |  |
| РЕДАКТИРОВАНИЕ  |  |
| 🖆 Редактировать |  |

- Отредактировать необходимые поля\*;
- Нажать кнопку «Обновить».
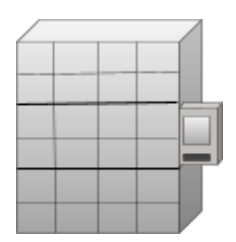

\* Поля помеченные «\*» обязательно должны быть заполнены!

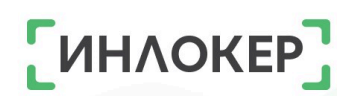

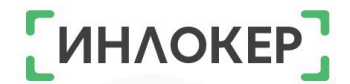

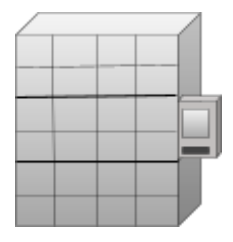

# 4.3.3. Привязка/отвязка пользователя к ячейке шкафа

Зайти на вкладку «Шкафы» в личном кабинете;

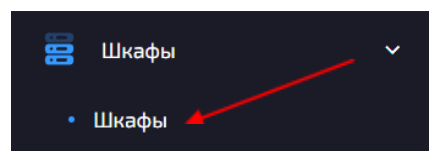

- Выбрать нужный шкаф из списка;
- Нажать на три точки слева от выбранного шкафа;
- Нажать на кнопку «Ячейки»;

| ^  |   | 20     | САВО | / |
|----|---|--------|------|---|
| 60 | I | Ячейки |      |   |

- Выбрать нужную ячейку списка;
- Нажать на три точки слева от выбранной ячейки;
- Нажать на кнопку «Привязанные пользователи»;

| 🕙 Расходники                |  |
|-----------------------------|--|
| 🕙 Посылки                   |  |
| РЕДАКТИРОВАНИЕ              |  |
| 🗹 Редактировать             |  |
| 88 Привязанные пользователи |  |

- Чтобы ПРИВЯЗАТЬ пользователей:
  - 1 вариант. Выбрать из списка справа пользователей\* и нажать на кнопку «Привязать»;

| Тривязан |   | Не привязан                                                  |
|----------|---|--------------------------------------------------------------|
| Поиск    |   | Поиск                                                        |
|          |   | Руденко Людмила Викторовна                                   |
|          | > | Рыбачев Иван Сергеевич<br>Рыбин Сергей Михайлович            |
|          |   | Рыжков Андреи Владимирович<br>Рыжков Борис Петрович          |
|          | « | Рыжков Сергей Николаевич                                     |
|          | » | Сабачкин Сергей Вячеславович                                 |
|          |   | Савельев Владимир Анатольевич<br>Савостин Александр Егорович |
|          |   | Савостина Ольга Юрьевна                                      |
|          |   | Садинов Рашид Шиафтинович                                    |
|          |   | Садомин Алексей Алексеевич                                   |

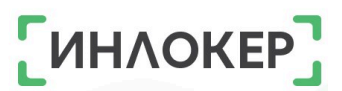

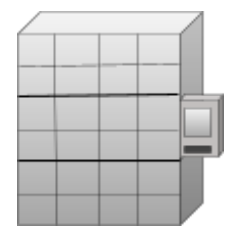

# • 2 вариант. Нажать на кнопку «Привязать всех»;

| < | Поиск                                                                     |
|---|---------------------------------------------------------------------------|
| < | 88                                                                        |
| < | 88                                                                        |
|   | AG                                                                        |
| > | Аодуллаев Раджао Акиф оглы<br>Абдылдаев Курсантбек Абдиназарович          |
|   | Абдыл <del>да</del> ев Мирланбек Абдиназарович<br>Абидов Тимур Альфатович |
| « | Агрызкова Елена Сергеевна                                                 |
| * | Азизов Абдукаримджон Хикматуллоевич<br>Айгубов Шамиль Зубайругаджиевич    |
|   | Айталиев Саматбек Дыйканович                                              |
|   | Алиа Алиа Алиа                                                            |
|   | Алиуллов Фарид Миннадиевич<br>Аминов Файзулло Саидамонович                |
|   | ><br>«<br>»                                                               |

- Чтобы ОТВЯЗАТЬ пользователей\*\*:
  - 1 вариант. Выбрать из списка слева пользователей\* и нажать на кнопку «Отвязать»;

| Привязан                            |            | Не привязан                      |
|-------------------------------------|------------|----------------------------------|
| Поиск                               |            | Поиск 2                          |
|                                     |            |                                  |
| Абдылдаев Курсантбек Абдиназарович  | <          | 8 8                              |
| Абидов Тимур Альфатович             | ``         | Абдуллаев Раджаб Акиф оглы       |
| Азизов Абдукаримджон Хикматуллоевич | > <b>/</b> | Абдылдаев Мирланбек Абдиназарови |
| Алексанян Сергей Месрубович         |            | Агрызкова Елена Сергеевна        |
|                                     |            | Айгубов Шамиль Зубайругаджиевич  |
|                                     | "          | Айталиев Саматбек Дыйканович     |
|                                     | ~          | Алиа Алиа Алиа                   |
|                                     | >>         | Алиуллов Фарид Миннадиевич       |
|                                     |            | Аминов Файзулло Саидамонович     |
|                                     |            | Ананьева Мария Петровна          |
|                                     |            | Андреев Владислав Дмитриевич     |
|                                     |            | Анисимов Сергей Сергеевич        |
|                                     |            | Архипов Денис Игоревич           |

о 2 вариант. Нажать на кнопку «Отвязать всех»;

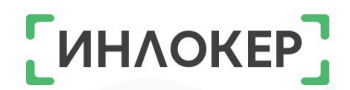

| Привязан                            |                                       | Не привязан                       |
|-------------------------------------|---------------------------------------|-----------------------------------|
| Поиск                               |                                       | Поиск                             |
|                                     |                                       |                                   |
| Абдылдаев Курсантбек Абдиназарович  | <                                     | 88                                |
| Абидов Тимур Альфатович             |                                       | Абдуллаев Раджаб Акиф оглы        |
| Азизов Абдукаримджон Хикматуллоевич | >                                     | Абдылдаев Мирланбек Абдиназарович |
| Алексанян Сергей Месрубович         |                                       | Агрызкова Елена Сергеевна         |
|                                     |                                       | Айгубов Шамиль Зубайругаджиевич   |
|                                     | «                                     | Айталиев Саматбек Дыйканович      |
|                                     | <sup>*</sup>                          | Алиа Алиа Алиа                    |
|                                     | »                                     | Алиуллов Фарид Миннадиевич        |
|                                     | i i i i i i i i i i i i i i i i i i i | Аминов Файзулло Саидамонович      |
|                                     |                                       | Ананьева Мария Петровна           |
|                                     |                                       | Андреев Владислав Дмитриевич      |
|                                     |                                       | Анисимов Сергей Сергеевич         |
|                                     |                                       | Архипов Денис Игоревич            |

Нажать на кнопку «Обновить»;

\*Как создать пользователя см. 2.1.

\*\* Если пользователя нет в списке, значит в данный момент он работает с оборудованием. Отвязать пользователя от ячейки можно только если он не работает с оборудованием в данный момент!

# 4.3.4. Смена статуса ячейки

Смена статуса ячейки имеющей содержимое не возможна!

• Зайти на вкладку «Шкафы» в личном кабинете;

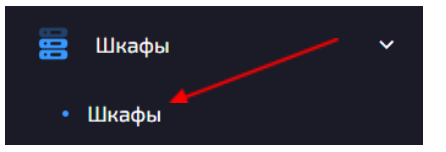

- Выбрать нужный шкаф из списка;
- Нажать на три точки слева от выбранного шкафа;
- Нажать на кнопку «Ячейки»;

| ^  | <br>20 САВО |
|----|-------------|
|    | <br>-       |
| Со | Ячейки      |

- Выбрать нужную ячейку списка;
- Нажать на три точки слева от выбранной ячейки;
- Нажать на кнопку «Редактировать»;

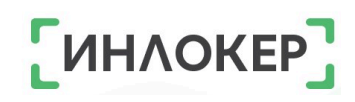

| $\square$ |       |    |
|-----------|-------|----|
|           |       |    |
|           | <br>_ |    |
| _         |       | 61 |
|           |       |    |
|           |       |    |
|           |       |    |
|           |       |    |

| ИСТ | тория         |  |
|-----|---------------|--|
| Ð   | Оборудование  |  |
| Ð   | Расходники    |  |
| Ð   | Посылки       |  |
| РЕД | дактирование  |  |
| Ľ   | Редактировать |  |

- Сменить статус ячейки;
- Нажать кнопку «Обновить».

# 4.3.5. Создание виртуальной ячейки

Виртуальная ячейка позволяет расположить несколько оборудований/ расходников/ посылок в одной физической ячейке.

Зайти на вкладку «Шкафы» в личном кабинете;

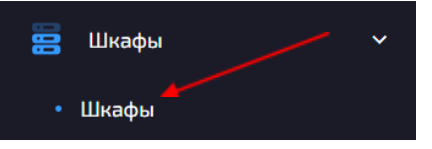

- Выбрать нужный шкаф из списка;
- Нажать на три точки слева от выбранного шкафа;
- Нажать на кнопку «Ячейки»;

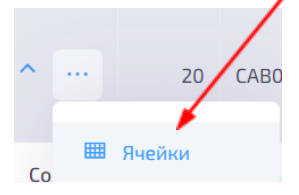

- Выбрать нужную ячейку списка;
- Нажать на три точки слева от выбранной ячейки;
- Нажать на кнопку «Создать виртуальную ячейку»;

РЕДАКТИРОВАНИЕ
Редактировать

| ~~~ | _ /                        |
|-----|----------------------------|
| 88  | Привязанные пользователи   |
| +   | Созлать виртуальную ячейку |

- Добавить при необходимости описание;
- Нажать на кнопку «Создать».

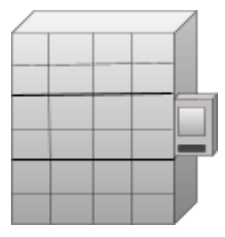

# 4.3.5. Удаление виртуальной ячейки

Зайти на вкладку «Шкафы» в личном кабинете;

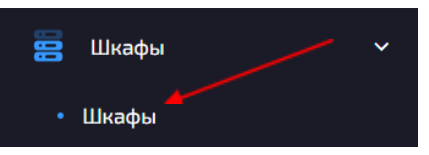

- Выбрать нужный шкаф из списка;
- Нажать на три точки слева от выбранного шкафа;
- Нажать на кнопку «Ячейки»;

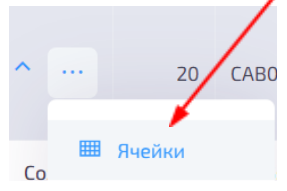

- Выбрать нужную виртуальную ячейку списка;
- Нажать на три точки слева от выбранной виртуальной ячейки;
- Нажать на кнопку «Удалить»;

| РЕДАКТИРОВАНИЕ             |
|----------------------------|
| 🗹 Редактировать            |
| Я Привязанные пользователи |
| 🗙 Удалить                  |

• Подтвердить удаление.

#### 4.4. Активность шкафа

# 4.4.1. Просмотр истории активности шкафа

• Зайти на вкладку «Шкафы», а затем на вкладку «Активность

шкафов» в личном кабинете в личном кабинете.

| 990 | Шкафы             | ~ |  |
|-----|-------------------|---|--|
| •   | Шкафы             |   |  |
| •   | Типы ячеек        |   |  |
| •   | Активность шкафов |   |  |

ͶΗΛΟΚΕΡ

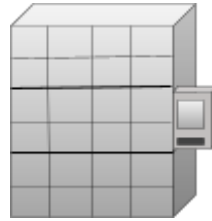

# **ΠΗΛΟΚΕΡ**

#### 4.4.2. Чистка истории активности шкафа

Зайти на вкладку «Шкафы», а затем на вкладку «Активность шкафов» в личном кабинете в личном кабинете;

| 900 | Шкафы             | ~ |  |
|-----|-------------------|---|--|
| •   | Шкафы             |   |  |
| •   | Типы ячеек        |   |  |
| •   | Активность шкафов | 4 |  |
|     |                   |   |  |

- Нажать на кнопку 🥂 в верхнем правом углу;
- Выбрать период;
- Нажать на кнопку «Очистить».

#### 4.5. Аварийное открытие ячеек шкафа

Зайти на вкладку «Шкафы», а затем на вкладку «Аварийное открытие» в личном кабинете в личном кабинете.

| 000 | Шкафы              | ~ |  |
|-----|--------------------|---|--|
| •   | Шкафы              |   |  |
| •   | Типы ячеек         |   |  |
| •   | Активность шкафов  |   |  |
| •   | Аварийное открытие |   |  |

# 4.6. Настройка интерфейса шкафа

Зайти на вкладку «Шкафы», а затем на вкладку «Интерфейс» в личном кабинете в личном кабинете.

| 88 | Шкафы 🗸            |   |
|----|--------------------|---|
| ٠  | Шкафы              |   |
| •  | Типы ячеек         |   |
| •  | Активность шкафов  |   |
| •  | Аварийное открытие | _ |
| •  | Интерфейс          |   |

Настроить Логотип, который будет отображаться на головном модуле, цветовую схему и сообщения;

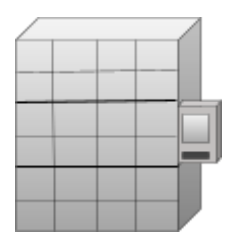

Нажать на кнопку «Обновить».

# 4.7. Редактирование шкафа

Зайти на вкладку «Шкафы» в личном кабинете;

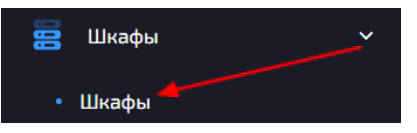

- Выбрать нужный шкаф из списка;
- Нажать на три точки слева от выбранного шкафа;
- Нажать на кнопку «Редактировать»;

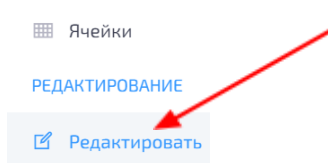

- Отредактировать поля «Название»\* и «Описание»;
- Нажать на кнопку «Обновить».

\* Поле «Название» обязательно должно быть заполнено!

# 4.8. Смена пароля шкафа

Пароль шкафа необходим, чтобы отключить или удалить шкаф.

• Зайти на вкладку «Шкафы» в личном кабинете;

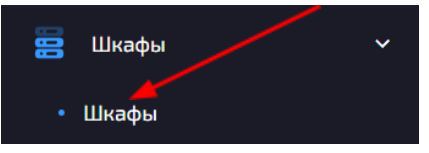

- Выбрать шкаф из списка;
- Нажать на три точки слева от выбранного шкафа;
- Нажать на кнопку «Смена пароля»;

| РЕДАКТИРОВАНИЕ  |
|-----------------|
| 🗹 Редактировать |
| 🔿 Смена пароля  |

- Ввести новый пароль и его подтверждение;
- Нажать на кнопку «Сменить».

ΠΗΛΟΚΕΙ

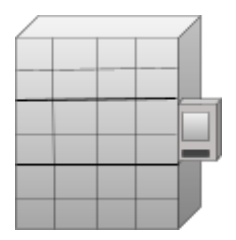

# 4.9. Перезагрузка шкафа

Перезагрузить шкаф можно только из статуса «ГОТОВ»!

• Зайти на вкладку «Шкафы» в личном кабинете;

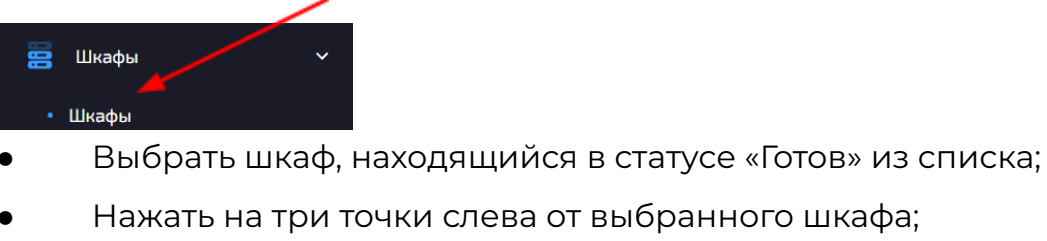

• Нажать на кнопку «Перезагрузить»;

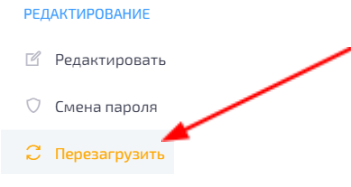

• Подтвердить перезагрузку.

# 4.10. Отключение шкафа

• Зайти на вкладку «Шкафы» в личном кабинете;

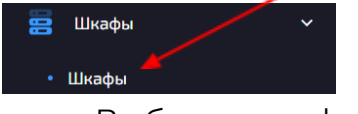

- Выбрать шкаф из списка;
- Нажать на три точки слева от выбранного шкафа;
- Нажать на кнопку «Отключить»;

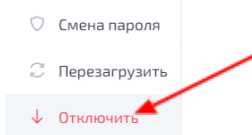

• Нажать на кнопку «Подтверждение отключения»;

1

- Ввести пароль\* от шкафа;
- Нажать <u>на кн</u>опку «Отключить».

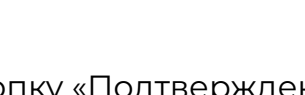

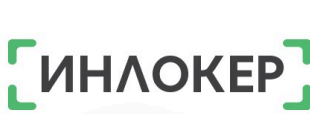

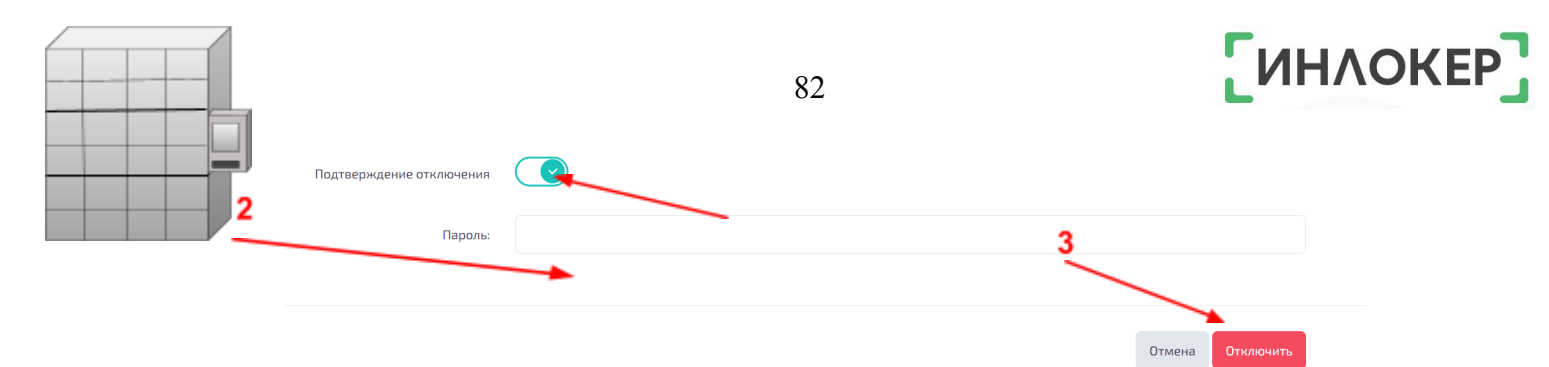

После отключения шкафа всё оборудование переходит в статус

# «Ожидание»!

\* Если необходимо сменить пароль см. 4.8.

# 4.11. Удаление шкафа

#### Удалить шкаф можно только из статуса «НЕ ПОДКЛЮЧЕН»!

Зайти на вкладку «Шкафы» в личном кабинете;

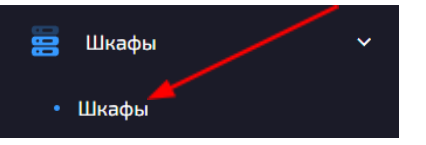

- Выбрать шкаф со статусом «Не подключен»\* из списка;
- Нажать на три точки слева от выбранного шкафа;
- Нажать на кнопку «Удалить»;

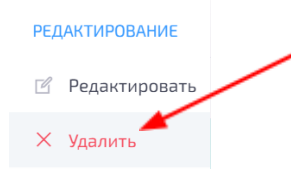

- Нажать на кнопку «Подтверждение удаления»;
- Ввести пароль\*\* от шкафа;
- Нажать на кнопку «Удалить».

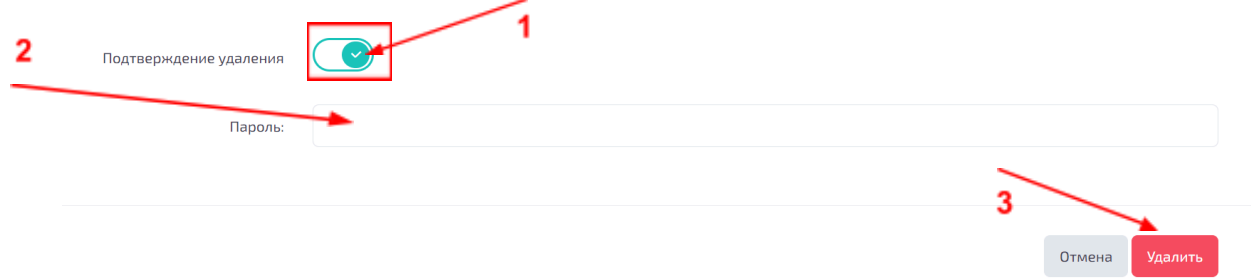

- \* Как отключить шкаф <u>см. 4.10.</u>
- \*\* Если необходимо сменить пароль см. 4.8.

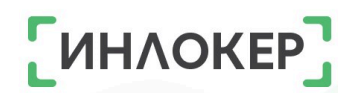

#### ГЛАВА 5. СИСТЕМА

### 5.1. Проблемы

При работе с шкафом ИНЛОКЕР могут возникнуть проблемы. Для просмотра возникших проблем необходимо зайти на вкладку «Проблемы» в личном кабинете:

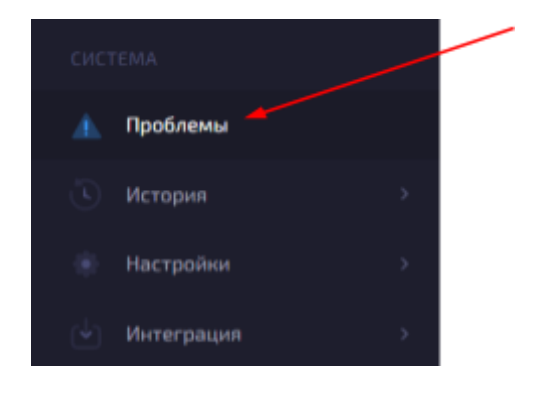

#### 5.2. История

#### 5.2.1. Активность ЛК

Активность ЛК отображает все действия, совершаемые пользователями в личном кабинете:

- Авторизация (login);
- Создание данных (created);
- Редактирование данных (updated);
- Удаление данных (deleted);
- Смена роли пользователя (role).

Для просмотра этих действий необходимо зайти на вкладку «История», а затем на вкладку «Активность ЛК» в личном кабинете:

| СИСТЕМА                           |  |
|-----------------------------------|--|
| 🥼 Проблемы                        |  |
| 🕚 История 🗸 🗸                     |  |
| <ul> <li>Активность ЛК</li> </ul> |  |
| • Сообщения                       |  |
| • Лог-файлы                       |  |

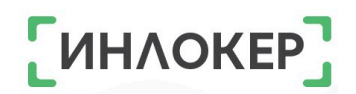

#### 5.2.2. Сообщения

Для просмотра истории сообщений, рассылаемых на email пользователей, необходимо зайти на вкладку «История», а затем на вкладку «Сообщения» в личном кабинете:

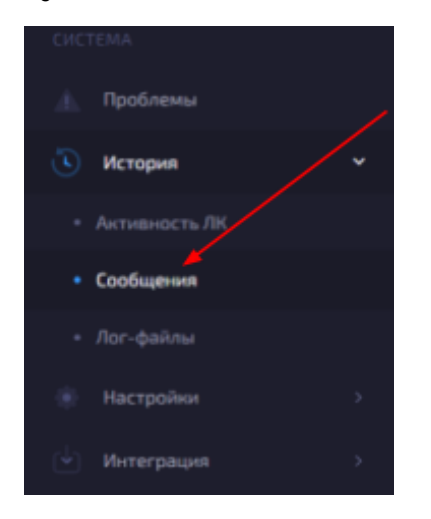

# 5.3. Настройки

# 5.3.1. Зарядные устройства

# 5.3.1.1. Создание зарядного устройства

• Зайти на вкладку «Настройки», а затем на вкладку «Зарядные

устройства» в личном кабинете;

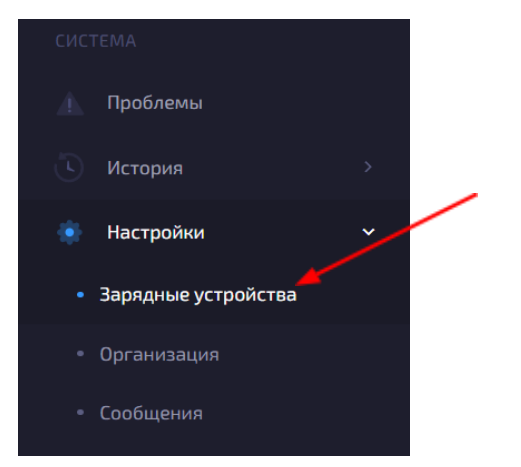

- Нажать на кнопку + в верхнем правом углу;
- Заполнить необходимые поля;
- Нажать на кнопку «Создать».

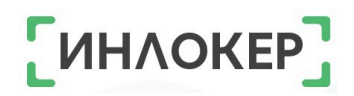

#### 5.3.1.2. Редактирование зарядного устройства

• Зайти на вкладку «Настройки», а затем на вкладку «Зарядные устройства» в личном кабинете;

| СИСТЕМА               |   |
|-----------------------|---|
| 👖 Проблемы            |   |
| 🕓 История             | > |
| 🔹 Настройки           | ř |
| • Зарядные устройства |   |

- Выбрать зарядное устройство из списка;
- Нажать на три точки слева от зарядного устройства;
- Нажать на кнопку «Редактировать»;

РЕДАКТИРОВАНИЕ

🗙 Удалить

- Отредактировать необходимые поля;
- Нажать на кнопку «Обновить».

#### 5.3.1.3. Удаление зарядного устройства

• Зайти на вкладку «Настройки», а затем на вкладку «Зарядные устройства» в личном кабинете;

|   | Проблемы            |   |  |
|---|---------------------|---|--|
|   | История             |   |  |
|   | Настройки           | Ý |  |
| • | Зарядные устройства |   |  |

- Выбрать зарядное устройство из списка;
- Нажать на три точки слева от зарядного устройства;
- Нажать на кнопку «Удалить»;

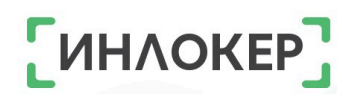

| PEL | ІАКТИРОВАНИЕ  |  |
|-----|---------------|--|
| Ľ   | Редактировать |  |
| ×   | Удалить       |  |

• Подтвердить удаление.

#### 5.3.2. Организация

Настройки организации необходимы для заполнения данных в сервисных актах.

• Зайти на вкладку «Настройки», а затем на вкладку «Организация» в личном кабинете;

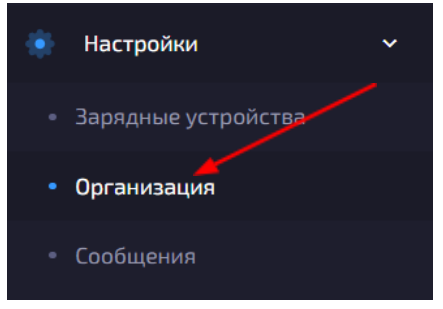

• Заполнить пустые поля в соответствии с данными организации;

• Нажать на кнопку «Обновить».

#### 5.3.3. Логи

Для настройки периода хранения логов в личном кабинете необходимо:

• Зайти на вкладку «Настройки», а затем на вкладку «Логи» в личном кабинете;

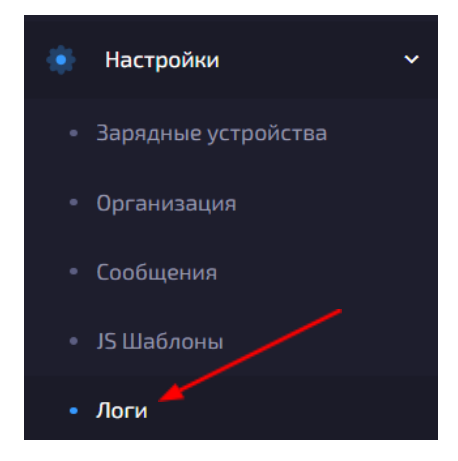

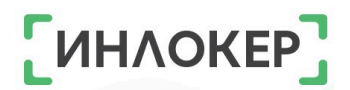

- Выбрать периоды хранения логов;
- Нажать на кнопку «Обновить».

#### ГЛАВА 6. МОДУЛЬ «МЕДОСМОТР»

В личном кабинете ИНЛОКЕР существует возможность регистрации состояния здоровья сотрудников с помощью проведения медосмотра.

Медицинский осмотр является важным инструментом для поддержания здоровья и безопасности сотрудников на рабочем месте. Он позволяет оперативно выявлять состояния здоровья, которые могут препятствовать выполнению тех или иных задач, а также принимать меры для их предотвращения. Регистрация состояния здоровья через медицинский осмотр позволяет не только контролировать текущее состояние сотрудников, но и проводить анализ изменений и динамики их здоровья.

**История** медицинских осмотров доступна для просмотра как самим сотрудникам, так и их руководителям, что помогает профессионально и ответственно подходить к оценке здоровья и состояния сотрудников. При наличии возможности проводить анализ данных из истории медицинских осмотров, можно более точно определить факторы, влияющие на здоровье сотрудников и уровень их пригодности к работе с техникой.

Целью проведения медицинского осмотра, помимо определения состояния здоровья является **предоставление доступа к** работе с **ИНЛОКЕРОМ** и его содержимым.

Для работы с модулем Медосмотр необходимо создать пользователя с ролью Медик и произвести соответствующие настройки объекта.

Для настройки медосмотра на объекте выполните следующие действия:

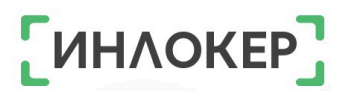

• Зайти на вкладку «Объекты» в личном кабинете;

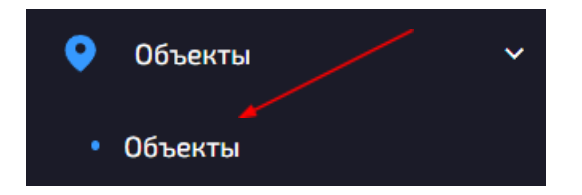

- Выбрать из списка объект;
- Нажать на три точки слева от выбранного объекта;
- Нажать на кнопку «Медосмотр»;

| DEU | ΔΥΤΙΛ         | DORA | HIVE |
|-----|---------------|------|------|
| ГСД | (/~\i`\ i`V`i | FUDA |      |

- 🗹 Редактировать
- 🕸 Настройки
- 🖓 Подсветка
- 🔒 PIN коды
- 🗞 Резервирование
- 🕒 Рабочие смены

Транспорт

🗄 Медосмотр

 $\gtrsim$ 

• Настроить необходимые параметры медосмотра на объекте:

 <u>Медицинский осмотр</u> (переключатель отвечает за включение/выключение допуска к работе с ИНЛОКЕР только через проведение медосмотра; по умолчанию функция выключена).

<u>Период подтверждения (часы)</u> (время, на которое пользователю разрешается допуск к работе с ИНЛОКЕР, по истечению этого времени необходимо проводить повторный медосмотр; целое число больше или равно 1; значение по умолчанию – 24).

 <u>Период отклонения (минуты)</u> (время отклонения сотрудника от работы с ИНЛОКЕР, по истечению этого времени можно провести повторный медосмотр; целое число больше или равно 10; значение по умолчанию – 20).

• **Упрощенный режим** (переключатель отвечает за включение упрощенного режима медосмотра – медику не нужно вводить параметры здоровья человека, достаточно просто принять или отклонить разрешение на работу с ИНЛОКЕР; по умолчанию функция выключена).

• **Нормальная температура** (десятичное число диапазоном от 36,0 до 37,5; значение по умолчанию – 36,6).

• **Нормальное нижнее кровяное давление** (целое число диапазоном от 80 до 100; значение по умолчанию – 100).

Нормальное верхнее кровяное давление (целое число диапазоном от 120 до 150; значение по умолчанию – 120).

о **Нормальный сахар в крови** (десятичное число диапазоном от 3,0 до 5,0; значение по умолчанию – 4).

<u>Нормальный алкоголь в крови</u> (десятичное число диапазоном от 0 до 10,0; значение по умолчанию – 0).

<u>Нормальный пульс</u> (целое число диапазоном от 50 до 100;
 значение по умолчанию – 70).

• Нажать на кнопку «Обновить».

# Упрощенный режим

Если в настройках объекта включен упрощенный режим, то алгоритм работы с модулем Медосмотр выглядит следующим образом:

- Зайти в личный кабинет пользователя с ролью Медик;
- Перейти во вкладку «Медосмотр»;

• Выбрать объект, на котором проходит медосмотр в данный момент (в списке объектов отображаются объекты, на которых включен режим медосмотра);

1

| BOX11       | ~ | Помощь                                 | Диана | дк |
|-------------|---|----------------------------------------|-------|----|
|             |   | Медосмотр                              |       |    |
| 💙 Медосмотр | ~ |                                        |       |    |
| • Медосмотр |   |                                        |       |    |
|             |   |                                        |       |    |
|             |   | Медик:                                 |       |    |
|             |   |                                        |       |    |
|             |   | Поднесите карту пропуска и считывателю |       |    |
|             |   | Отклонить Принят                       |       |    |
|             |   |                                        |       |    |
|             |   | © 000 «Инфотех», 2024   ВОХ11          |       |    |

• Приложить ID-карту пользователя с ролью Медик к считывателю. Автоматически определится ФИО пользователя;

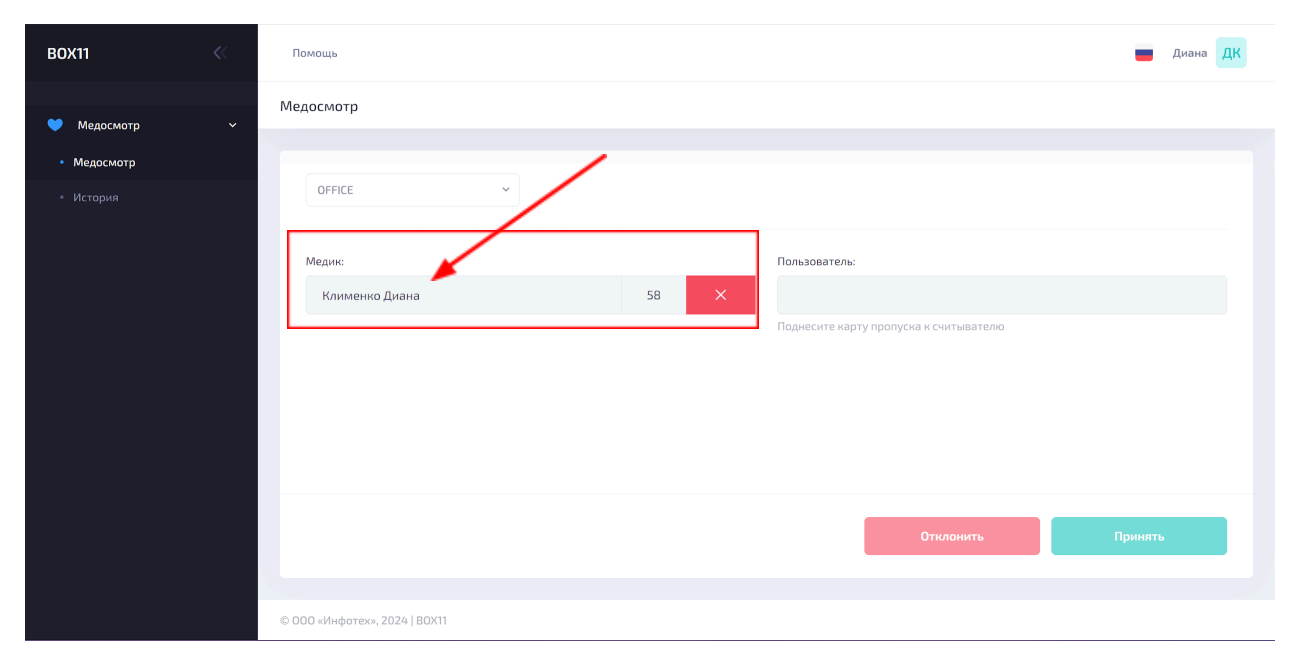

• Приложить ID-карту пользователя, который проходит медосмотр. Автоматически определится ФИО пользователя, после чего нужно будет нажать на кнопку «Отклонить» – и тогда пользователю будет заблокирован доступ к ИНЛОКЕР или «Принять» – и временный доступ будет разрешен.0000670943

| BOX11       | ~ | Помощь                        |    |     |                                        | 📕 Диана ДК |
|-------------|---|-------------------------------|----|-----|----------------------------------------|------------|
|             |   | Мелосмотр                     |    |     |                                        |            |
| 💙 Медосмотр |   | недоснотр                     |    |     |                                        |            |
| • Медосмотр |   |                               |    |     |                                        | 1          |
| • История   |   | OFFICE                        |    |     |                                        |            |
|             |   |                               |    |     |                                        |            |
|             |   | Медик:                        |    |     | Пользователь:                          |            |
|             |   | Клименко Диана                | 5  | 7 × | Помидоркин Иван Иванович               |            |
|             |   |                               |    |     | Поднесите карту пропуска к считывателю |            |
|             |   |                               |    |     |                                        | 2.2.       |
|             |   |                               | 2. | 1   |                                        |            |
|             |   |                               |    |     |                                        |            |
|             |   |                               |    |     |                                        |            |
|             |   |                               |    |     |                                        |            |
|             |   |                               |    |     |                                        |            |
|             |   |                               |    |     | Отклонить                              | Принять    |
|             |   |                               |    |     |                                        |            |
|             |   | © 000 «Инфотех», 2024   B0X11 |    |     |                                        |            |

# Полный режим

- Зайти в личный кабинет пользователя с ролью медик;
- Перейти во вкладку «Медосмотр»;

• Выбрать объект, на котором проходит медосмотр в данный момент (в списке объектов отображаются объекты, на которых включен режим медосмотра);

| BOX11       | 1 | Помощь                                                       | <b>—</b> <i>I</i> | Диана | дк |
|-------------|---|--------------------------------------------------------------|-------------------|-------|----|
| 💙 Медосмотр | ÷ | Медосмотр                                                    |                   |       |    |
| • Медосмотр |   |                                                              |                   |       |    |
| • История   |   | ОГГІСЕ 2<br>Медин:<br>Поднесите карту пропуска к считывателю |                   |       |    |
|             |   | Отклонить                                                    | Принять           |       |    |
|             |   | © 000 «Инфотех», 2024   B0X11                                |                   |       |    |

• Приложить ID-карту пользователя с ролью Медик к считывателю. Автоматически определится ФИО пользователя;

| BOX11       | « | Помощь                        |      |                                        | 📕 Диана 🛛 ДК |
|-------------|---|-------------------------------|------|----------------------------------------|--------------|
|             |   | Молосиотр                     |      |                                        |              |
| 💙 Медосмотр | ~ | медосмотр                     |      |                                        |              |
| Молосиото   |   |                               |      |                                        |              |
| • медосмотр |   | OFFICE                        |      |                                        |              |
|             |   | OFFICE                        |      |                                        |              |
|             |   |                               |      |                                        |              |
|             |   | Медик:                        |      | Пользователь:                          |              |
|             |   | Клименко Диана                | 58 × |                                        |              |
|             |   |                               |      | Полнесите карту пропуска к считывателю |              |
|             |   |                               |      |                                        |              |
|             |   |                               |      |                                        |              |
|             |   |                               |      |                                        |              |
|             |   |                               |      |                                        |              |
|             |   |                               |      |                                        |              |
|             |   |                               |      |                                        |              |
|             |   |                               |      |                                        |              |
|             |   |                               |      | Отклонить                              | Принять      |
|             |   |                               |      |                                        |              |
|             |   |                               |      |                                        |              |
|             |   | © 000 «Инфотех», 2024   BOX11 |      |                                        |              |

• Приложить ID-карту пользователя, который проходит медосмотр. Автоматически определится ФИО пользователя, после чего необходимо ввести данные о показателях здоровья:

- о температура;
- о уровень алкоголя;
- о пульс;
- о кровяное давление;
- о уровень сахара.

| BOX11       | Помощь           |   |    |   |                       |           |          |    | 📕 Диана ДК |
|-------------|------------------|---|----|---|-----------------------|-----------|----------|----|------------|
|             | Медосмотр        |   |    |   |                       |           |          |    |            |
| 💙 Медосмотр |                  |   |    |   |                       |           |          | -1 |            |
| • Медосмотр | OFFICE           | ~ |    |   |                       |           |          | /  |            |
| • История   |                  |   |    |   |                       |           |          |    |            |
|             | Медик:           |   |    |   | Пользователь:         | /         |          |    |            |
|             | Клименко Диана   |   | 56 | × | Огурцов Петюня        |           |          |    |            |
|             |                  |   |    |   | Поднесите карту пропу | ска к счі | тывателю |    |            |
|             |                  |   |    |   |                       |           |          | 2  |            |
|             | Температура      |   |    |   | Кровяное давление     |           |          |    |            |
|             | 36.6             |   |    |   | 100                   | / 1       | 20       |    |            |
|             | 500              |   |    |   |                       |           |          |    |            |
|             | Уровень алкоголя |   |    |   | Уровень сахара        |           |          |    |            |
|             | 0                |   |    |   | 4                     |           |          |    |            |
|             | Run a            |   |    |   |                       |           |          |    |            |
|             | Пульс            |   |    |   |                       |           |          |    |            |
|             | 70               |   |    |   |                       |           |          |    |            |
|             |                  |   |    |   |                       |           |          |    |            |

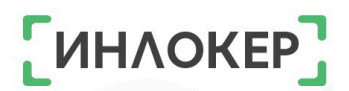

• Нажать на кнопку «Отклонить» – и тогда пользователю будет заблокирован доступ к ИНЛОКЕР или «Принять» – и временный доступ будет разрешен.

| BOX11                    | << | Помощь                        | 🔳 диана ДК        |
|--------------------------|----|-------------------------------|-------------------|
| 💙 Медосмотр              | ~  | Медосмотр                     |                   |
| • Медосмотр<br>• История |    | Температура<br>36.6           | Кровяное давление |
|                          |    | Уровень алкоголя<br>0         | Уровень сахара    |
|                          |    | Пульс<br>70                   |                   |
|                          |    |                               | Отклонить Принять |
|                          |    | © 000 «Инфотех», 2024   ВОХ11 |                   |

| Медосмотр                          |                                               |                                               |         |
|------------------------------------|-----------------------------------------------|-----------------------------------------------|---------|
| ОГFICE<br>Медик:<br>Клименко Диана | <ul> <li>Работник допущен к работе</li> </ul> | <b>ель:</b><br>- карту пропуска к считывателю |         |
|                                    |                                               | Отклонить                                     | Принять |

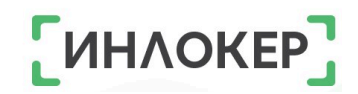

| Медосмотр                          |                              |                                              |         |
|------------------------------------|------------------------------|----------------------------------------------|---------|
| ОFFICE<br>Медик:<br>Клименко Диана | Работник не допущен к работе | <b>сль:</b><br>нарту пропуска к считывателно |         |
|                                    |                              | Отклонить                                    | Принять |

#### История медосмотра

Для просмотра истории необходимо зайти на вкладку «Медосмотр», а затем на вкладку «История».

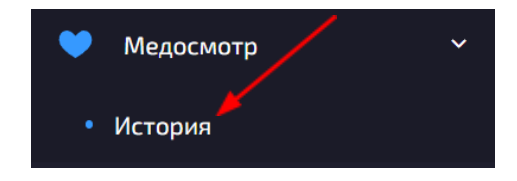

История медосмотра:

| BOX11       | ~ | Помощь             |                 |           |             |           |       |          |       | i                          | Диана ДК               |
|-------------|---|--------------------|-----------------|-----------|-------------|-----------|-------|----------|-------|----------------------------|------------------------|
| 💙 Медосмотр | ~ | История медосмотра |                 |           |             |           |       |          |       |                            | ¢ 🐐                    |
| • Медосмотр |   | Общий поиск:       | Допуск:         |           |             |           |       |          |       |                            |                        |
| • История   |   | <i>Р</i> Поиск     | Bce ~           | Сброс     | фильтров    |           |       |          |       |                            |                        |
|             |   | Медик              | Пользователь    | Допущен   | Температура | Давление  | Сахар | Алкоголь | Пульс | Допуск до ↑↓<br>17.06.2026 | Создана †↓             |
|             |   | Клименко Диана     | Помидоркин Иван | ~         |             |           |       |          |       | 11:28:34                   | 10:28:34               |
|             |   | Клименко Диана     | Помидоркин Иван | $\otimes$ | 36.6        | 120 / 100 | 4.0   | 10.00    | 70    |                            | 17-06-2024<br>10:17:48 |
|             |   | Клименко Диана     | Огурцов Петюня  | ~         | 36.6        | 120 / 100 | 4.0   | 0.00     | 70    | 18-06-2024<br>10:06:00     | 17-06-2024<br>10:06:00 |
|             |   | 10 🗢               |                 |           | < 1 >       |           |       |          |       |                            |                        |

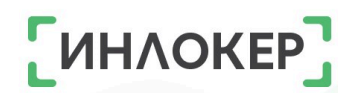

### ГЛАВА 7. МОДУЛЬ «ТРАНСПОРТ»

#### Типы транспорта

• Зайти на вкладку «Транспорт», а затем на вкладку «Типы транспорта» в личном кабинете;

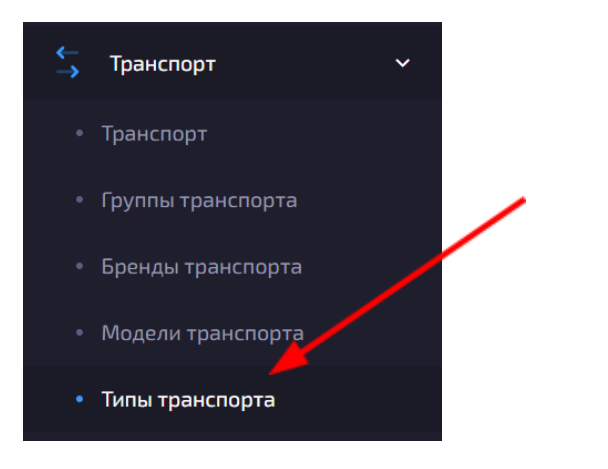

- Нажать на кнопку <sup>+</sup> в верхнем правом углу;
- Заполнить поле «Название»;
- Нажать на кнопку «Создать».

#### Бренды транспорта

• Зайти на вкладку «Транспорт», а затем на вкладку «Бренды транспорта» в личном кабинете;

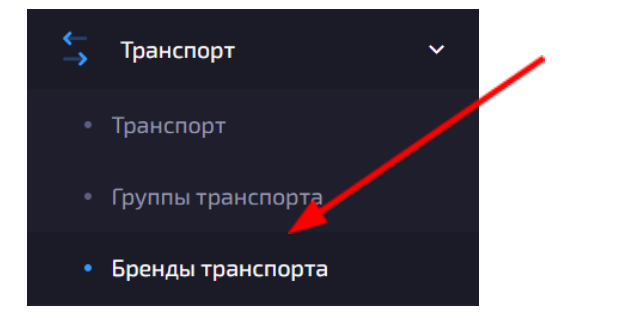

- Нажать на кнопку <sup>+</sup> в верхнем правом углу;
- Заполнить поле «Название»;
- Нажать на кнопку «Создать».

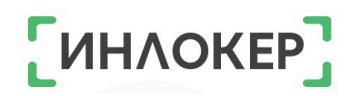

#### Модели транспорта

• Зайти на вкладку «Транспорт», а затем на вкладку «Модели транспорта» в личном кабинете;

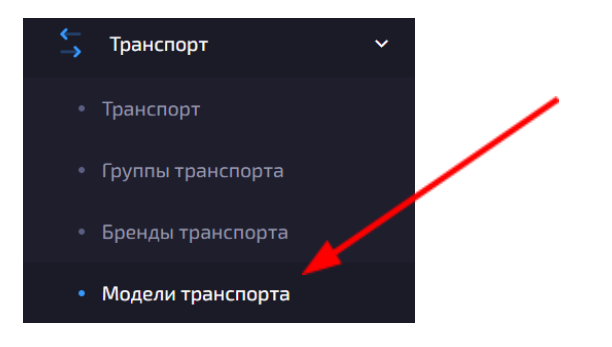

- Нажать на кнопку 🕇 в верхнем правом углу;
- Выбрать тип\* и бренд\*\* транспорта;
- Заполнить поля «Название» и «Порядок»;
- Нажать на кнопку «Создать».

\*Как создать тип транспорта <u>см. выше</u>.

\*\*Как создать бренд транспорта <u>см. выше.</u>

# Повреждения транспорта

# Типы повреждений

• Зайти на вкладку «Транспорт», а затем на вкладке «Повреждения» выбрать пункт «Типы повреждений» в личном кабинете;

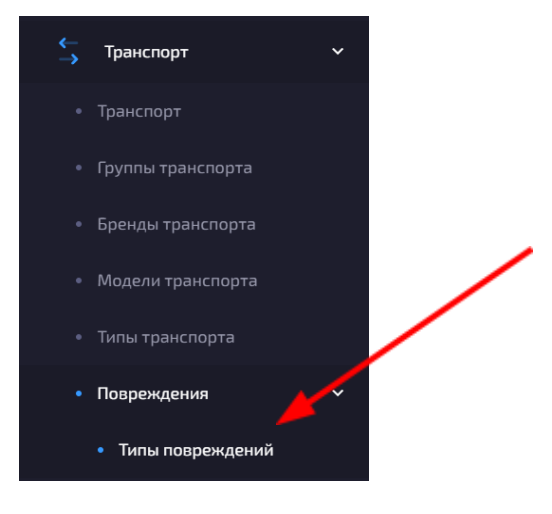

- 🔹 Нажать на кнопку <sup>++</sup> в верхнем правом углу;
- Заполнить поля «Название» и «Порядок»;
- Нажать на кнопку «Создать».

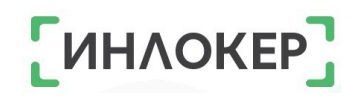

#### Повреждения

• Зайти на вкладку «Транспорт», а затем на вкладке «Повреждения» выбрать пункт «Повреждения» в личном кабинете;

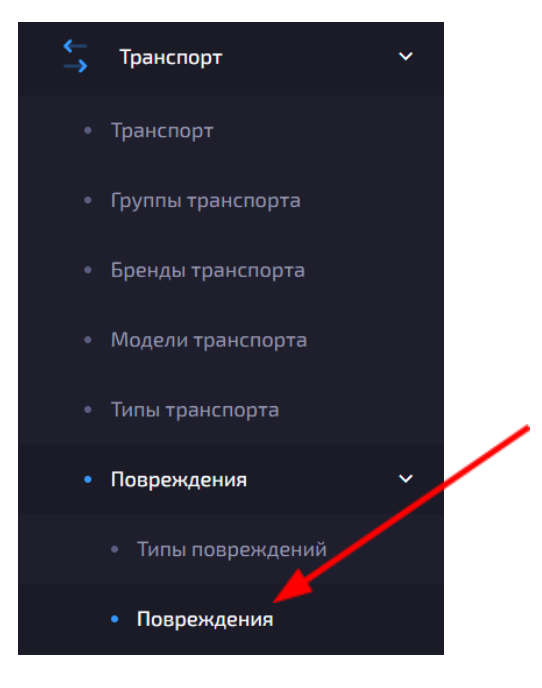

- Нажать на кнопку <sup>+</sup> в верхнем правом углу;
- Выбрать тип повреждения\*;
- Заполнить поля «Название» и «Порядок»;

• Выбрать тип\*\*, бренд\*\*\* и модель\*\*\*\* транспорта (если требуется);

• Нажать на кнопку «Создать».

\*Как создать тип повреждения см. выше

\*\*Как создать тип транспорта см. выше

- \*\*\*Как создать бренд транспорта см. выше
- \*\*\*\*Как создать модель транспорта см. выше

#### Добавление транспорта

#### Добавление транспорта на основе существующего

Зайти на вкладку «Транспорт» в личном кабинете;

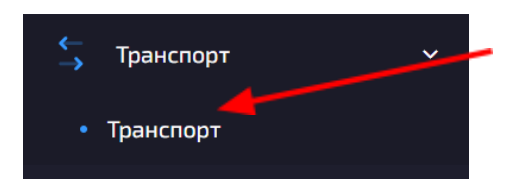

• Выбрать транспорт, на основе которого будет создан новый транспорт;

- Нажать на три точки слева от выбранного транспорта;
- Нажать на кнопку «Создать копию»;

#### РЕДАКТИРОВАНИЕ

- 🗹 Редактировать
- 🔅 Настройки
- Смена пароля
   Создать копию

В разделе «Основное»:

- Заполнить поля, «Серийный номер», «Инвентарный номер», «Пароль»\*, «Подтверждение пароля», «В работе (до)»;
  - Отредактировать остальные поля при необходимости;

В разделе «Группы»:

• Изменить/Добавить группу транспорта (если требуется);

• Нажать на кнопку «Создать». Созданный транспорт находится в статусе «Доступен».

\* Поле «Пароль» потребуется для просмотра API-токена транспорта. API-токен транспорта необходим для подключения контроллера к личному кабинету, поэтому старайтесь указывать не сложные и, по возможности, одинаковые пароли.

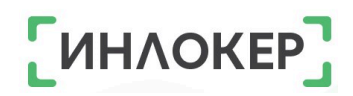

### Добавление нового транспорта

• Зайти на вкладку «Транспорт» в личном кабинете;

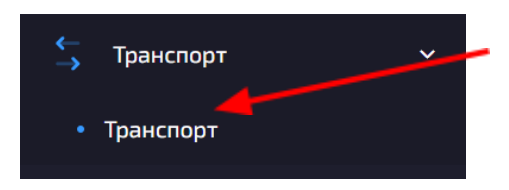

• Нажать на кнопку <sup>—</sup> в верхнем правом углу;

В разделе «Основное»:

• Заполнить все необходимые поля\*;

В разделе «Группы»:

• Выбрать группу транспорта (если требуется);

• Нажать на кнопку «Создать». Созданный транспорт находится в статусе «Доступен».

# \* Поля помеченные «\*» обязательно должны быть заполнены!

# Настройка работы транспорта

После подключения транспорта к личному кабинету, производить дальнейшие настройки контроллера можно в личном кабинете:

Зайти на вкладку «Транспорт» в личном кабинете;

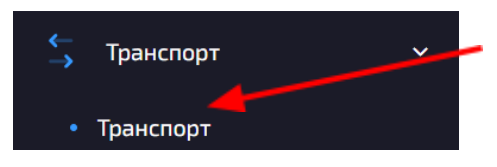

- Выбрать транспорт из списка;
- Нажать на три точки слева от выбранного транспорта;
- Нажать на кнопку «Настройки»;

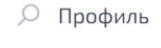

- 🕒 История
- События

РЕДАКТИРОВАНИЕ

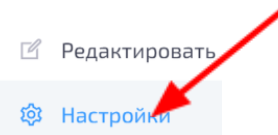

• Настроить необходимые параметры;

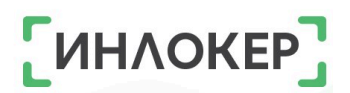

Нажать на кнопку «Обновить».

#### Настройки режимов работы транспорта

• Зайти на вкладку «Объекты» в личном кабинете;

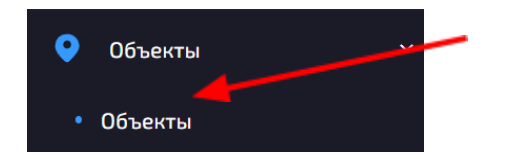

- Выбрать объект из списка;
- Нажать на три точки слева от выбранного объекта;
- Нажать на кнопку «Транспорт»;

| PEL | ІАКТИРОВАНИЕ   |   |
|-----|----------------|---|
| Ľ   | Редактировать  |   |
| 钧   | Настройки      |   |
| Ô   | Подсветка      |   |
| ۵   | PIN коды       |   |
| 20  | Резервирование | / |
| Ŀ   | Рабочие смень  |   |
| ₹   | Транспорт      |   |

В разделе «Основное»:

• **Включить использование шкафа.** Данный режим включается, если подразумевается выдача транспорта с использованием главного модуля ИНЛОКЕР. Также, выдача транспорта через главный модуль ИНЛОКЕР включает режим резервирования транспорта, который включается в режиме ожидания действий. Если данный режим отключен, выдача транспорта происходит напрямую у транспорта.

• **Включить регистрацию повреждений.** Данный режим позволяет вести регистрацию и учет неисправностей транспорта. Если режим выключен, то при возврате транспорта не будет появляться экран с вопросом о неисправности.

• **Включить использование групп.** Если включен данный режим, то доступ сотрудников к транспорту настраивается в группах транспорта.

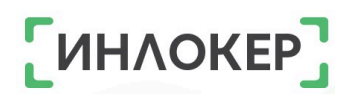

В разделе «Шкафы»:

 Выбрать шкафы, на которых будет доступна опция выдачи/возврата транспорта.

В разделе «Настройки»:

• Настроить общие параметры для всех контроллеров на объекте.

В разделе «Мастер ключи»:

• Добавить мастер-ключи одинаковые для всех контроллеров на объекте. Для этого необходимо нажать на кнопку «+Добавить»;

Нажать на кнопку «Обновить».

#### Редактирование транспорта

• Зайти на вкладку «Транспорт» в личном кабинете;

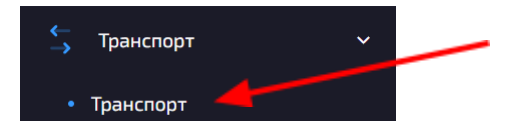

- Выбрать транспорт из списка;
- Нажать на три точки слева от выбранного транспорта;
- Нажать на кнопку «Редактировать»;
  - 🔎 Профиль
  - 🕒 История

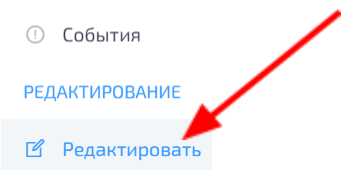

В разделе «Основное»:

 Отредактировать необходимые поля с основной информацией\*;

В разделе «Группы»:

• Отредактировать/Добавить группу транспорта

(если требуется);

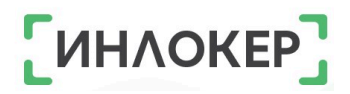

• Нажать на кнопку «Обновить».

\* Редактирование для транспорта, находящегося в статусе

«В работе» ограничено.

| Мулинет<br>[МТТО] Мулинет Yale MF | 2207                        |                        | Статус:         Вработе         4           Переместил:         Янукевни Игорь:         5           Перемещен:         27-05-2024 11:02:20         5 | 17 |
|-----------------------------------|-----------------------------|------------------------|----------------------------------------------------------------------------------------------------|----|
| Тип                               | Мулинет                     | Использовался (часы)   | 1902346.1                                                                                                    | î? |
| Бренд                             | Yale                        | Повреждался            | 0                                                                                                    | 14 |
| Модель                            | MP20T                       | Брали в работу (раз)   | 1564                                                                                                    | 15 |
| Серийный номер                    | B854T01571A                 | Чаще всего использовал | Назиров Мехродж                                                                                                    |    |
| Инвентарный номер                 | B854T01571A                 | 7                      |                                                                                                    |    |
| Объект                            | Тер А                       | lé l                   |                                                                                                    |    |
| Создан                            | 30-01-2024 13:15:05         | 1º                     |                                                                                                    |    |
| Изменен                           | 27-05-2024 11:32:55 История | 6                      |                                                                                                    |    |
| Заметки                           |                             | Í.                     |                                                                                                    |    |
| МАС адрес                         | EB:31:CD:0A:AE:94           | 10                     |                                                                                                    |    |
| ІР адрес                          | 172.16.3.23                 |                        |                                                                                                    |    |
| FW Ver                            | 2024042600                  | 11                     |                                                                                                    |    |
|                                   |                             | J                      |                                                                                                    |    |
|                                   |                             | -                      |                                                                                                    |    |
|                                   | 1                           | 6                      |                                                                                                    | 1  |
| Группы транспорта                 |                             | Повреждения            |                                                                                                    |    |
| Штатные сотрудники                | * 0 +<br>* <u></u> *        |                        | Транспорт не повреждался                                                                                                    |    |
| Электромеханики                   | 200%                        |                        |                                                                                                    |    |

#### Профиль транспорта

В профиле можно посмотреть подробную информацию о транспорте, а именно:

 Фото. Добавить фото можно при редактировании модели транспорта;

2. Номер, тип, бренд и модель транспорта;

3. Текущий статус транспорта;

4. Пользователь, который переместил транспорт в текущий статус. Можно перейти к просмотру пользователя;

5. Дата и время, когда транспорт был перемещен в текущий статус;

6. Серийный и инвентарный номер;

7. Объект;

8. Дата и время создания и последнего изменения. Можно посмотреть;

- 9. Заметки;
- 10. МАС и IP адрес транспорта;
- 11. Версия прошивки транспорта;
- 12. Количество часов использования;
- 13. Количество повреждений;
- 14. Количество использования транспорта в работе;

15. Пользователь, который использовал транспорт чаще всего. Можно перейти к просмотру пользователя;

16. Группы транспорта, в которые включен данный транспорт. Можно перейти к просмотру пользователей группы транспорта;

17. Повреждения транспорта.

#### Как зайти в профиль транспорта:

Зайти на вкладку «Транспорт» в личном кабинете;

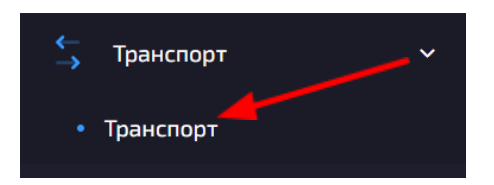

- Выбрать транспорт из списка;
- Нажать на три точки слева от выбранного транспорта;
- Нажать на кнопку «Профиль».

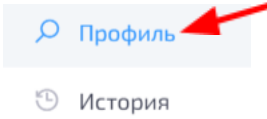

Обытия

#### Группы транспорта

#### Создание группы транспорта

• Зайти на вкладку «Транспорт», а затем на вкладку «Группы транспорта» в личном кабинете;

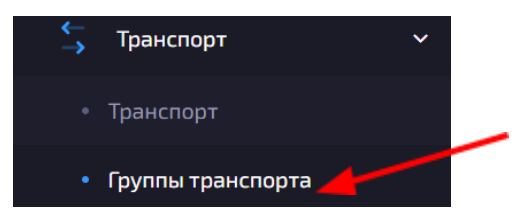

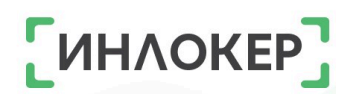

- Нажать на кнопку <sup>+</sup> в верхнем правом углу;
- Заполнить поля «Название», «Объект», «Тип транспорта» \*;
- Нажать на кнопку «Сохранить».

\*Как создать тип транспорта <u>см. тут.</u>

#### Привязка/отвязка транспорта

• Зайти на вкладку «Транспорт», а затем на вкладку «Группы транспорта» в личном кабинете;

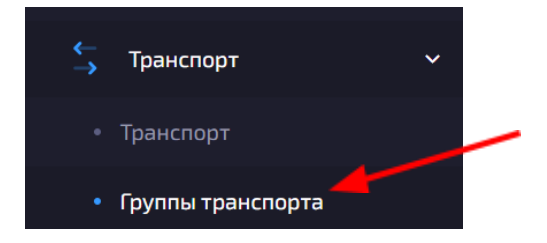

- Выбрать группу транспорта из списка;
- Нажать на три точки слева от выбранной группы транспорта;
- Нажать на кнопку «Редактировать»;

| РЕДАК | ТИРОВАНИЕ    | - |
|-------|--------------|---|
| C P   | едактировать |   |
| ×У    | далить       |   |

Перейти в раздел «Транспорт»;

| татные сотрудники  | Редактирование группы трано | спорта  |           |  |
|--------------------|-----------------------------|---------|-----------|--|
|                    | 1                           |         |           |  |
| Основное Транспорт | Пользователи                |         |           |  |
| Общий поиск:       | Бренд:                      | Статус: | В группе: |  |
| <b>Р</b> Поиск     | Bce                         | × Bro   | N. Dec    |  |

# Выбрать нужный транспорт:

| Основное      | Эсновное Транспорт Пользователи |       |       |           |   |         |           |                |  |  |    |          |     |
|---------------|---------------------------------|-------|-------|-----------|---|---------|-----------|----------------|--|--|----|----------|-----|
| Общий поис    | :к:                             |       | Бренд | :         |   | Статус: |           | В группе:      |  |  |    |          |     |
| <b>Р</b> Поис | Ek Bce                          |       | ~     | Bce       | ~ | Bce     | ~         | Сброс фильтров |  |  |    |          |     |
|               | 10 tu                           | Номер | †↓ N  | Лодель    |   |         |           |                |  |  | ↑↓ | Статус   |     |
|               | 21                              | MT9   | Ya    | ale MP20T |   |         |           |                |  |  |    | В работе | 2   |
|               | 22                              | MT58  | Ya    | ale MP20T |   |         |           |                |  |  |    | В работе | 2   |
|               | 23                              | MT60  | Ya    | ale MP20T |   |         |           |                |  |  |    | Доступен | 2   |
|               | 24                              | MT51  | Ya    | ale MP20T |   |         |           |                |  |  |    | В работе | 2   |
| 10 🗢          |                                 |       |       |           |   |         | Записи 21 | - 24 из 24     |  |  |    | « 1 2    | 3 > |

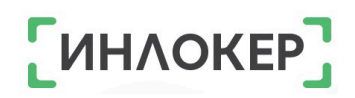

#### • Или весь транспорт на странице:

| Основное   | 2 Транспорт Пользователи |       |    |            |   |         |       |        |           |  |   |                |    |          |     |  |
|------------|--------------------------|-------|----|------------|---|---------|-------|--------|-----------|--|---|----------------|----|----------|-----|--|
| Общий поис | к;                       | •     | Бр | енд:       |   | Статус: |       |        | В группе: |  |   |                |    |          |     |  |
| Р Поу      | _                        |       | E  | Bce        | ~ | Bce     | ~     |        | Bce       |  | ~ | Сброс фильтров |    |          |     |  |
|            | ID †↓                    | Номер | ↑↓ | Модель     |   |         |       |        |           |  |   |                | ↑↓ | Статус   |     |  |
|            | 21                       | MT9   |    | Yale MP20T |   |         |       |        |           |  |   |                |    | В работе | 2   |  |
|            | 22                       | MT58  |    | Yale MP20T |   |         |       |        |           |  |   |                |    | В работе | 2   |  |
|            | 23                       | MT60  |    | Yale MP20T |   |         |       |        |           |  |   |                |    | Доступен | 2   |  |
|            | 24                       | MT51  |    | Yale MP20T |   |         |       |        |           |  |   |                |    | В работе | 2   |  |
| 10 🗢       |                          |       |    |            |   |         | Запис | и 21 - | 24 из 24  |  |   |                |    | < 1 2    | 3 > |  |

#### \*Как создать транспорт см. тут.

#### Привязка пользователя

• Зайти на вкладку «Транспорт», а затем на вкладку «Группы

транспорта» в личном кабинете;

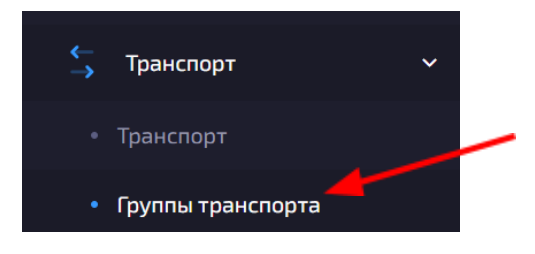

- Выбрать группу транспорта из списка;
- Нажать на три точки слева от выбранной группы транспорта;
- Нажать на кнопку «Редактировать»;

| РЕДАКТИРОВАНИЕ  |  |
|-----------------|--|
| 🗹 Редактировать |  |
| 🗙 Удалить       |  |

Перейти в раздел «Пользователи»;

| Кошачий транспорт Редактирование группы транспорта |              |             |           |   |                |  |  |  |  |
|----------------------------------------------------|--------------|-------------|-----------|---|----------------|--|--|--|--|
|                                                    |              |             |           |   |                |  |  |  |  |
| Основное Транспорт                                 | Пользователи |             |           |   |                |  |  |  |  |
| Общий поиск:                                       | Роль:        | Блокировка: | В группе: |   |                |  |  |  |  |
| <b>Р</b> Поиск                                     | Bce          | ✓ Bce       | ~ Bce     | ~ | Сброс фильтров |  |  |  |  |

• Выбрать нужных пользователей:

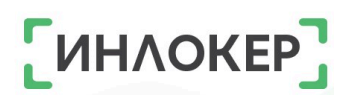

| Основное           | Транспорт | Пользователи |                      |    |                    |    |            |                |    |          |        |       |        |
|--------------------|-----------|--------------|----------------------|----|--------------------|----|------------|----------------|----|----------|--------|-------|--------|
| Общий поиск: Роль: |           | ~            | Блокировка:<br>Все ~ |    | B rpynne:<br>Bce ~ |    |            | Сброс фильтров |    |          |        |       |        |
|                    | ID ↑↓     | Фамилия ↑↓   | Имя                  | ↑↓ | Отчество           | ¢↓ | HID ↑↓     | EXTID          | ↑↓ | Роль     | Объект | Опции | Группы |
|                    | 6195      | Дорофеев     | Андрей               |    | Михайлович         |    | 0000B8D5F1 | TH015442       |    | Гость    |        | A     | 0      |
|                    | 6796      | Копытаенко   | Евгений              |    | Васильевич         |    | 000067FF8D | TH015436       |    | Гость    |        | Q.    | 0      |
|                    | 6197      | Припоров     | Николай              |    | Иванович           |    | 0000B8D450 | TH015438       |    | Гость    |        | Ŗ     | 0      |
|                    | 6198      | Соин         | Дмитрий              |    | Игоревич           |    | 0000672FFC | TH015440       |    | Гость    |        | Д     | 0      |
|                    | 6205      | Кодиров      | Мухаммад             |    | Махмадуллоевич     |    | 0000673153 | TH015446       |    | Рабочий  | Tep E  | ₽⊘    | 0      |
|                    | 6211      | Огурцов      | Петя                 |    |                    |    | 0000B8D41E |                |    | Рабочий  | OFFICE |       | 1      |
|                    | 6212      | Кошачий      | Менеджер             |    |                    |    | 0000672A09 |                |    | Менеджер | OFFICE |       | 0      |
|                    | 6213      | Иванов       | Иван                 |    |                    |    | 159357456  |                |    | Рабочий  | OFFICE |       | 1      |

# Или выбрать всех пользователей:

| Основное Транспорт Пользователи |       |            |          |       |                |    |            |    |           |               |        |       |        |
|---------------------------------|-------|------------|----------|-------|----------------|----|------------|----|-----------|---------------|--------|-------|--------|
| Общий пои                       | ск:   | Роль:      | ~        | Блоки | ировка:        | ~  | В группе:  |    | ~         | Сброс фильтро | в      |       |        |
|                                 | ID tu | Фамилия ↑↓ | Имя      | ↑↓    | Отчество       | ↑↓ | HID        | ↑↓ | EXT ID ↑↓ | Роль          | Объект | Опции | Группы |
|                                 | 6195  | Дорофеев   | Андрей   |       | Михайлович     |    | 0000B8D5F1 |    | TH015442  | Гость         |        | A     | 0      |
|                                 | 6196  | Копытаенко | Евгений  |       | Васильевич     |    | 000067FF8D |    | TH015436  | Гость         |        | Q.    | 0      |
|                                 | 6197  | Припоров   | Николай  |       | Иванович       |    | 0000B8D450 |    | TH015438  | Гость         |        | Ω.    | 0      |
|                                 | 6198  | Соин       | Дмитрий  |       | Игоревич       |    | 0000672FFC |    | TH015440  | Гость         |        | Д     | 0      |
|                                 | 6205  | Кодиров    | Мухаммад |       | Махмадуллоевич |    | 0000673153 |    | TH015446  | Рабочий       | Tep E  | Q Q   | 0      |
|                                 | 6211  | Огурцов    | Петя     |       |                |    | 0000B8D41E |    |           | Рабочий       | OFFICE |       | 1      |
|                                 | 6212  | Кошачий    | Менеджер |       |                |    | 0000672A09 |    |           | Менеджер      | OFFICE |       | 0      |
|                                 | 6213  | Иванов     | Иван     |       |                |    | 159357456  |    |           | Рабочий       | OFFICE |       | 1      |

### История транспорта

#### История одного транспорта

#### Просмотр истории

Зайти на вкладку «Транспорт» в личном кабинете;

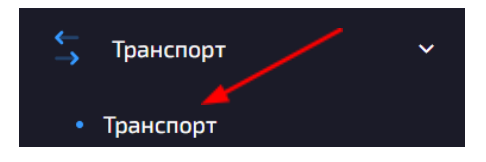

- Выбрать транспорт из списка;
- Нажать на три точки слева от выбранного транспорта;
- Нажать на кнопку «История».

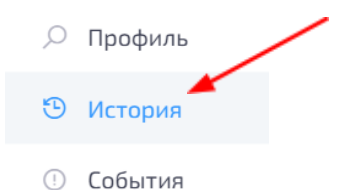

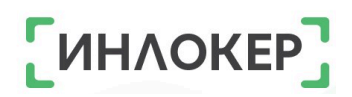

#### Экспорт истории

• Зайти на вкладку «Транспорт» в личном кабинете;

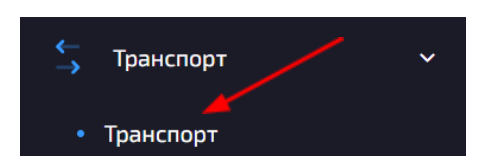

- Выбрать транспорт из списка;
- Нажать на три точки слева от выбранного транспорта;
- Нажать на кнопку «История».

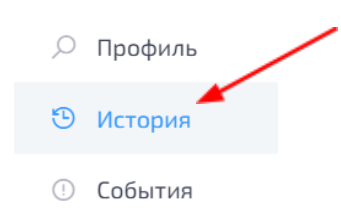

- Нажать на кнопку 🗅 в верхнем правом углу;
- Выбрать тип файла и период;
- Нажать на кнопку «Экспорт».

#### Чистка истории

• Зайти на вкладку «Транспорт» в личном кабинете;

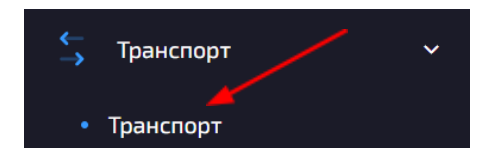

- Выбрать транспорт из списка;
- Нажать на три точки слева от выбранного транспорта;
- Нажать на кнопку «История».

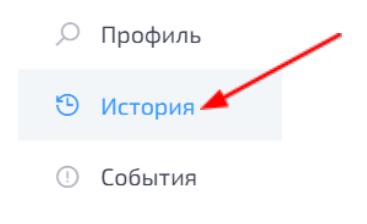

Нажать на кнопку 🍼 в верхнем правом углу;

- Выбрать период;
- Нажать на кнопку «Очистить».

#### Общая история

#### Просмотр истории

• Зайти на вкладку «Транспорт», а затем на вкладку «История» в

личном кабинете.

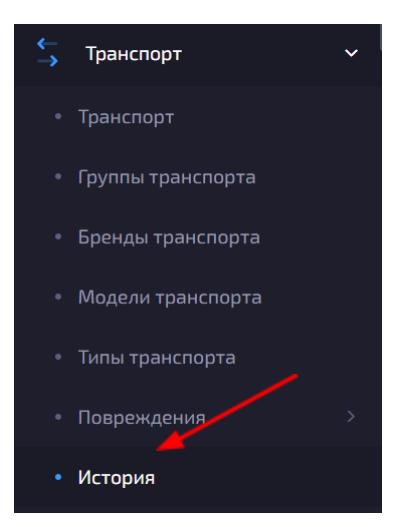

#### Экспорт истории

• Зайти на вкладку «Транспорт», а затем на вкладку «История» в

личном кабинете.

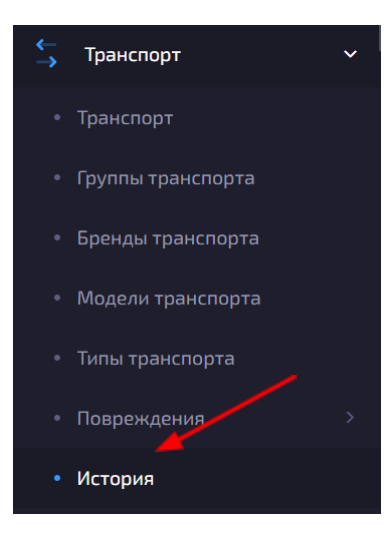

- Нажать на кнопку 🗅 в верхнем правом углу;
- Выбрать тип файла и период;
- Нажать на кнопку «Экспорт».
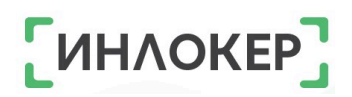

### Чистка истории

• Зайти на вкладку «Транспорт», а затем на вкладку «История» в

личном кабинете.

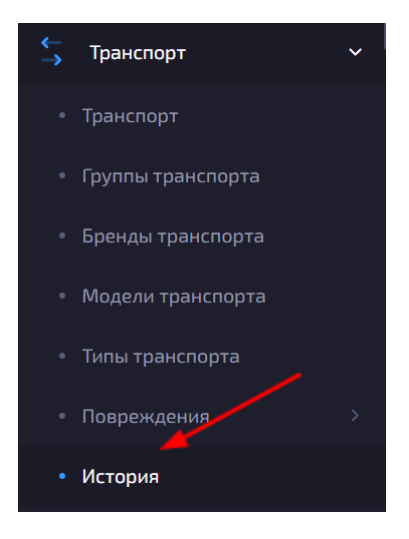

• 🔹 Нажать на кнопку 🍼

🧭 в верхнем правом углу;

- Выбрать период;
- Нажать на кнопку «Очистить».

## События транспорта События одного транспорта

## Просмотр событий

• Зайти на вкладку «Транспорт» в личном кабинете;

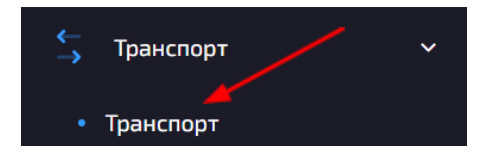

- Выбрать транспорт из списка;
- Нажать на три точки слева от выбранного транспорта;
- Нажать на кнопку «События».

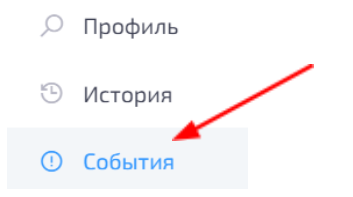

## Экспорт событий

• Зайти на вкладку «Транспорт» в личном кабинете;

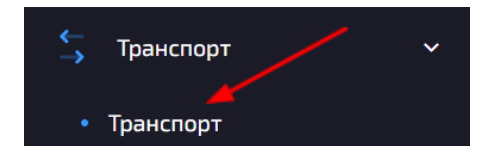

- Выбрать транспорт из списка;
- Нажать на три точки слева от выбранного транспорта;
- Нажать на кнопку «События»;

| Q  | Профиль |   |
|----|---------|---|
| Ð  | История | / |
| () | События |   |

- Нажать на кнопку 🗅 в верхнем правом углу;
- Выбрать тип файла и период;
- Нажать на кнопку «Экспорт».

## Чистка событий

• Зайти на вкладку «Транспорт» в личном кабинете;

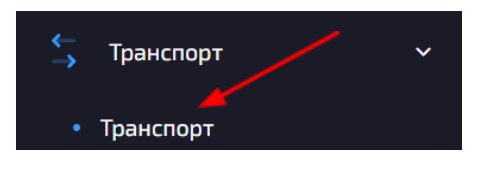

- Выбрать транспорт из списка;
- Нажать на три точки слева от выбранного транспорта;
- Нажать на кнопку «События».

# ͶΗΛΟΚΕΙ

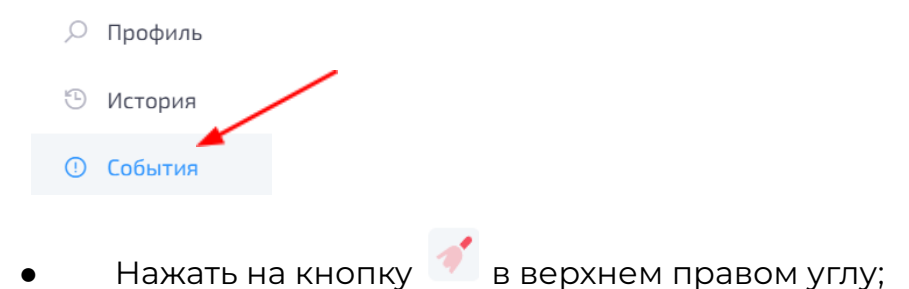

- Выбрать период;
- Нажать на кнопку «Очистить».

## Общие события

## Просмотр событий

Зайти на вкладку «Транспорт», а затем на вкладку «События» в

личном кабинете.

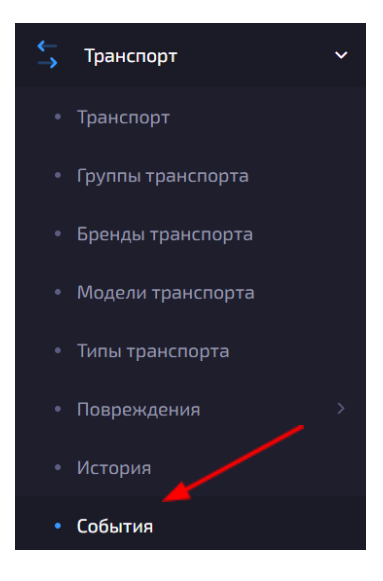

## Экспорт событий

Зайти на вкладку «Транспорт», а затем на вкладку «События» в личном кабинете.

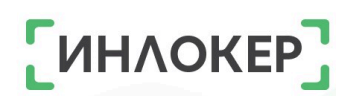

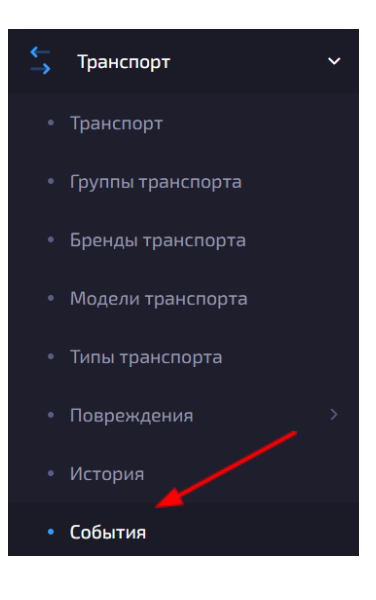

- Нажать на кнопку 🗅 в верхнем правом углу;
- Выбрать тип файла и период;
- Нажать на кнопку «Экспорт».

## Чистка событий

Зайти на вкладку «Транспорт», а затем на вкладку «События» в личном кабинете.

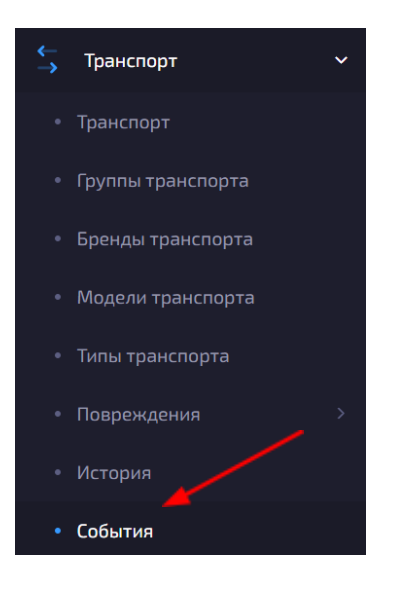

Нажать на кнопку 🗹 в верхнем правом углу;

- Выбрать период;
- Нажать на кнопку «Очистить».

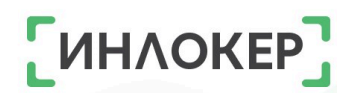

## Перезагрузка транспорта

• Зайти на вкладку «Транспорт» в личном кабинете;

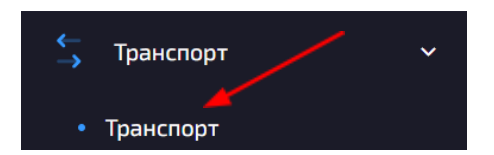

- Выбрать транспорт из списка;
- Нажать на три точки слева от выбранного транспорта;
- Нажать на кнопку «Перезагрузить»;

#### РЕДАКТИРОВАНИЕ

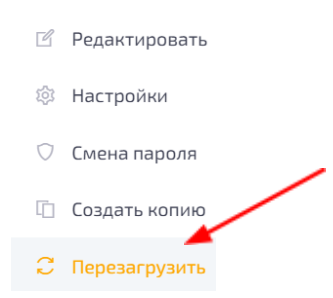

- Нажать на кнопку «Перезагрузить»;
- Нажать на кнопку «Ок».

## Удаление транспорта

• Зайти на вкладку «Транспорт» в личном кабинете;

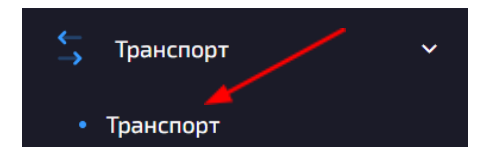

- Выбрать транспорт из списка;
- Нажать на три точки слева от выбранного транспорта;
- Нажать на кнопку «Удалить»;

#### РЕДАКТИРОВАНИЕ

- 🗹 Редактировать
- 🕸 Настройки
- 🛇 Смена пароля
- 🔲 Создать копию
- 🗧 Перезагрузить
- Х Удалить
- Нажать на кнопку «Удалить»;
- Нажать на кнопку «Ок».

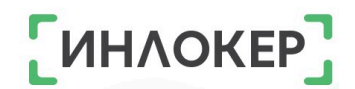

#### ГЛАВА 8. МОДУЛЬ «РАСХОДНЫЕ МАТЕРИАЛЫ»

Процесс выдачи и учета расходных материалов с помощью ИНЛОКЕР обеспечивает эффективное управление запасами и сокращает затрачиваемое на ручной учет. Система время, автоматически отслеживает количество и состояние материалов, позволяя оперативно реагировать на необходимость пополнения. Каждый сотрудник может получить доступ к нужным ему расходными материалам, при этом каждая транзакция регистрируется в личном кабинете для последующего анализа и оптимизации процессов. ИНЛОКЕР позволяет улучшить эффективность работы организации и сэкономить ресурсы за счет точного учета и оптимизации расходов. Доступ к работе с расходными материалами имеют пользователи с ролью Менеджер или Рабочий.

Для работы с расходниками в ИНЛОКЕР необходимо **создать типы расходников,** а также сами **расходники**.

#### Типы расходников

Чтобы создать тип расходника, выполните следующие действия:

 Зайти на вкладку «Расходники», а затем на вкладку «Типы расходников»;

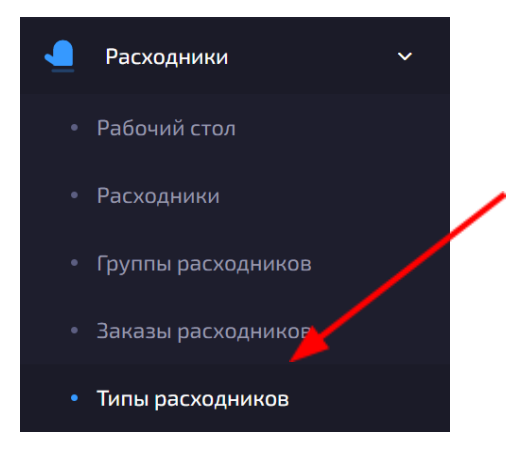

- Нажать на кнопку 🧮 в верхнем правом углу;
- Заполнить поле «Название»;
- Нажать на галочку «Доступны только через заказ» если

необходимо выдавать расходники только по персональной заявке;

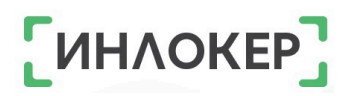

• Нажать на кнопку «Создать».

## Создание расходников

Для того, чтобы создать новый расходник, выполните следующие действия:

Зайти на вкладку «Расходники» в личном кабинете;

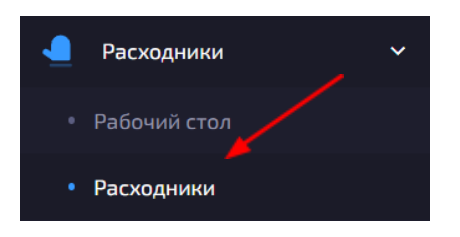

• Нажать на кнопку <sup>+</sup> в верхнем правом углу;

В разделе «Основное»:

- Заполнить тип расходника, тип ячейки и название;
- Нажать на кнопку «Создать».

| овый расходник  |                  |   |                |
|-----------------|------------------|---|----------------|
| Основное Группы |                  |   |                |
|                 |                  | 1 |                |
| * Тип:          | Клавиатура       | 2 |                |
| * Тип ячейки:   | L4L, L8S         | 3 |                |
| * Название:     | Новая клавиатура | • |                |
|                 |                  |   |                |
| Заметки:        |                  | h |                |
|                 |                  |   |                |
|                 |                  |   | Отмена Создать |

Для загрузки расходников в шкаф необходимо пополнить количество расходников, доступных для загрузки.

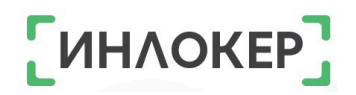

## Пополнение расходников

Для того, чтобы пополнить количество расходников, выполните следующие действия:

• Зайти на вкладку «Расходники» в личном кабинете;

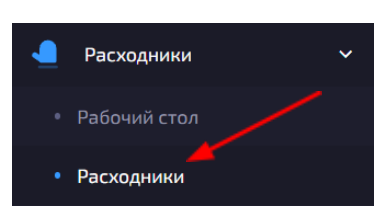

- Выбрать расходник из списка;
- Нажать на три точки слева от выбранного расходника;
- Нажать на кнопку «Пополнить»;

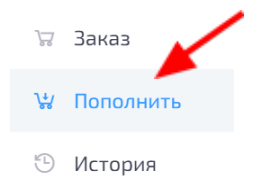

• Выбрать объект (объект должен соответствовать объекту, на котором будет осуществляться загрузка в шкаф);

- Ввести количество расходников;
- Нажать на кнопку «Пополнить».

Поле «Доступно» отображает количество расходников на складе, доступных для загрузки в шкаф. Поле «Загружено» отображает количество расходников загруженных в шкаф и готовых к выдаче

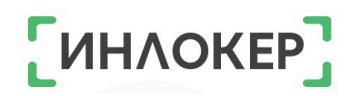

## Группы расходников

Для предоставления доступа к выдаче расходных материалов необходимо создать и настроить группы расходников.

## Создание группы расходников

• Зайти на вкладку «Расходники», а затем на вкладку «Группы расходников» в личном кабинете;

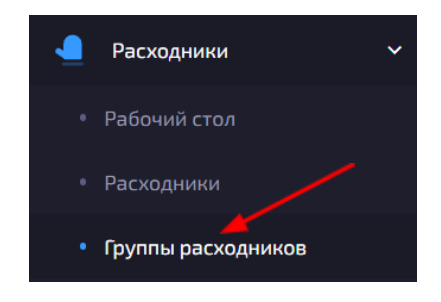

- Нажать на кнопку <sup>+</sup> в верхнем правом углу;
- Заполнить поля «Название», «Объект», «Тип расходника»;
- Нажать на кнопку «Сохранить».

## Редактирование группы расходников Привязка расходников

• Зайти на вкладку «Расходники», а затем на вкладку «Группы расходников» в личном кабинете;

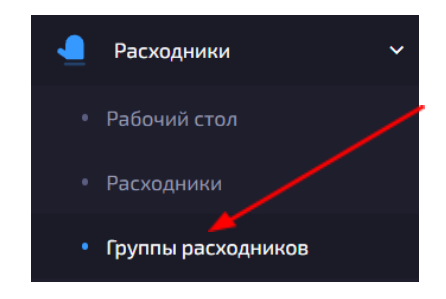

- Выбрать группу расходников из списка;
- Нажать на три точки слева от выбранной группы расходников;
- Нажать на кнопку «Редактировать»;

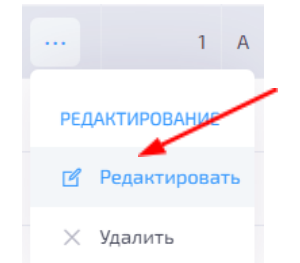

- Перейти в раздел «Расходники»;
- Выбрать из списка необходимые расходники

| Лазерные картрид        | жи - Е Редактирование группы расходников | ←      |
|-------------------------|------------------------------------------|--------|
| Основное Расх           | одники Пользователи                      |        |
| Общий поиск:<br>О Поиск | В группе:<br>Все ~ Сброс фильтров        |        |
|                         | Название                                 | Группы |
| 4                       | Картридж 2030                            | 3      |
| 5                       | Картридж 2612А                           | 3      |
| 11                      | Картридж ХЕROX 3330                      | 3      |
| 12                      | Pantum 5100                              | 3      |

Или выбрать все расходники на странице.

| Лазерные | картриду | ки - E Редактирование группы расходников | ←      |
|----------|----------|------------------------------------------|--------|
|          |          |                                          |        |
| Основно  | oe Pacxo | дники Пользователи                       |        |
| Общий г  | юиск:    | В группе:                                |        |
| Рп       | оиск.    | Все ~ Сброс фильтров                     |        |
|          | ID ↑↓    | Название 11                              | Группы |
|          | 4        | Картридж 203U                            | 3      |
|          | 5        | Картридж 2612А                           | З      |
|          | 11       | Картридж XEROX 3330                      | 3      |
|          | 12       | Pantum 5100                              | З      |
|          | 13       | Картридж 1331                            | 3      |
|          | 14       | HP CE285A                                | 1      |
|          | 15       | Kyocera 3145                             | 2      |
|          | 16       | Kyocera 2235                             | 2      |

### Привязка пользователя

• Зайти на вкладку «Расходники», а затем на вкладку «Группы расходников» в личном кабинете;

|   | Расходники         | ~ |
|---|--------------------|---|
| • | Рабочий стол       |   |
| • | Расходники         |   |
| • | Группы расходников |   |

- Выбрать группу расходников из списка;
- Нажать на три точки слева от выбранной группы расходников;
- Нажать на кнопку «Редактировать»;

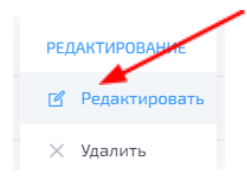

• Перейти в раздел «Пользователи»;

| Лазерные картрид» | <b>ки - Е</b> Редакти | рование группы ра | сходников     |            |                             |           |        |       | ←      |
|-------------------|-----------------------|-------------------|---------------|------------|-----------------------------|-----------|--------|-------|--------|
| Основное Расхо    | одники Пользова       | тели              |               |            |                             |           |        |       |        |
| Общий поиск:      | Роль                  | 6                 | локировка:    | В группе:  |                             |           |        |       |        |
| Р Поиск           | Bce                   | ~                 | Bce ~         | Bce        | ~                           | Сброс фил | пьтров |       |        |
|                   | Фамилия ↑↓            | Имя ↑↓            | Отчество ↑↓   | HID ↑↓     | EXT ID $\uparrow\downarrow$ | Роль      | Объект | Опции | Группы |
| 6                 | Менеджер              | Пост-Е            |               | 0000672A1B |                             | Менеджер  | Tep E  |       | 1      |
| 7                 | Алибаба               | Василий           | Алибабаевич   | 0000526804 |                             | Рабочий   | Tep E  | Q     | 1      |
| 20                | Брикульская           | Ольга             | Александровна | 0000660723 | TH002110                    | Рабочий   | Tep A  | ≙ Ձ ⊘ | 1      |
| 29                | Галкин                | Игорь             | Николаевич    | 000064FCB1 | TH000336                    | Рабочий   | Tep A  | Q 🖉   | 2      |

Выбрать из списка нужных пользователей;

## Или выбрать всех на странице.

| Лазерные і | картриду | ки - Е Редакти              | рование группы ра | асходников                   |            |          |                    |                |             | <      |
|------------|----------|-----------------------------|-------------------|------------------------------|------------|----------|--------------------|----------------|-------------|--------|
| Основно    | e Pacxo  | дники <mark>Пользова</mark> | тели              |                              |            |          |                    |                |             |        |
| Общий п    | оиск:    | Роль:                       | E                 | блокировка:                  | В группе:  |          |                    |                |             |        |
|            |          | Фамилия 1                   | V Mag 1           | Отчество                     | HID t      | EXT ID 1 | Сброс фил          | Объект         | Опции       | Группы |
|            | 6        | Менеджер                    | Пост-Е            |                              | 0000672A1B |          | Менеджер           | Tep E          | онции       | 1      |
|            | 7<br>20  | Алибаба<br>Брикульская      | Василий<br>Ольга  | Алибабаевич<br>Александровна | 0000526804 | TH002110 | Рабочий<br>Рабочий | Tep E<br>Tep A | ₽<br>₽<br>₽ | 1      |
|            | 29       | Галкин                      | Игорь             | Николаевич                   | 000064FCB1 | TH000336 | Рабочий            | Тер А          | Q Q         | 2      |

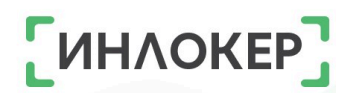

## Удаление группы расходников

• Зайти на вкладку «Расходники», а затем на вкладку «Группы расходников» в личном кабинете;

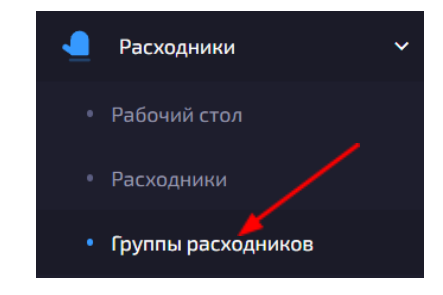

- Выбрать группу расходников из списка;
- Нажать на три точки слева от выбранной группы расходников;
- Нажать на кнопку «Удалить»;

|          | 7      | A  |
|----------|--------|----|
| РЕДАКТИР | ОВАНИЕ |    |
| 🗹 Реда   | тирова | ть |
| Х Удали  | ть     |    |

• Подтвердить удаление.

## Редактирование расходника

• Зайти на вкладку «Расходники» в личном кабинете;

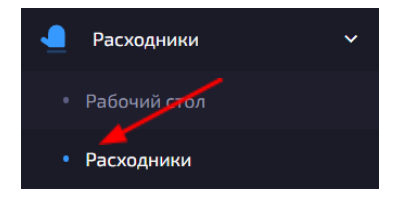

- Выбрать расходник из списка;
- Нажать на три точки слева от выбранного расходника;
- Нажать на кнопку «Редактировать»;

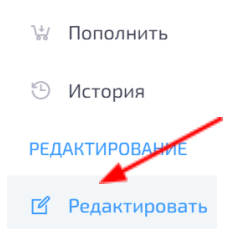

- Отредактировать необходимые поля;
- Нажать на кнопку «Обновить».

## История расходников

## История одного расходника

## Просмотр истории

• Зайти на вкладку «Расходники» в личном кабинете;

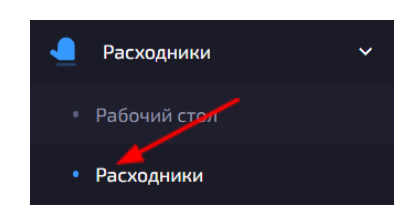

- Выбрать расходник из списка;
- Нажать на три точки слева от выбранного расходника;
- Нажать на кнопку «История»;

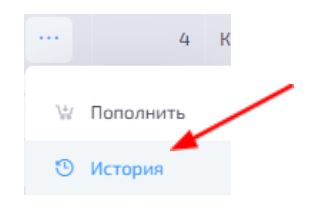

## Экспорт истории

• Зайти на вкладку «Расходники» в личном кабинете;

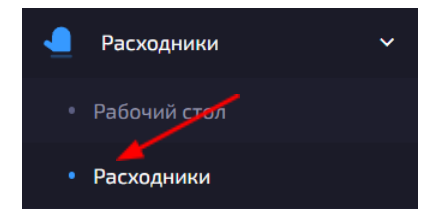

- Выбрать расходник из списка;
- Нажать на три точки слева от выбранного расходника;
- Нажать на кнопку «История»;

|     | 4         | K |
|-----|-----------|---|
| }‡( | Пополнить |   |
| 3   | История   |   |

- Нажать на кнопку 🗅 в верхнем правом углу;
- Выбрать тип файла и период;
- Нажать на кнопку «Экспорт».

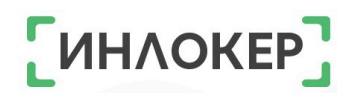

### Чистка истории

Зайти на вкладку «Расходники» в личном кабинете;

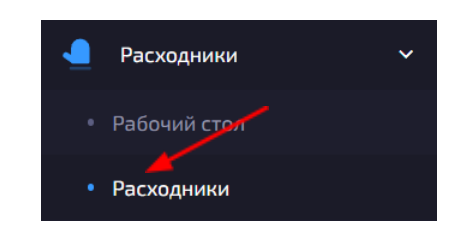

- Выбрать расходник из списка;
- Нажать на три точки слева от выбранного расходника;
- Нажать на кнопку «История»;

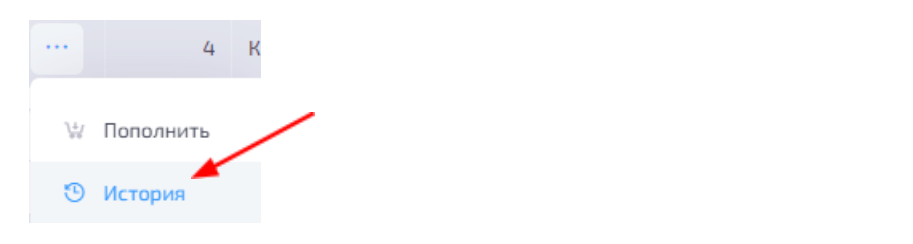

Нажать на кнопку 🚩 в верхнем правом углу;

- Выбрать период;
- Нажать на кнопку «Очистить».

## Общая история

### Просмотр истории

Зайти на вкладку «Расходники», а затем на вкладку «История».

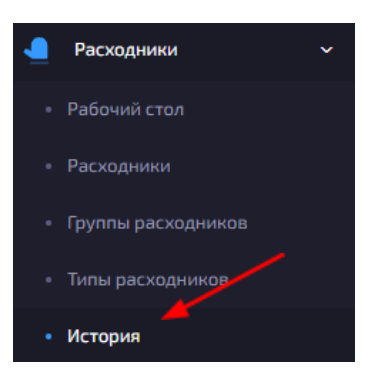

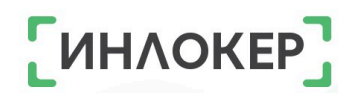

## Экспорт истории

• Зайти на вкладку «Расходники», а затем на вкладку «История».

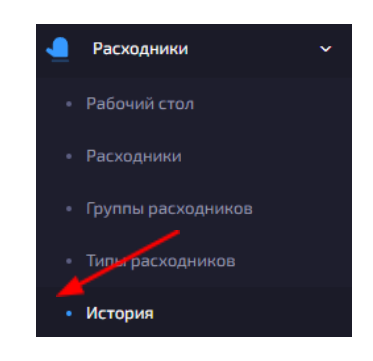

- Нажать на кнопку 🗅 в верхнем правом углу;
- Выбрать тип файла и период;
- Нажать на кнопку «Экспорт».

#### Чистка истории

• Зайти на вкладку «Расходники», а затем на вкладку «История».

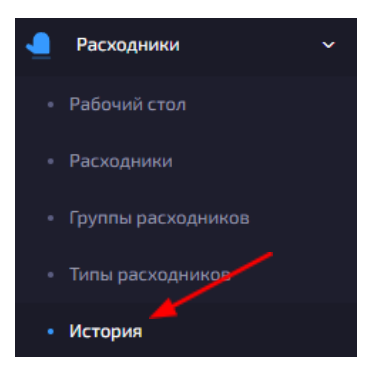

- Нажать на кнопку 🗹 в верхнем правом углу;
- Выбрать период;
- Нажать на кнопку «Очистить».

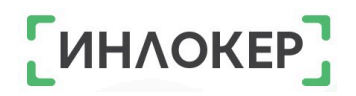

## Удаление расходника

• Зайти на вкладку «Расходники», а затем на вкладку «Группы расходников»;

| • | Расходники         | ~ |
|---|--------------------|---|
|   | Рабочий стол       |   |
|   | Расходники         |   |
|   | Группы расходников |   |
|   |                    |   |

- Выбрать группу расходников из списка;
- Нажать на три точки слева от выбранной группы расходников;
- Нажать на кнопку «Удалить»<sup>\*</sup>;

|    |     | 4           | K  |
|----|-----|-------------|----|
| W  | П   | Іополнить   |    |
| 9  | И   | 1стория     |    |
| PE | ДАН | ктирование  |    |
| Ľ  | Ρ   | Редактирова | ть |
| ×  | y,  | /далить     |    |

Подтвердить удаление.
\* Удалить расходник, у которого есть история нельзя!

### Выдача расходников по заявкам (заказам)

В системе ИНЛОКЕР особое внимание уделяется учету **расходных материалов**. Некоторые расходные материалы можно получить только после одобрения Администратора или Администратора объекта.

Для того чтобы запросить доступ к таким расходникам, пользователь должен оставить заявку Администратору. После отправки запроса, Администратор объекта или Администратор должен рассмотреть запрос и принять решение о предоставлении доступа к нужному материалу. Важно отметить, что такой подход позволяет контролировать использование ценных или ограниченных расходников и предотвращает нецелевое использование.

# Заказы на выдачу расходных материалов можно создать только для пользователей с ролью Рабочий, Менеджер или Пакетообмен!

Для создания расходных материалов необходимо **создать** в личном кабинете **тип расходных материалов**, которые доступны только по запросу. Это означает, что пользователь сможет получить расходные материалы данного типа только по персональной заявке, оформленной в личном кабинете.

| і расход     | цников |                           |    |              |                        | ¢ +                    |
|--------------|--------|---------------------------|----|--------------|------------------------|------------------------|
| <i>О</i> Пои | ск     |                           |    |              |                        |                        |
|              | ID ↑↓  | Название                  | ţ↓ | Только заказ | Создан ↑↓              | Изменен ↑↓             |
|              | 1      | Струйный картридж         |    |              | 04-04-2020<br>06:12:51 | 04-04-2020<br>06:12:51 |
|              | 2      | Лазерный картридж         |    |              | 04-04-2020<br>06:12:51 | 04-04-2020<br>06:12:51 |
|              | 3      | Термотрансферные этикетки |    |              | 17-03-2022<br>12:31:11 | 17-03-2022<br>12:31:11 |
| •••          | 4      | Скотч                     | N  |              | 17-03-2022<br>12:42:54 | 17-03-2022<br>12:42:54 |
|              | 5      | Бумага                    |    |              | 17-03-2022<br>13:17:45 | 17-03-2022<br>13:18:44 |
| •••          | 6      | АКБ                       | *  | $\frown$     | 07-07-2022<br>10:59:31 | 07-07-2022<br>10:59:31 |
|              | 7      | Компьютерные мышки        |    | $( \cdot )$  | 27-04-2024<br>12:12:00 | 14-06-2024<br>15:20:04 |
|              | 8      | Кабель HDMI               |    |              | 27-04-2024<br>12:12:24 | 27-04-2024<br>12:12:24 |

Для создания такого типа расходников выполните следующие действия:

• Зайти на вкладку «Расходники», а затем на вкладку «Типы

расходников»;

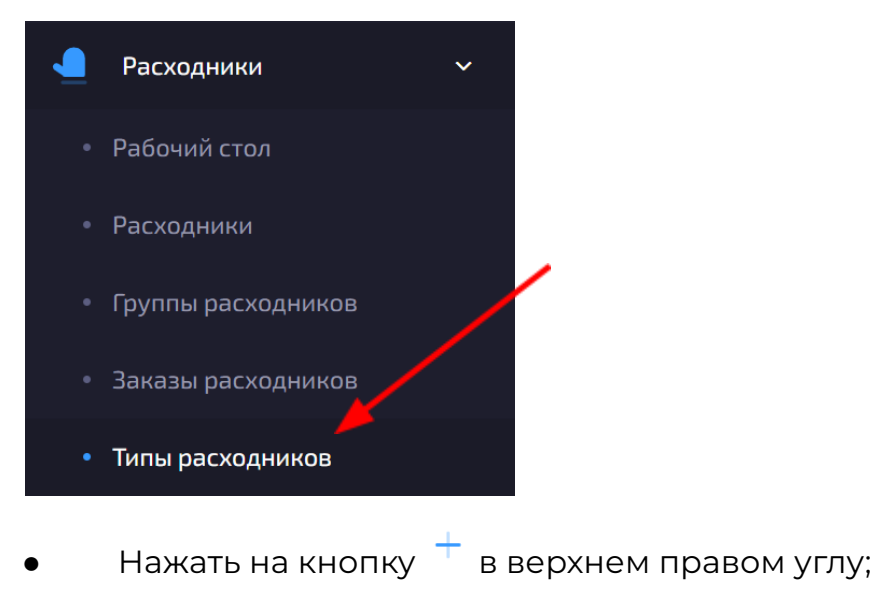

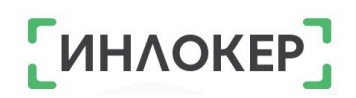

- Заполнить поле «Название»;
- Нажать на галочку «Доступны только через заказ»;
- Нажать на кнопку «Создать».

| Новый тип расходника        | ← |
|-----------------------------|---|
| * Название: Клавиатура      |   |
| Доступны только через заказ |   |
| Отмена Создать              |   |

Если нужный тип расходников уже создан в системе, то нужно его отредактировать, указав, что теперь он доступен только через заказ.

Далее необходимо **создать** сам **расходник**, на который будем оформлять заявку.

Если нужный расходник уже создан в системе, то создавать новый не нужно!

Теперь можно **создавать заказ** на расходник. Для этого выполните следующие действия:

• Зайти на вкладку «Расходники», а затем на вкладку «Заказы расходников» в личном кабинете;

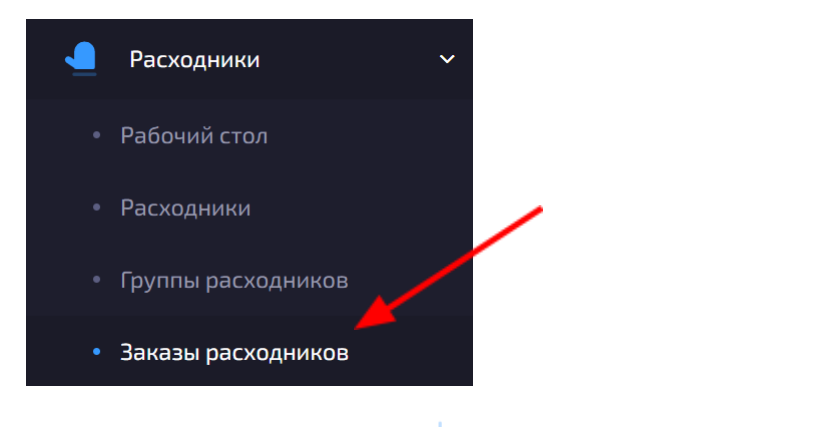

• Нажать на кнопку <sup>+</sup> в верхнем правом углу;

• Выбрать из списка нужный расходник;

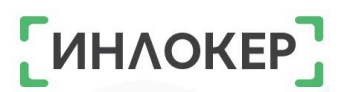

• Указать объект, на котором будет происходить выдача расходника (важно, чтобы объект совпадал с объектом пользователя, которому будет выдан расходник, иначе он не появится ниже в списке пользователей);

 При необходимости выбрать шкаф, в котором будет происходить выдача (если выбран конкретный шкаф, то выдача расходников из других шкафов объекта невозможна);

- Выбрать пользователя;
- Нажать на кнопку «Создать».

| Новый заказ расходника |                         | •                                     | ÷ |
|------------------------|-------------------------|---------------------------------------|---|
|                        |                         |                                       |   |
| * Расходник:           | Кабель Туре-С - USB 🗸 🗸 | $\begin{bmatrix} 1\\ 2 \end{bmatrix}$ |   |
| * Объект:              | OFFICE ~                | 21                                    |   |
| Шкаф:                  | Не выбрано 🗸            | 3                                     |   |
| * Пользователь:        | Иванов Иван 🗸           |                                       |   |
|                        |                         |                                       | 1 |
|                        |                         | Отмена                                | r |

Если в заказе был выбран шкаф, то система проверяет наличие доступного для выдачи расходника. Если такой материал имеется, заказ получает статус **«Готов»,** и соответствующая ячейка резервируется за пользователем. После этого пользователь может забрать расходный материал. Если шкаф не был выбран в заявке, то система проверяет все шкафы на объекте, пока ей не встретится доступный для выдачи расходник.

c + \*

#### Заказы расходников

| )бщі | ий пои | ICK:  | Статус:  | C                                                  | бъект: |       |        |                 |                |         |           |
|------|--------|-------|----------|----------------------------------------------------|--------|-------|--------|-----------------|----------------|---------|-----------|
| Q    | Поис   | IK    | Bce      | ~                                                  | Bce    | ~     | Cé     | рос фильтров    |                |         |           |
|      |        | ID †↓ | Статус   | Расходник ↑↓                                       | Объект | Шкаф  | Ячейка | Пользователь    | Создал         | Отменил | Отменен ᡝ |
| ~    |        | 1     | Закрыт   | <b>тестовый кот</b><br>Кошачий расходник           | OFFICE |       |        | Огурцов Петюня  | Клименко Диана |         |           |
| ~    | •••    | 2     | Закрыт   | Кот №1<br>Кошачий расходник                        | OFFICE |       |        | Огурцов Петюня  | Клименко Диана |         |           |
| ~    |        | 3     | Ожидание | <b>Мышь игровая</b><br>Компьютерные мышки          | OFFICE |       |        | Сидоров Сидр    | Клименко Диана |         |           |
| ~    | •••    | 4     | Закрыт   | Кот №1<br>Кошачий расходник                        | OFFICE |       |        | Огурцов Петюня  | Клименко Диана |         |           |
| ~    | •••    | 5     | Ожидание | <b>Кабель Туре-С -</b><br><b>USB</b><br>Кабель USB | OFFICE |       |        | Иванов Иван     | Клименко Диана |         |           |
| ~    |        | 6     | Готов    | <b>тестовый кот</b><br>Кошачий расходник           | OFFICE | Котик | 11     | Помидоркин Иван | Клименко Диана |         |           |
| ~    |        | 7     | Ожидание | Мышь игровая                                       | OFFICE | Котик |        | Помидоркин Иван | Клименко Диана |         |           |

Если расходник не загружен в шкаф, то заказ получает статус «Ожидание». Для смены статуса заказа на «Готов» необходимо загрузить расходник в шкаф, указанный в заявке, либо в любой шкаф, если в заказе нет привязки выдачи к шкафу.

Перед загрузкой расходников в шкаф необходимо проверить наличие доступных к загрузке расходников и при необходимости пополнить их. После пополнения количества расходников их можно загрузить в шкаф.

Загруженный расходник зарезервируется под первый в списке заказ в статусе «Ожидание» и заказ сменит статус на «Готов».

Заказы, находящиеся в статусе «Ожидание» и «Готов», можно отменить, для этого:

• Зайти на вкладку «Расходники», а затем на вкладку «Заказы расходников» в личном кабинете;

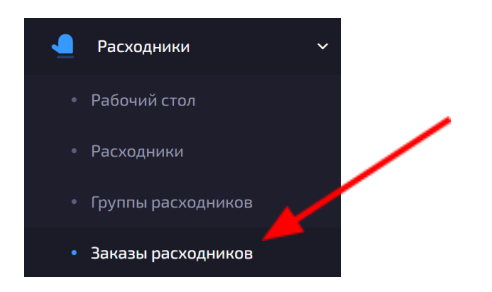

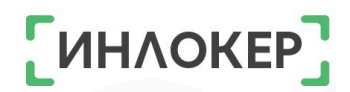

- Выбрать заказ в статусе «Готов» или «Ожидание»;
- Нажать на три точки слева от выбранного заказа;
- Нажать на кнопку «Отменить»;

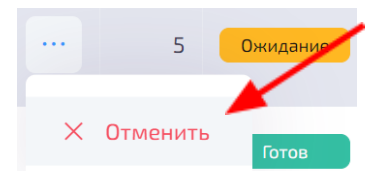

• Подтвердить отмену заказа. Заказ перейдет в статус «Отменен».

Пользователь, на которого был сделан заказ, сможет получить его только из статуса «Готов».

## Выдача заказа без авторизации (по индивидуальному ПИН-коду)

Если у пользователя с ролью <u>Рабочий, Менеджер</u>или <u>Пакетообмен</u> в личном кабинете отсутствуют данные для идентификации (не заполнено поле HID), то такие пользователи смогут получить заказ на расходный материал по индивидуальному ПИН-коду заказа, который придет на email пользователя.

Для этого необходимо заполнить данные email у пользователя, после чего в личном кабинете можно создать заказ. Как только расходный материал зарезервируется за заказом, на указанный в личном кабинете email поступит письмо с данными заказа и индивидуальным ПИН-кодом для его получения.

| BOX11 - [ OFFICE ] Заказ расходника готов к выдаче     |
|--------------------------------------------------------|
| ВОХ11<br>🖹 кому: мне 👻                                 |
| Заказ расходника готов к выдаче                        |
| Заказ расходника: 34<br>Расходник: Игровая мышка       |
| Объект: OFFICE<br>Шкаф: Котик<br>Ячейка: 14            |
| Ваш ПИН-код для получения заказа: <mark>1373194</mark> |
| Никому не сообщайте ваш ПИН-код!                       |

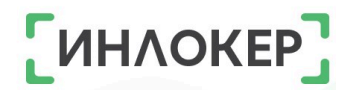

### ГЛАВА 9. МОДУЛЬ «ПОСЫЛКИ»

В автоматизированной системе учета оборудования ИНЛОКЕР существует возможность отправлять посылки другим пользователям с помощью ячеек шкафа.

Благодаря функции отправки, пользователи ИНЛОКЕР могут легко обмениваться различными предметами без необходимости личной встречи. Это особенно удобно в условиях ограниченных возможностей для личного общения.

## ЧТО ТАКОЕ ПОСЫЛКИ?

Посылками может быть что угодно - документы, ключи, бутерброд... Главное условие отправляемой посылки - её размер, она должна поместиться в ячейку шкафа.

## КТО МОЖЕТ ОТПРАВЛЯТЬ ПОСЫЛКИ?

Отправлять и принимать посылки могут только пользователи, имеющие личный кабинет – Администраторы, Администраторы объекта, Менеджеры, Пакетообмен.

Отправлять посылки через ИНЛОКЕР очень удобно и безопасно. История посылок в личном кабинете позволяет пользователям не только отслеживать все свои отправления, но и контролировать количество и тип посылок, которые они отправляют и получают. Это удобно для ведения учета и обеспечения безопасности обмена вещами. Использование этой функции делает процесс отправки и получения посылок более прозрачным и удобным для всех пользоватнелей системы.

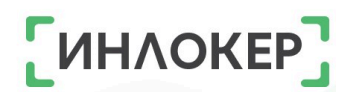

В личном кабинете можно посмотреть общую историю посылок. Для этого необходимо зайти в раздел «Посылки».

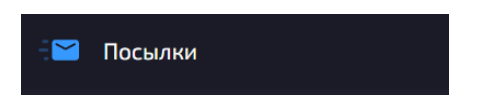

Также можно посмотреть историю посылок конкретного пользователя. Для этого необходимо:

• Зайти на вкладку «Пользователи» в личном кабинете;

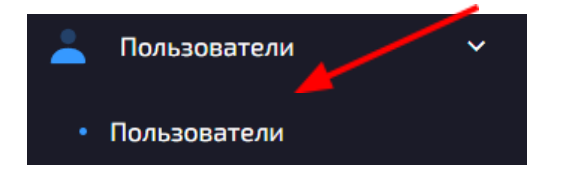

- Выбрать пользователя из списка;
- Нажать на три точки слева от выбранного пользователя;
- Нажать на одну из кнопок с необходимой историей.

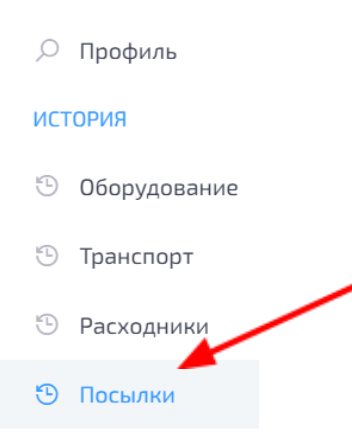

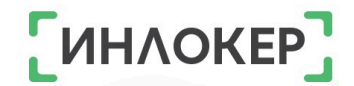

#### ГЛАВА 10. ЧАСТО ЗАДАВАЕМЫЕ ВОПРОСЫ

 Обязательно заполнять справочники перед созданием оборудования и/или пользователя?

Справочники для создания пользователей, такие как Должность, Смена являются не обязательными Организация, И носят дополнительных характер. Справочники для создания оборудования, Модели, такие как, Типы, Бренды, Повреждения являются обязательными, так как являются основой учета оборудования.

2. В чем различие ролей пользователей?

Администратор – это роль пользователя системы «ИНЛОКЕР», имеющая полный доступ к данным и возможностям системы на любом объекте.

Администратор объекта – это роль пользователя системы «ИНЛОКЕР», имеющая те же права, что и Администратор, но строго ограниченные в рамках объекта, к которому он привязан. Администратор объекта не может работать с системами «ИНЛОКЕР», расположенных в других объектах.

Менеджер – это роль пользователя системы «ИНЛОКЕР», строго привязанная к объекту имеющая ограниченные права Администратора объекта.

Рабочий – это роль пользователя системы «ИНЛОКЕР», привязанная к объекту.

Рабочий в отличие от Менеджера и Администратора объекта может работать на разных объектах или работать только на объекте, к которому привязан. Рабочий не имеет доступа к Личному Кабинету.

Медик – это роль пользователя системы «ИНЛОКЕР», предназначенная для осуществления медосмотра.

Сервис – это роль пользователя системы «ИНЛОКЕР», предназначенная для ремонта оборудования.

Пакетообмен – это роль пользователя системы «ИНЛОКЕР», предназначенная ТОЛЬКО для приёма/передачи посылок.

3. Что такое объект?

Объекты позволяют распределить систему «ИНЛОКЕР» по разным подразделениям предприятия. Объекты могут подразделяться как в рамках одного здания, так и в разных городах. Данные об объектах позволяют указывать к какому именно объекту относятся пользователи и оборудование.

4. Что делать, если оборудование, находящееся в статусе "В работе", утеряно?

Администратору необходимо в Личном кабинете изменить статус оборудования с "В работе" на "Ожидание".

5. Кому приходит информация о возникающих проблемах? Как и где это можно посмотреть и настроить?

Информация о проблемах приходит всем пользователям, имеющим доступ к Личному кабинету - то есть всем, у кого указан адрес электронной почты: Менеджер, Администратор, Администратор объекта. Для отключения данной опции необходимо зайти в раздел пользователи, выбрать нужного пользователя и с помощью кнопки Сообщения настроить, какие уведомления он будет/не будет получать.

Запуск и установка личного кабинета ИНЛОКЕР производится разработчиками.

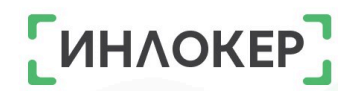

## ГЛАВА 11. ТЕХПОДДЕРЖКА

При возникновении вопросов Вы можете обратиться в тех. поддержку)))

Контактный телефон: + 7 (495) 995-59-13, электронная почта: ift@inf-tec.ru.

Режим работы службы поддержки - с 9:00 до 18:00 MSK.

Мы с удовольствием Вас поддержим!